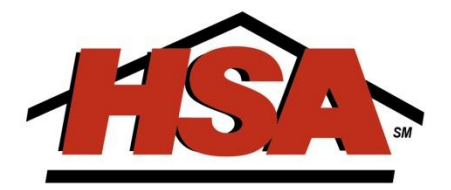

#### HSA HOME WARRANTY PROTECTION

Win Listings and Convert Buyers

The **right** people. The **right** service. The **right** home warranty.

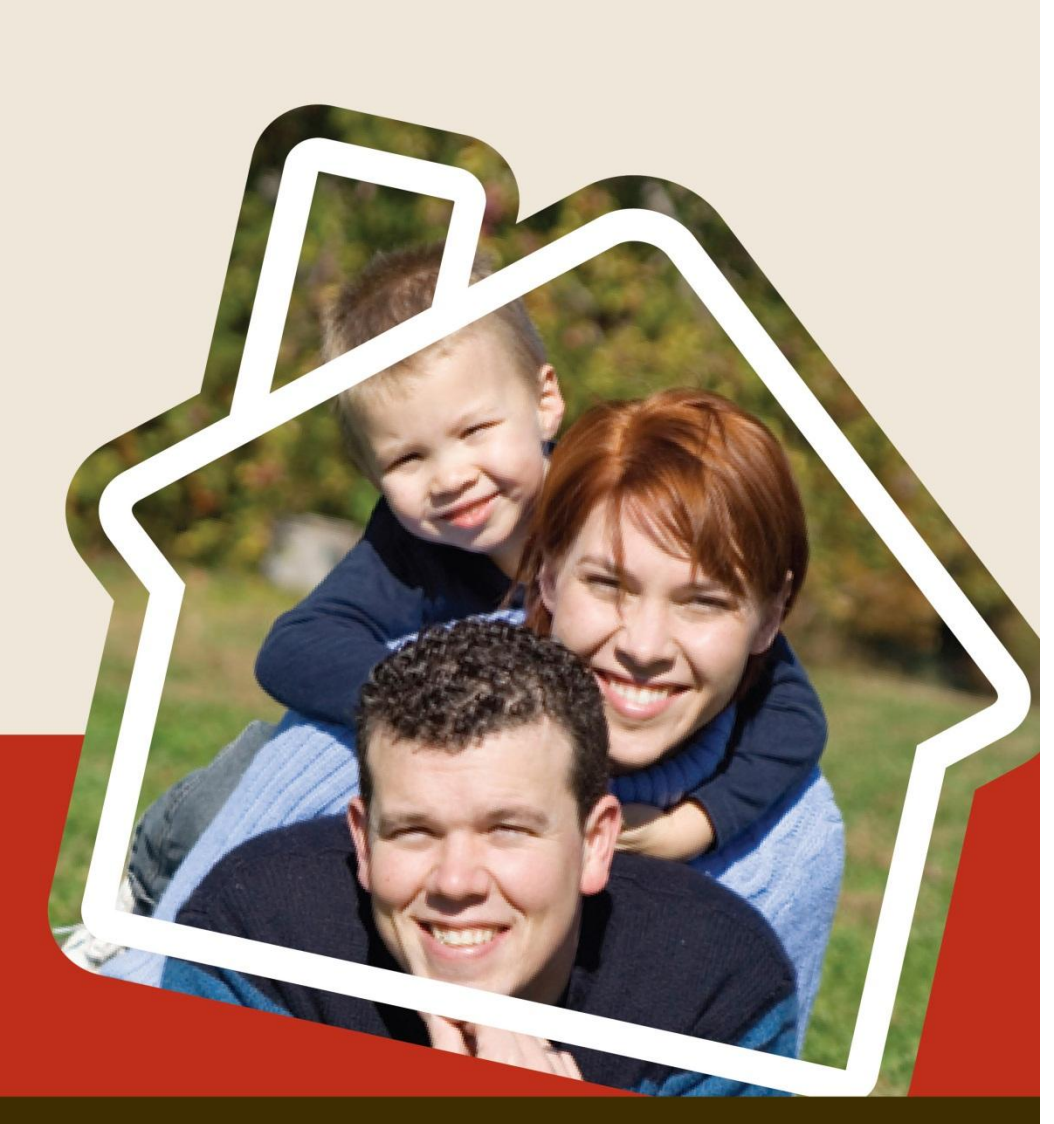

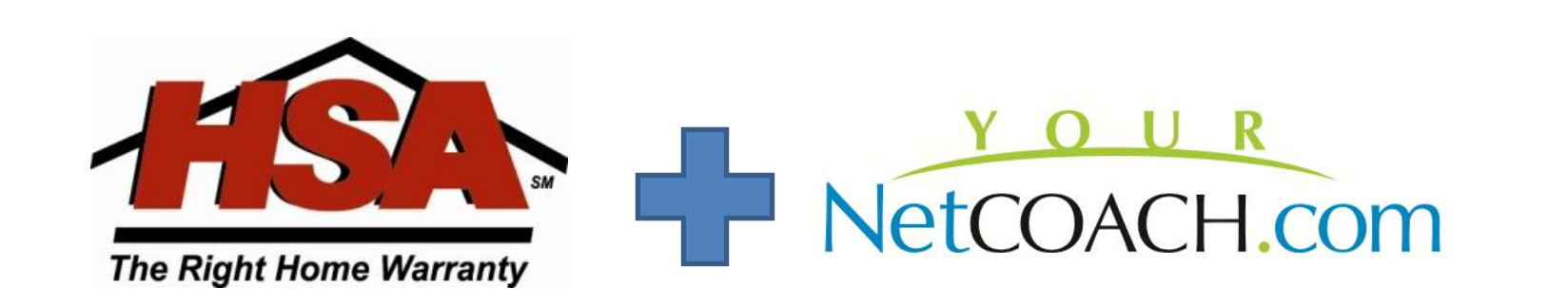

### Technology will Never replace agents, but agents using technology will!™

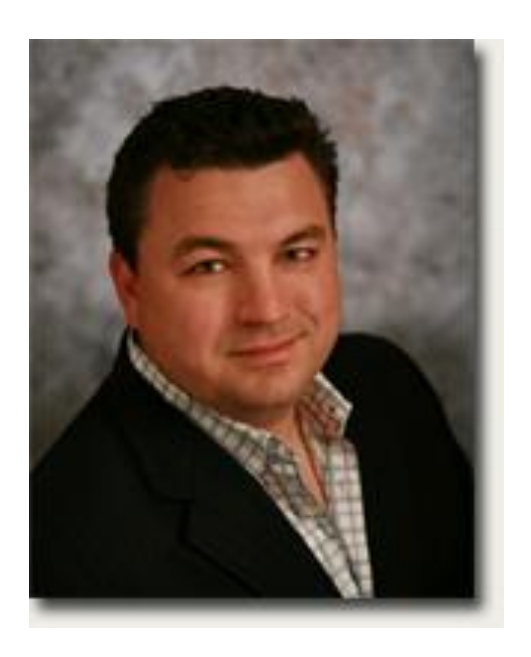

# **Burke Smith**

Founder of YourNetCoach Chief Communications Officer, HSA Home Warranty

"Like No Other Home Warranty Company on the Planet!"

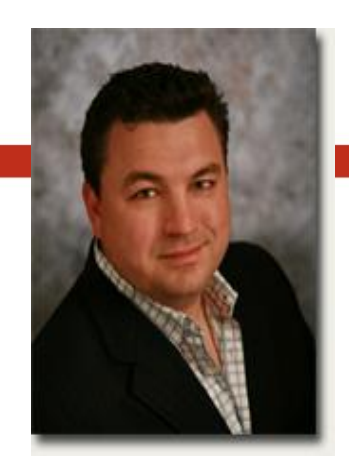

### **Burke Smith – Career Highlights**

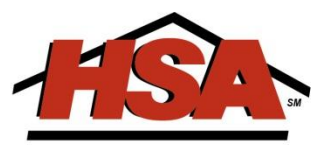

- Chief Communications Officer at HSA Home Warranty
- Founder of YourNetCoach, Founder of ipayOne, Executive Team at Prudential California Realty
- Licensed California Broker & Real Estate Coach/Consultant/Trainer
- Personally responsible for over 1000 closed real estate transactions
- Featured on CNN & in the New York Times
- Nominated 2 years in a row Inman Innovator of the Year

Clients have closed over \$25 billion in residential real estate!

# *TODAY you will commit to doing something you normally would <u>NOt</u> have <i>done!!!!*

# What is this class all about?

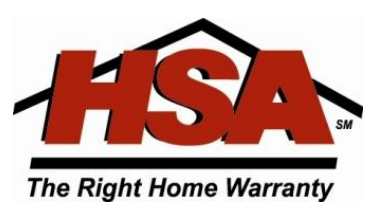

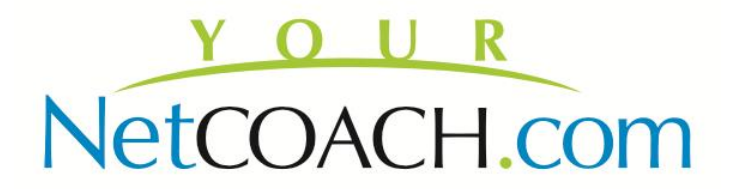

You help people BUY and SELL the American Dream

Dream

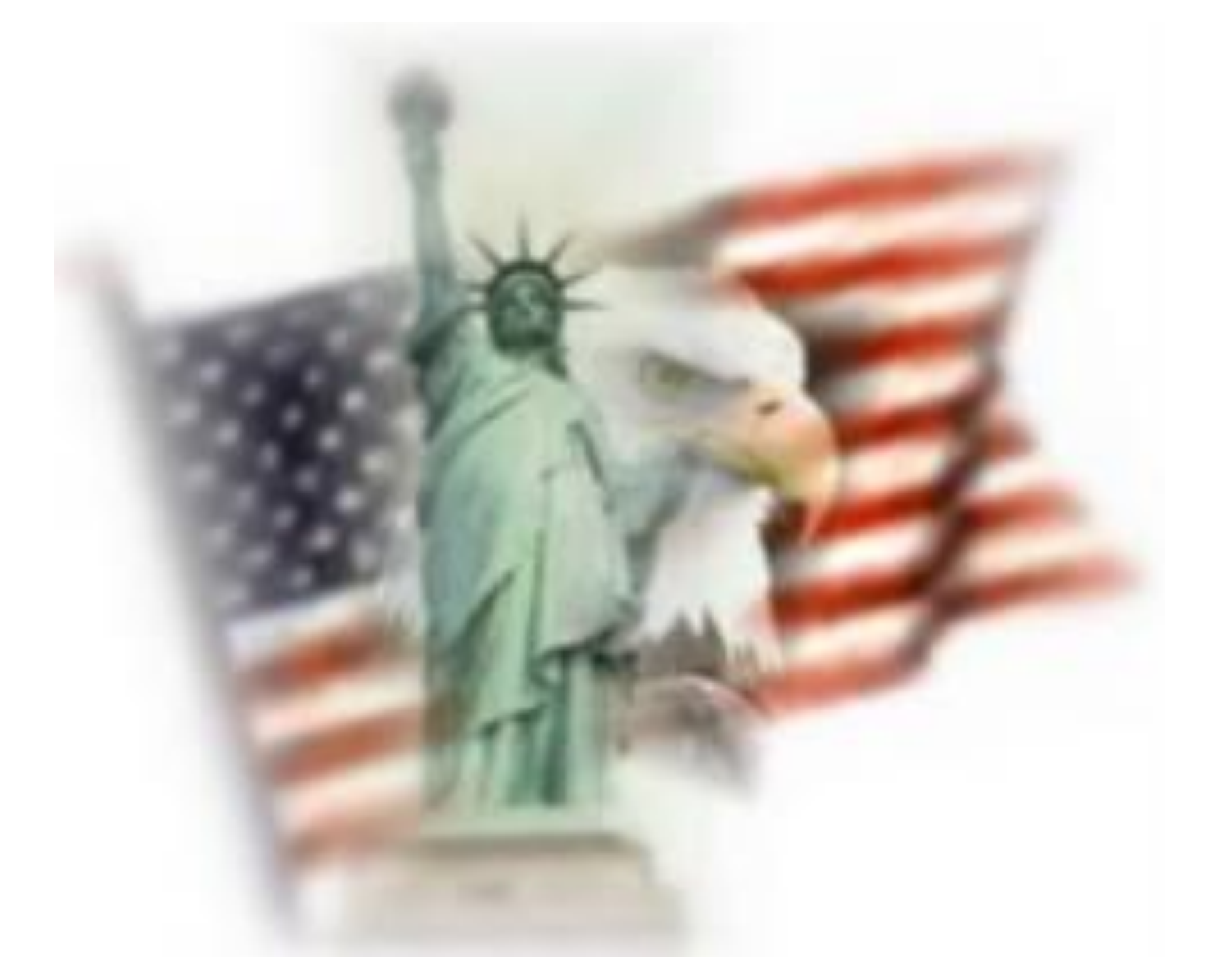

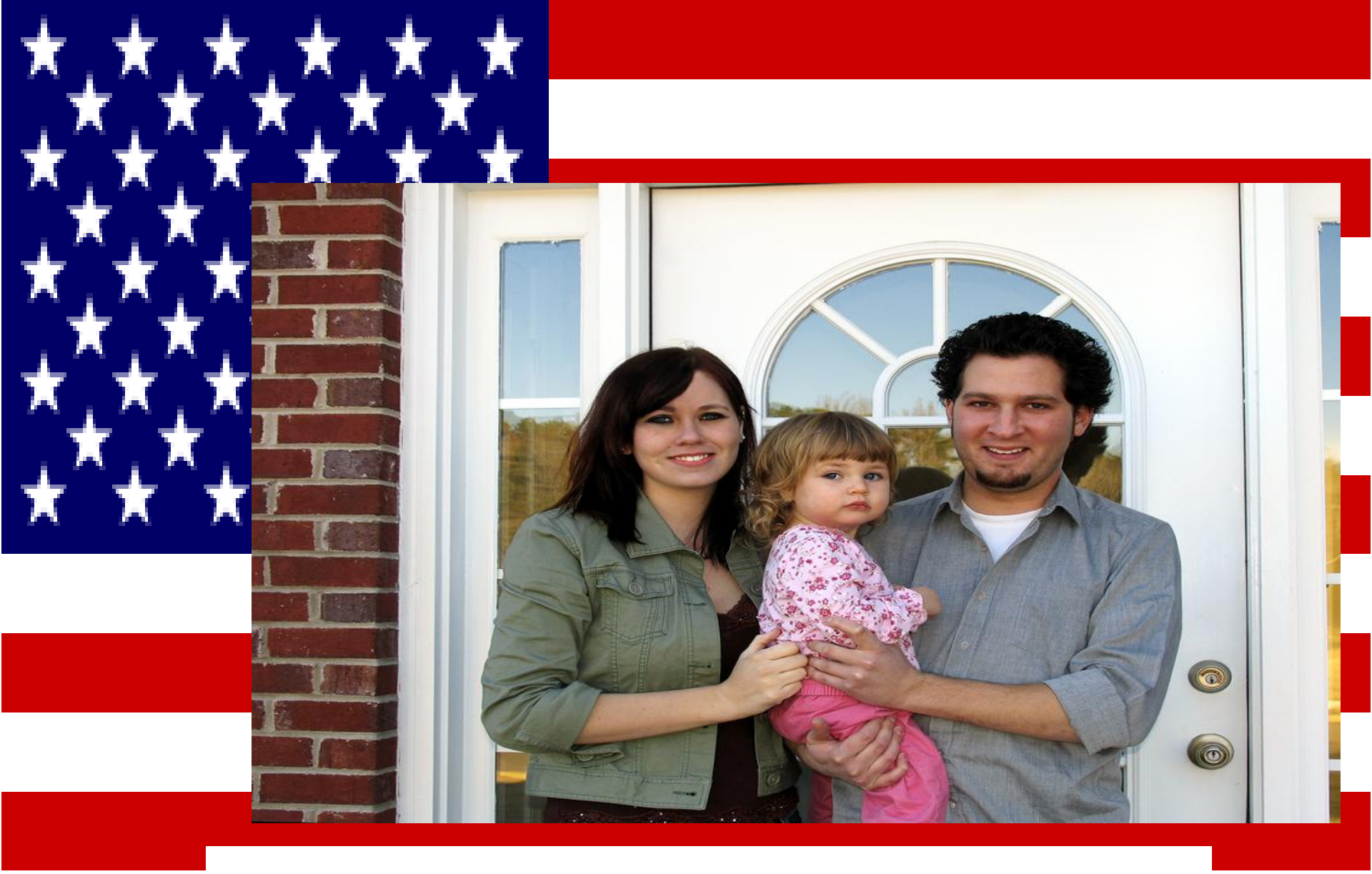

# First time Home Buyers

### Soldier Coming Home from War

.

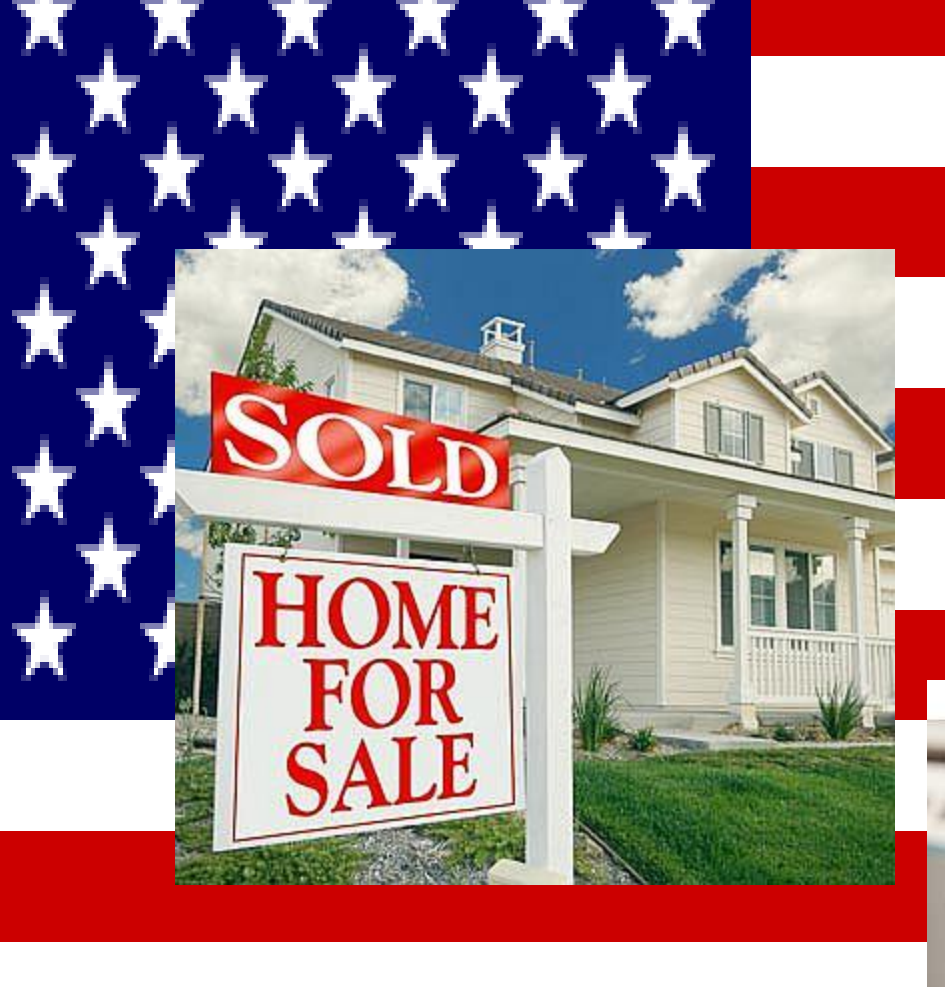

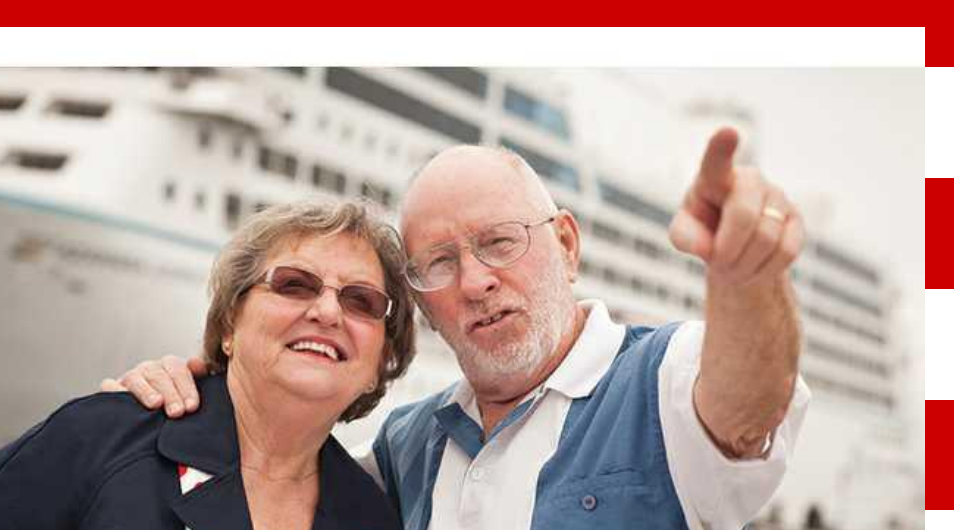

### Empty Nesters Retiring to Travel the World

# What is this class all about?

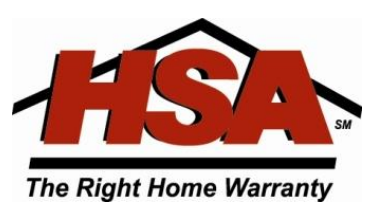

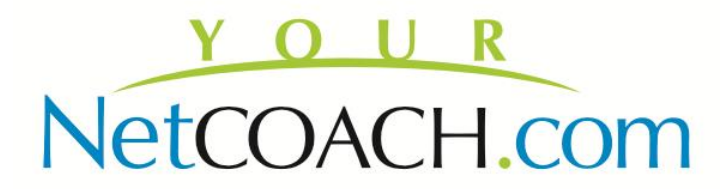

# This class is About YOU!

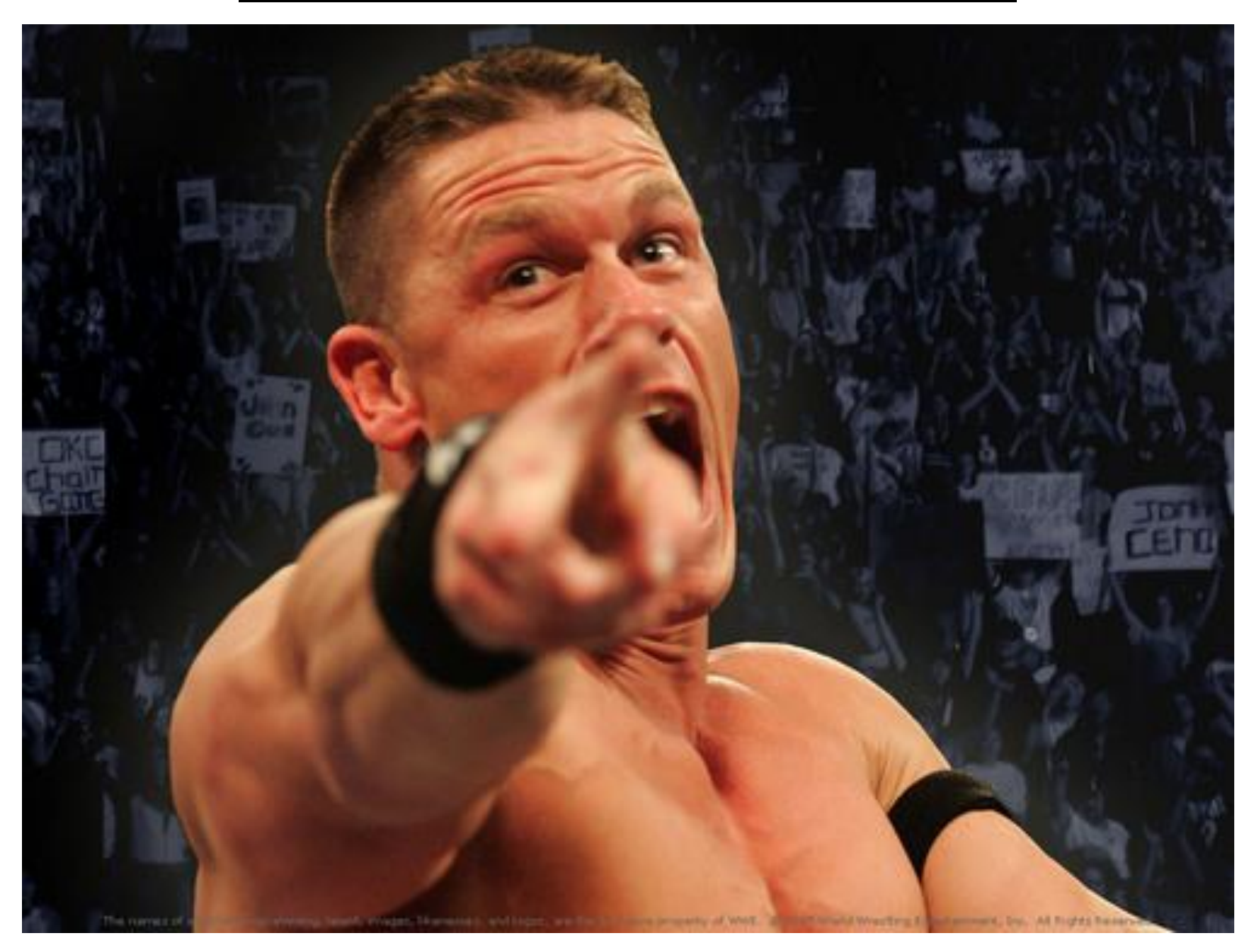

# Social Media is your FREE platform:

- To share your stories
- To show your knowledge of a market
- To network
- Build your S.O.I.
- Do PR for you and your business
- Recruit and retain

Social Media does NOT replace what you do, it complements what you do!

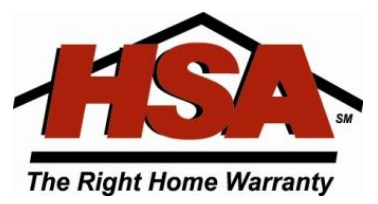

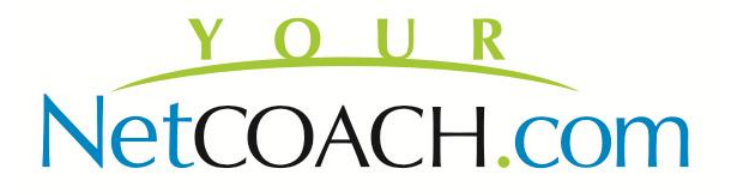

### All That Noise

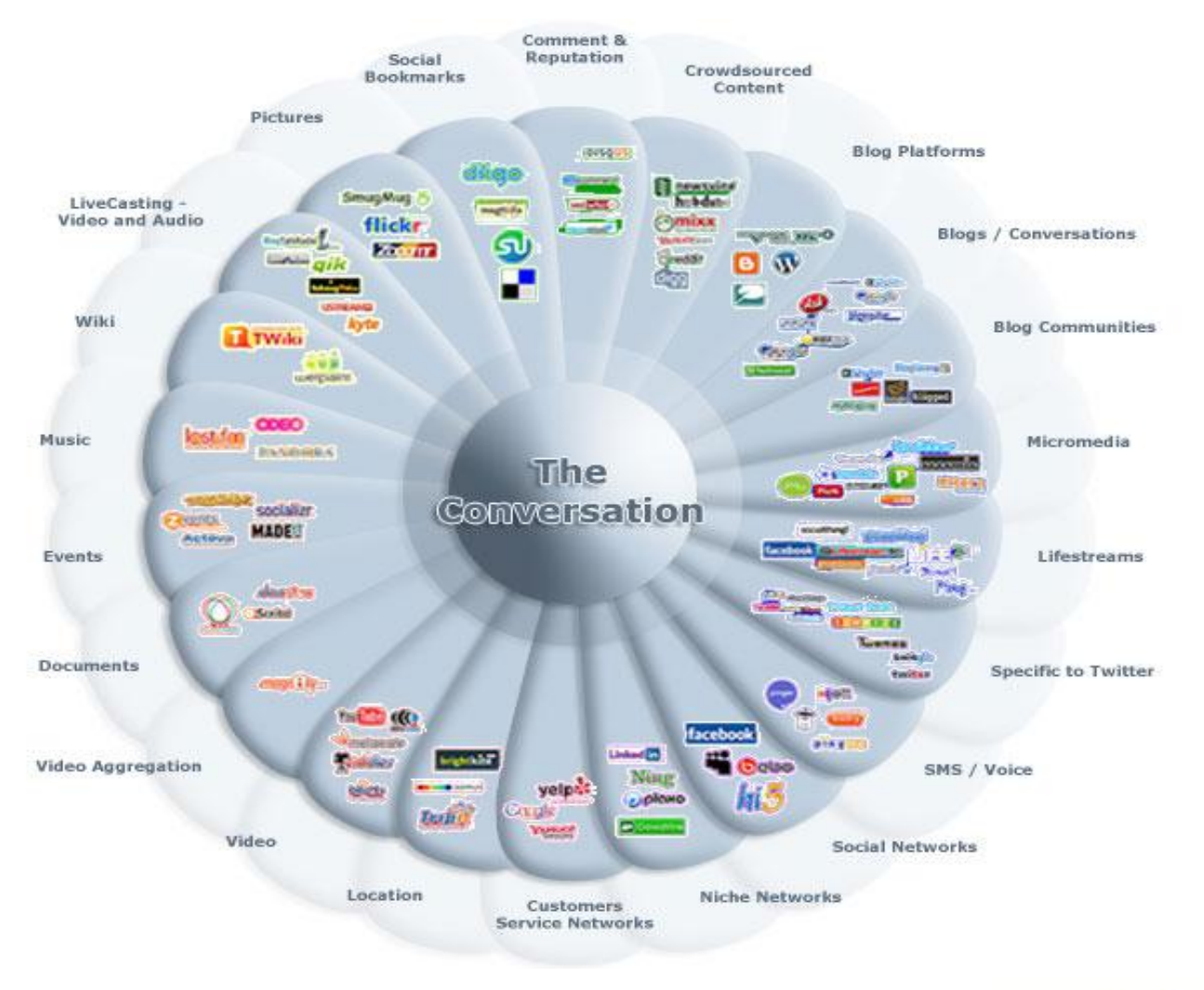

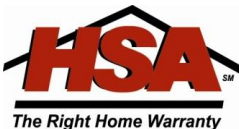

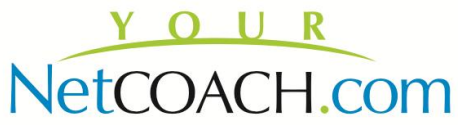

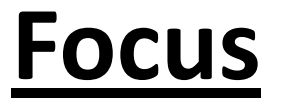

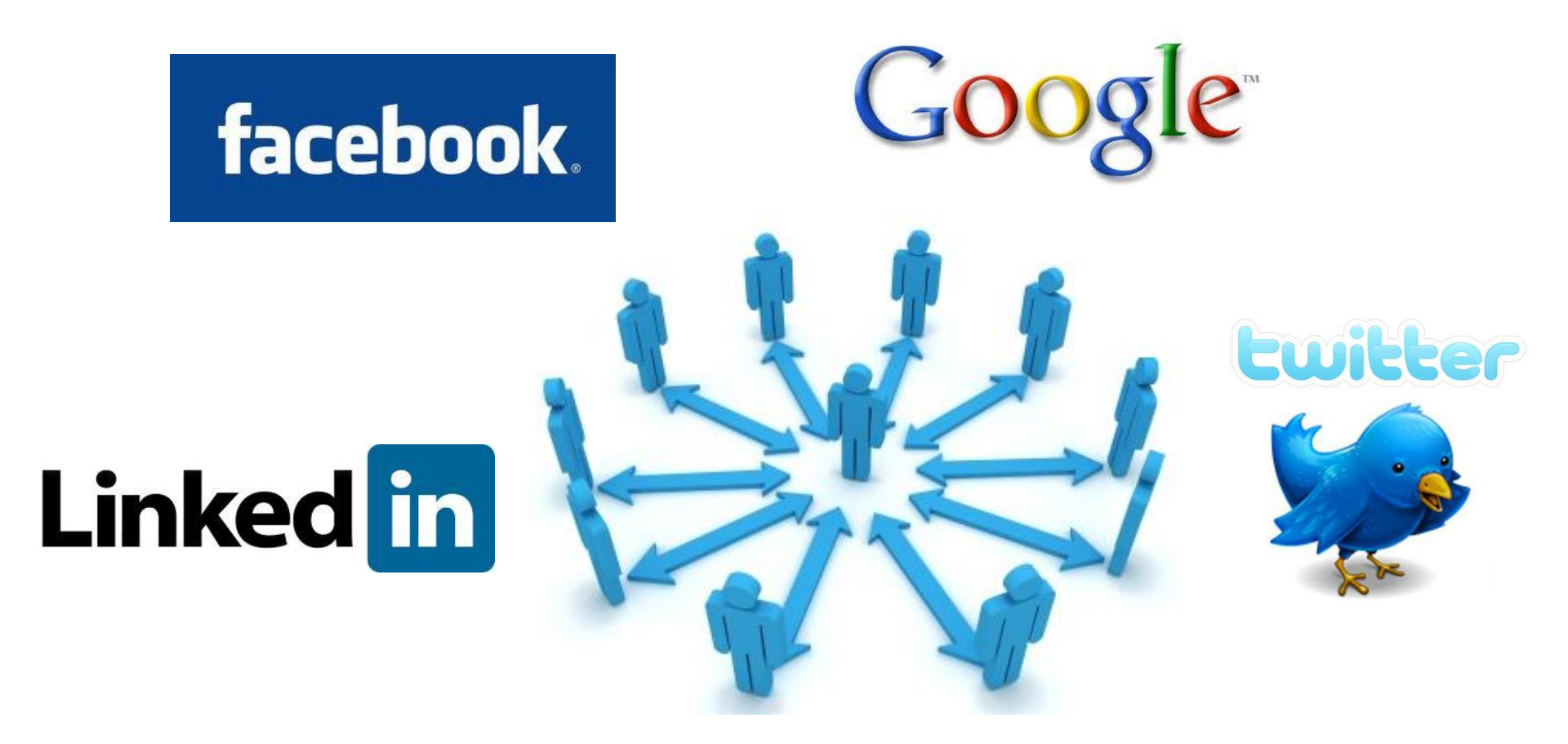

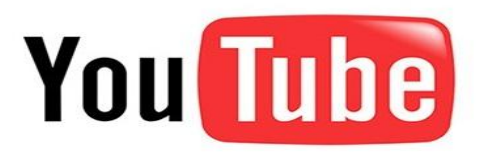

# What social media platforms are available and what are the differences

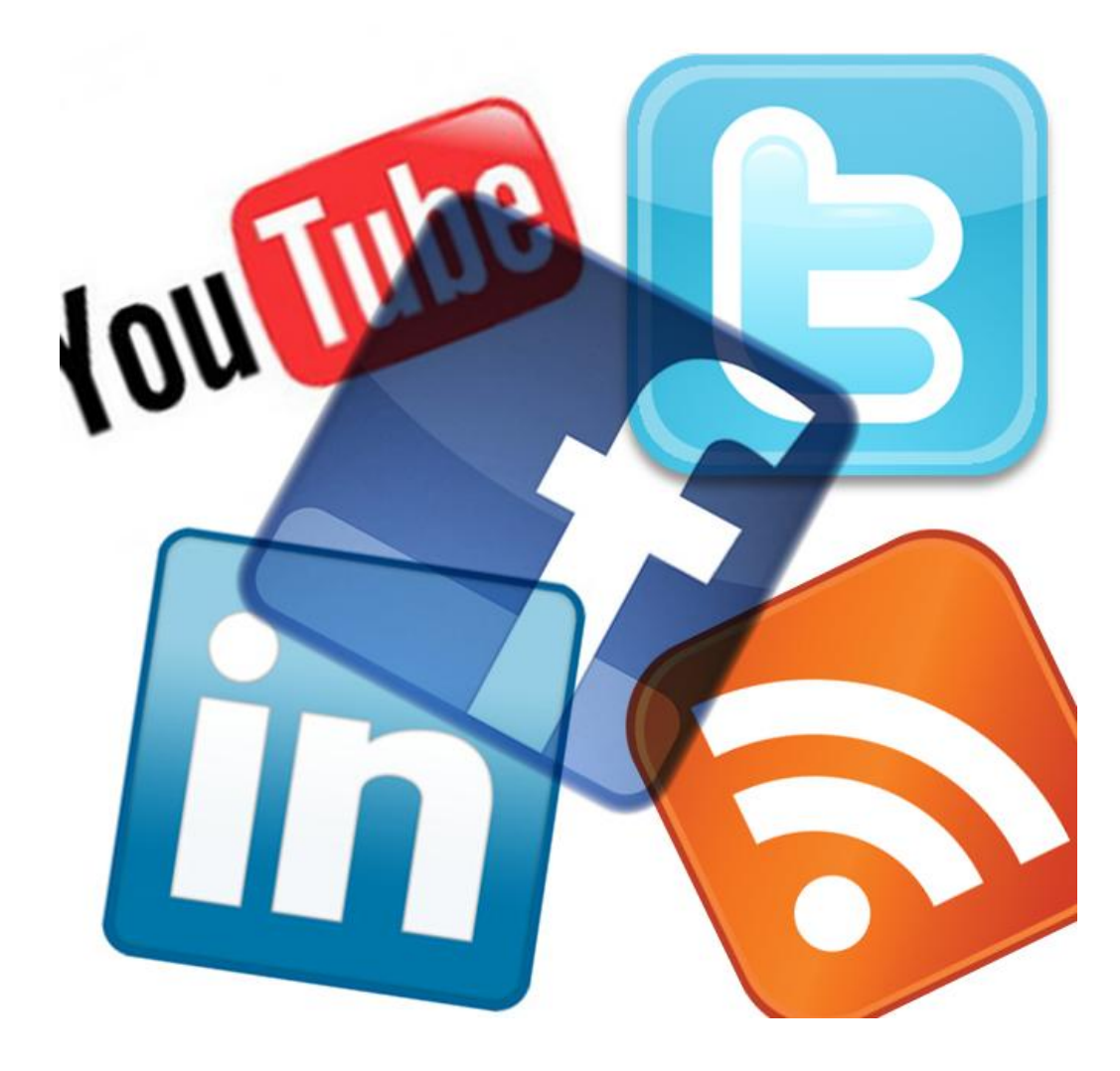

#### **Compare the Top Social Media Platforms**

#### Social Media Site Comparison - Business / Brand Marketing

|                                          | f                                                               |                                                                                | in                                                                                       | 8+                                                                                               | You                                                     | P                                                   |
|------------------------------------------|-----------------------------------------------------------------|--------------------------------------------------------------------------------|------------------------------------------------------------------------------------------|--------------------------------------------------------------------------------------------------|---------------------------------------------------------|-----------------------------------------------------|
| Main Industry<br>Impact                  | B2C                                                             | B2B/B2C                                                                        | B2B                                                                                      | B2C                                                                                              | B2C                                                     | B2C                                                 |
| Social Media<br>Site Focus               | Sharing of news, content, stories                               | Sharing of news, content, stories                                              | Sharing of<br>company and<br>industry<br>news/discussions                                | Sharing of news, content, stories                                                                | Sharing of<br>informative and<br>entertaining<br>videos | Sharing of<br>interesting<br>products /<br>websites |
| Company<br>Brand<br>Presence             | Facebook<br>Business Pages                                      | Profile Page /<br>Enhanced Profile<br>Page                                     | Company Pages<br>Products and<br>Recommendation<br>s Industry or<br>Networking<br>Groups | Google+ Page                                                                                     | Brand Channel<br>and Custom<br>Brand Channel            | Boards                                              |
| Viral Brand<br>Exposure<br>Opportunities | "Likes" or<br>Comments on<br>Content                            | Re-tweets of<br>Follows                                                        | "Likes" or<br>Comments on<br>News, Group<br>Discussions or<br>Company Follows            | Shares,<br>Comments, +1's<br>and Add to Circle<br>Activity                                       | Subscribe and<br>Share Activity                         | Likes,<br>Comments,<br>Repins                       |
| Impact on<br>Website<br>Traffic          | Direct links from<br>content posted;<br>eCommerce<br>Store Apps | Direct links from<br>content posted                                            | Direct links from<br>content posted                                                      | Direct links from<br>content posted -<br>Google+ Activity<br>Influences Google<br>Search Results | Direct links from<br>content posted                     | Direct links from<br>content posted                 |
| Advertising<br>Opportunities             | Facebook Ads<br>Premium Ads<br>Sponsored<br>Stories             | Promoted tweets<br>Promoted Trends<br>Promoted<br>Accounts<br>Enhanced Profile | LinkedIn Ads                                                                             | n/a                                                                                              | Video Ads<br>Reach Ads<br>Display Ads                   | n/a                                                 |

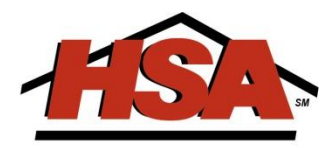

- Facebook (I like beer)
- Twitter (I'm drinking a beer)
- 4square (this is where I drink beer)
- Youtube (watch me drink beer)
- LinkedIn (I have experience in Drinking Beer)
- Pinterest (my favorite beers)

# 3 Rules of Social Media

- Social Media is all about enabling conversations among your audience or market.
- 2. You cannot control conversations with social media, but you can influence them.
- 3. Influence is the cornerstone on which all real estate relationships are built

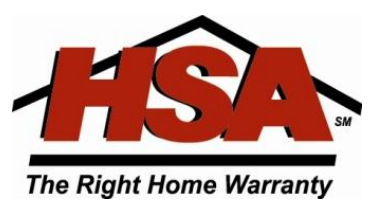

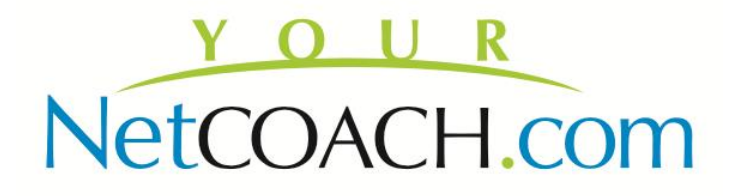

### Real Estate 101 vs. Social Media 101

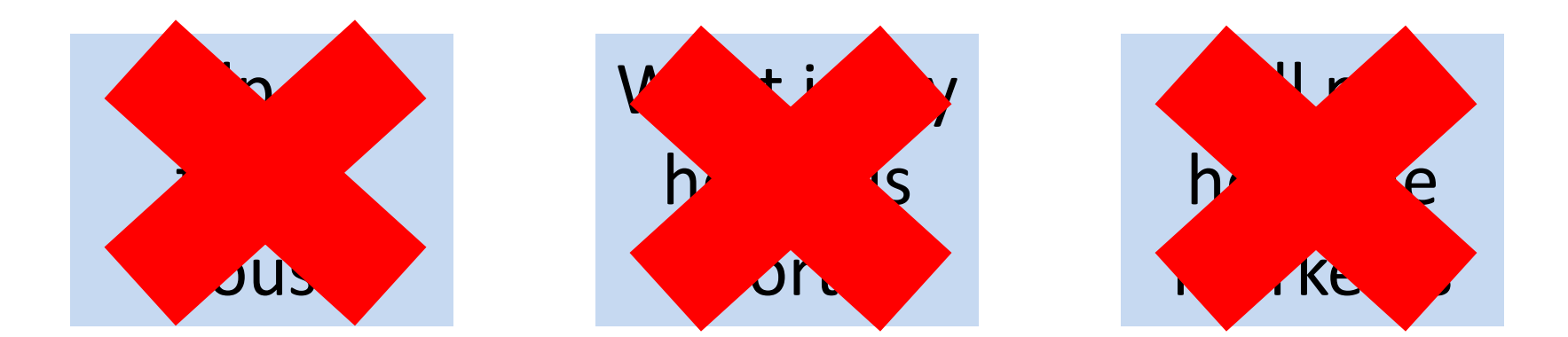

# PROVE TO ME THAT I CAN TRUST YOU

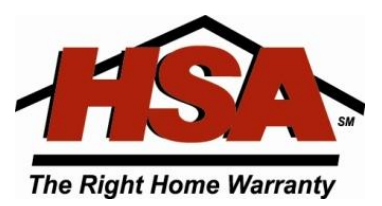

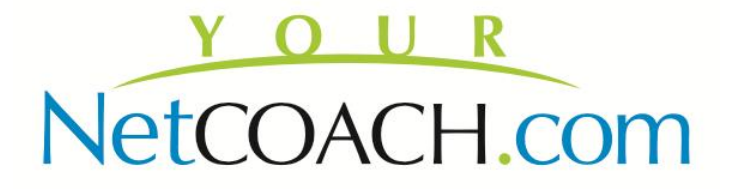

<u>How you CLOSE the Sale</u> with Social Media

Your #1 Goal is <u>NOT</u> to schedule an appointment to show them the perfect property!!

Your #1 Goal is that by the time they call, the prospect believes you are the **perfect person** to show them any property because you understand their needs

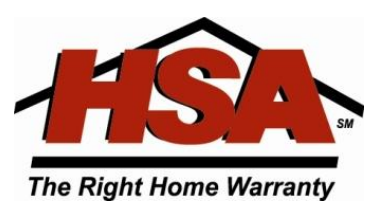

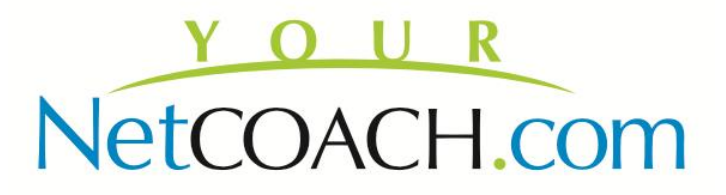

### **Building a Brand Identity**

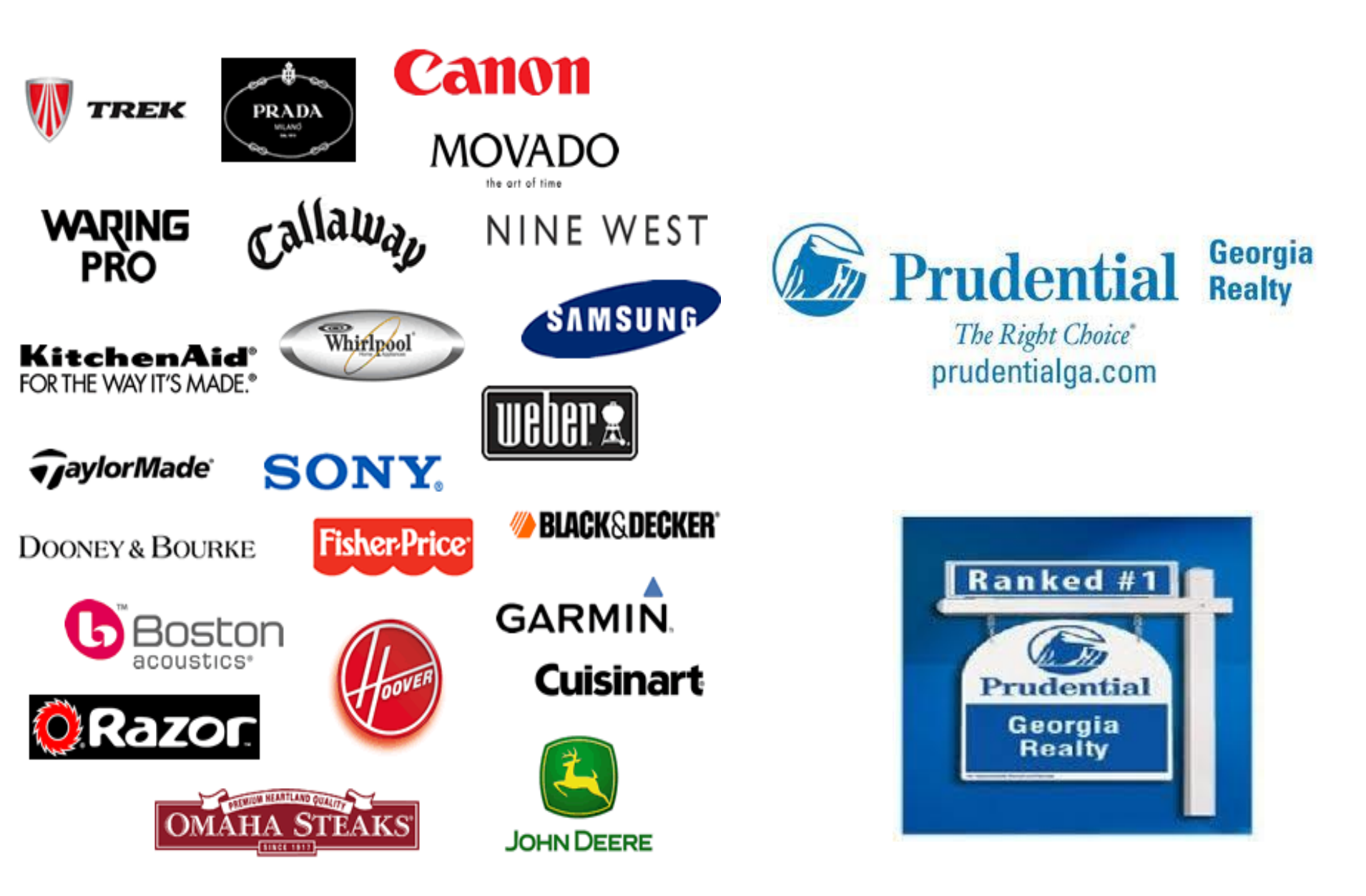

You're not just an agent, you're a brand. What does your brand stand for?

#### *Hint: "Don't say Loyalty, Integrity and experience"*

- <u>3 Step Branding Exercise:</u>
- Write down 3 5 things that you think your brand represents in the market.
- Ask your family, friends, co-workers and most importantly your past clients what is the first thing that comes to mind when they think about you and your brand.
- Compare their responses to yours.

What is your BIG, BOLD, BRANDING statement?

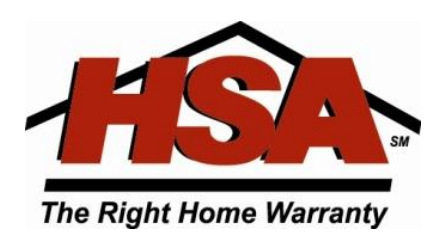

# 40/40/20 RULE

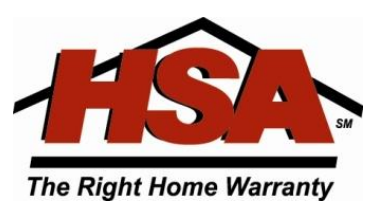

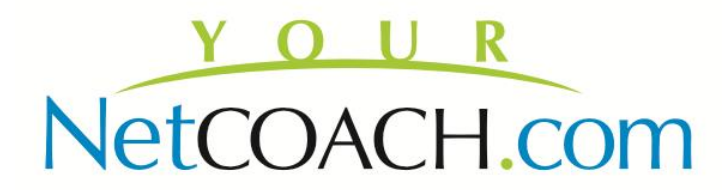

# 40% is knowing your audience

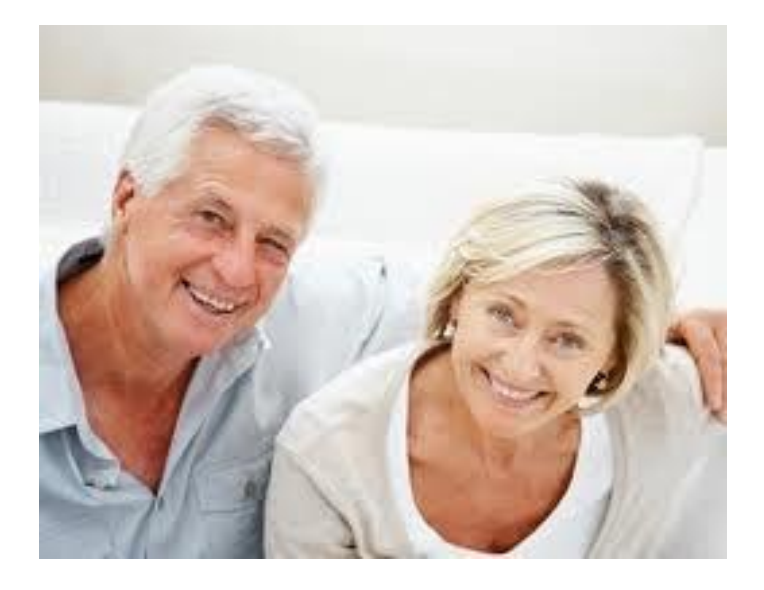

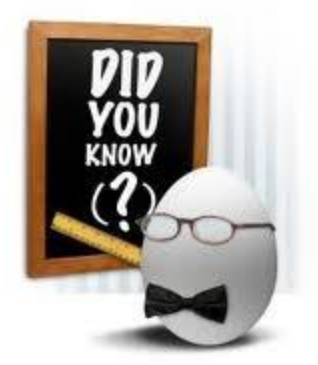

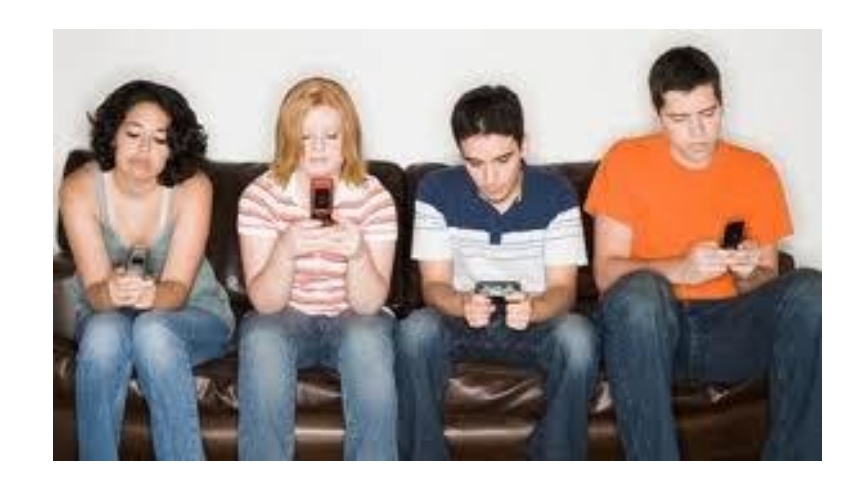

#### Some Quick Facts About Your Next First Time Home Buyer

- Equal to or Bigger than Baby Boomer Generation , Roughly 26% of the population
- 3 times the size of Generation X
- Weak on interpersonal skills ...why? Technology
- Spending power exceeds \$200 billion
- Close to family , so stay in touch with those past clients

### 40% is the value of what you are offering

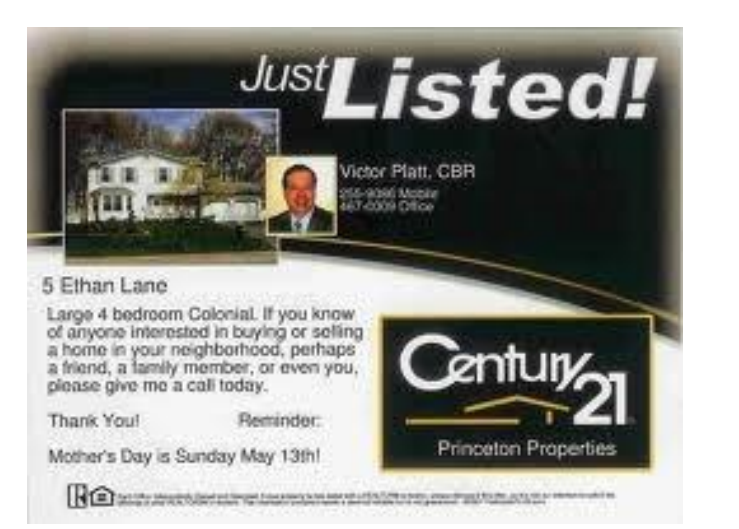

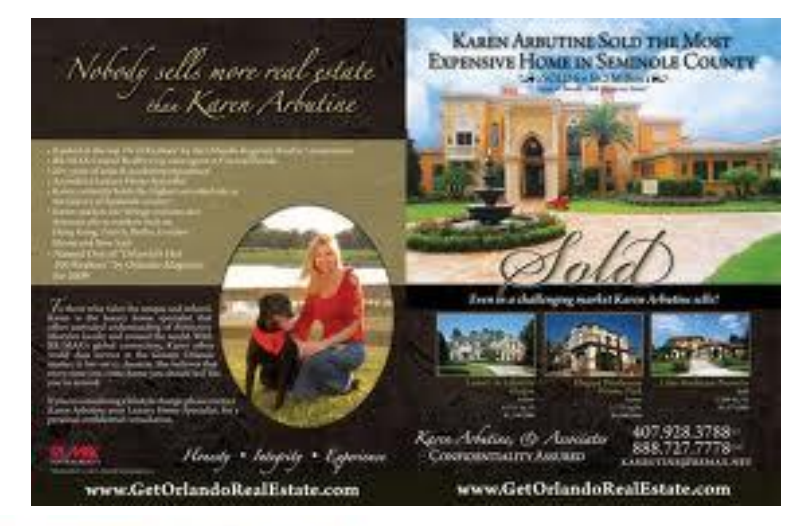

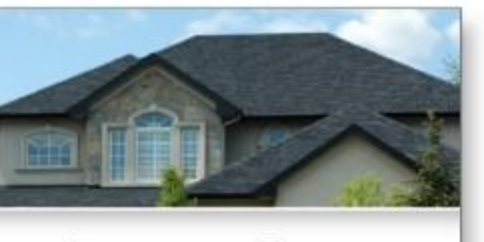

RECENT SALES

in your area.

 1225 Gainsborough Dr.
 \$354,000

 158 Peter St.
 \$499,250

 162 Charles Ave.
 \$528,900

 1888 Maple Ave.
 \$424,900

THOMAS SUTTON www.thomashonesales.com thomas@homesales.com Direct 416.338.9988

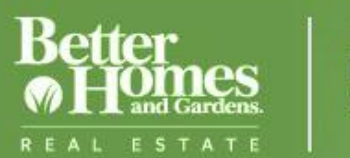

#### DESERT PROPERTIES

Look Know the Neighborhood Learn

Understand The Process

Live Make It Your Own Video Watch and Learn

Ξ

Rew SEARCH Find Your Dream Home

Home Propert

Property Search Buyer Services

Seller Services Contact

Agent Log In Las Vegas Communities

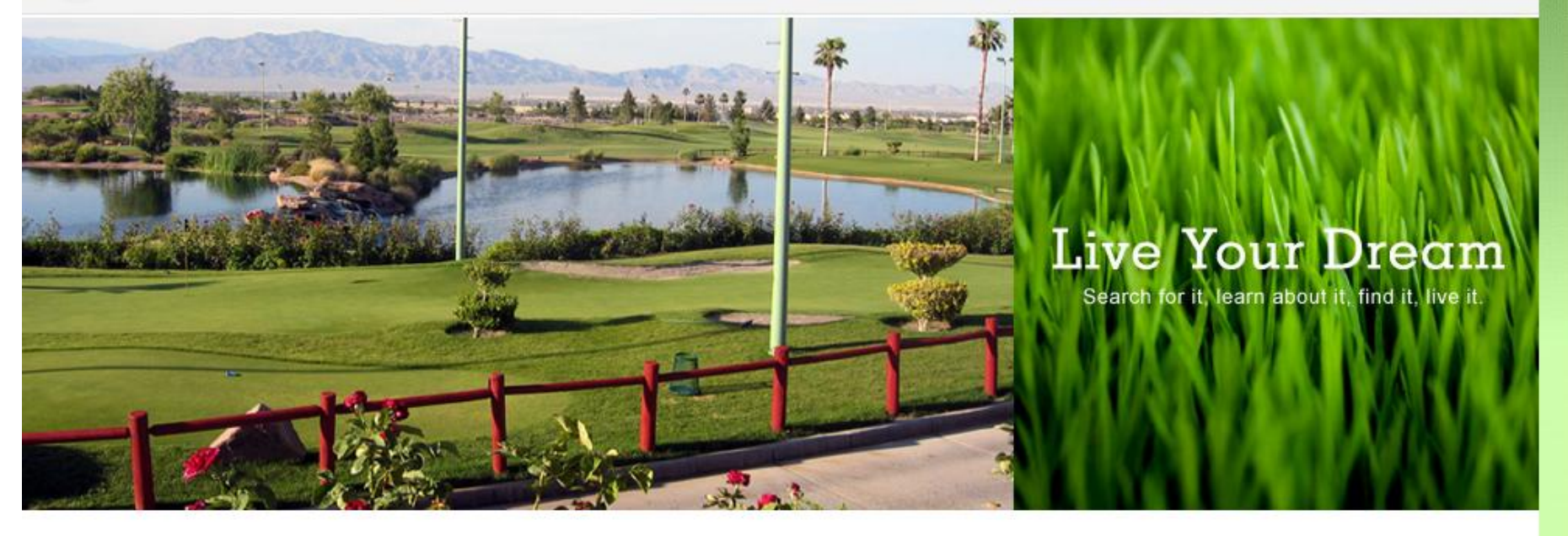

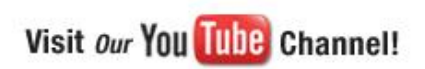

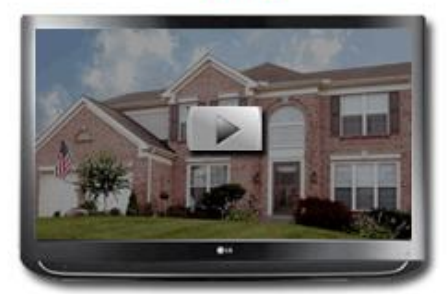

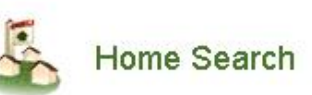

#### What Are You Looking For?

Use our interactive map search to find your new dream home. We have every listing available online in Las Vegas.

#### Learn More

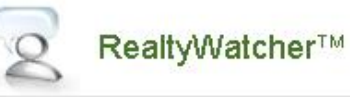

#### Receive New Listings Before Most Agents.

Get notified when what you're looking for hits the market.

Learn More

#### Home Selection Assistant.

Take & organize pictures of the properties you see, get

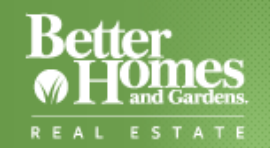

Learn Understand The Process

Live Make It Your Own

Home Find an Agent Find an Office Careers Franchising Login Register

Video Watch and Learn

Search Content

Q

#### **Page Not Found**

The page you requested is no longer available.

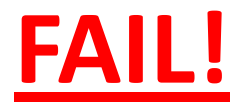

### What is Social Branding?

### CONSISTENCY OFFLINE & ONLINE CONSISTENCY ACROSS ALL MEDIA

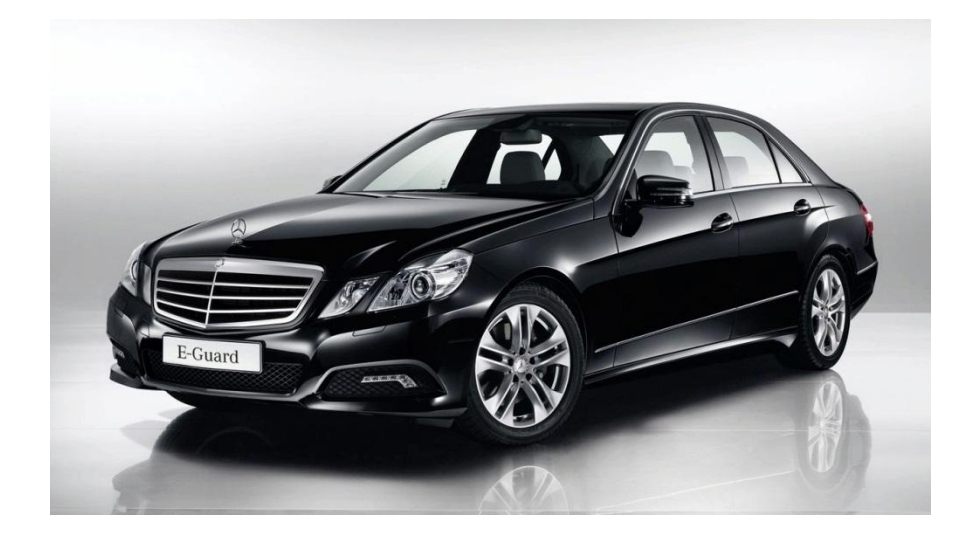

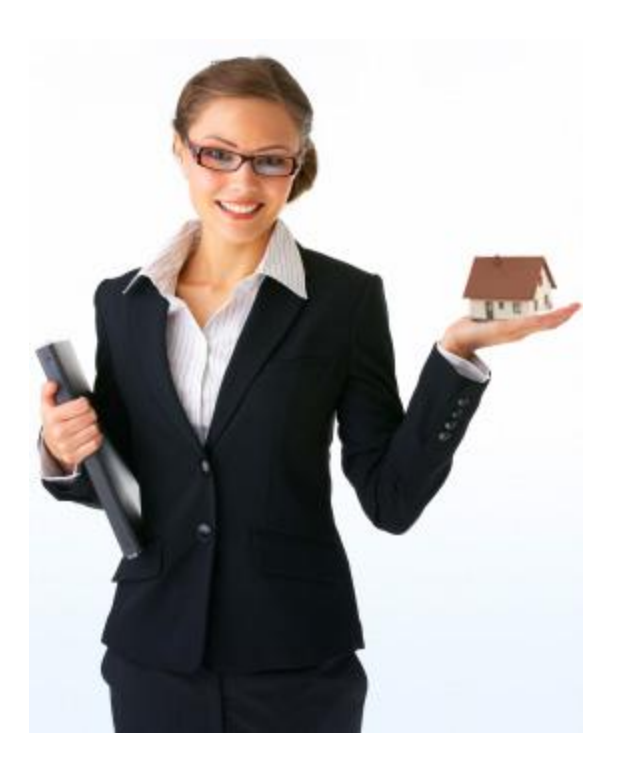

### What Happens in Vegas...

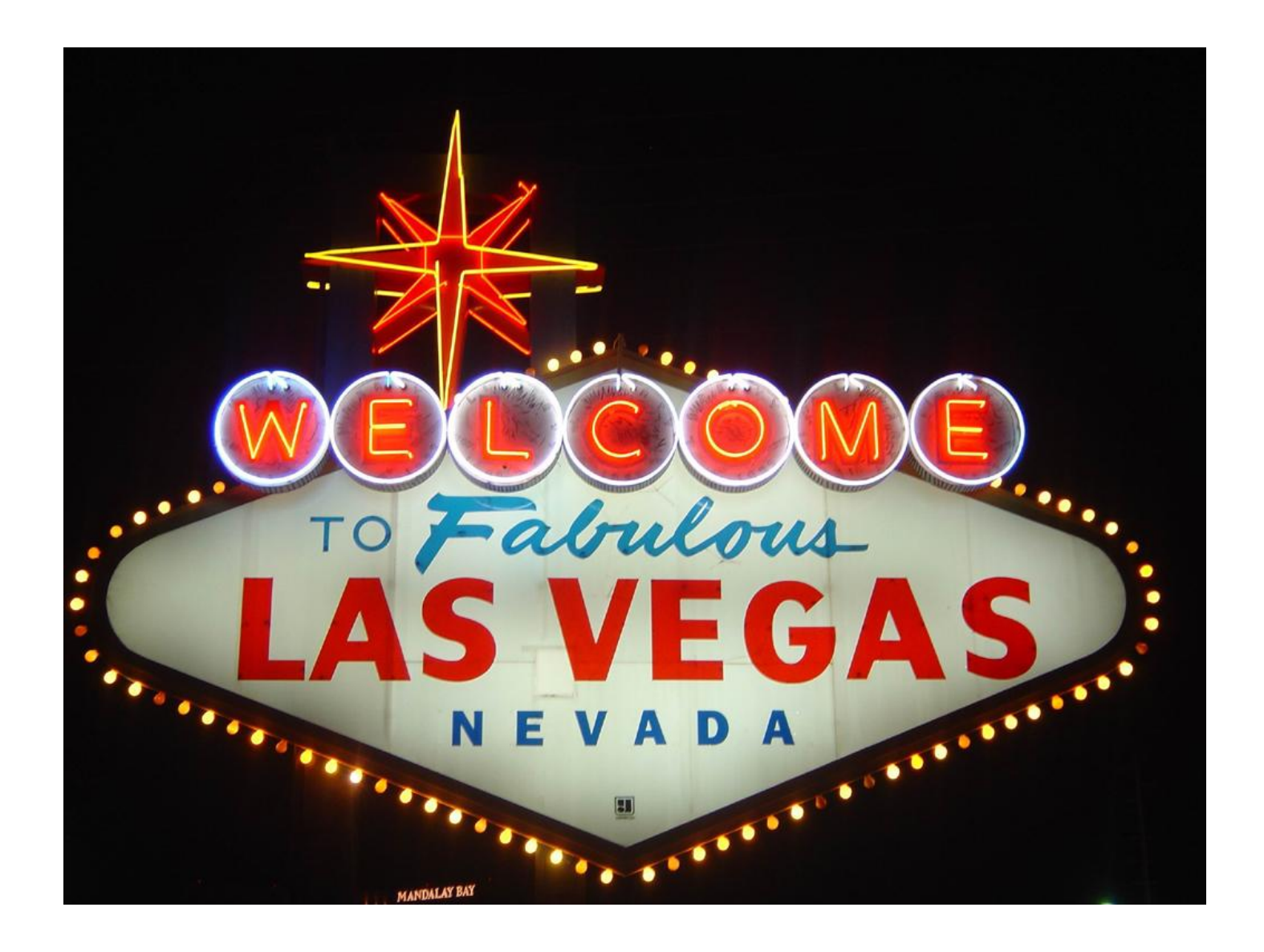

### ...stays on Facebook!

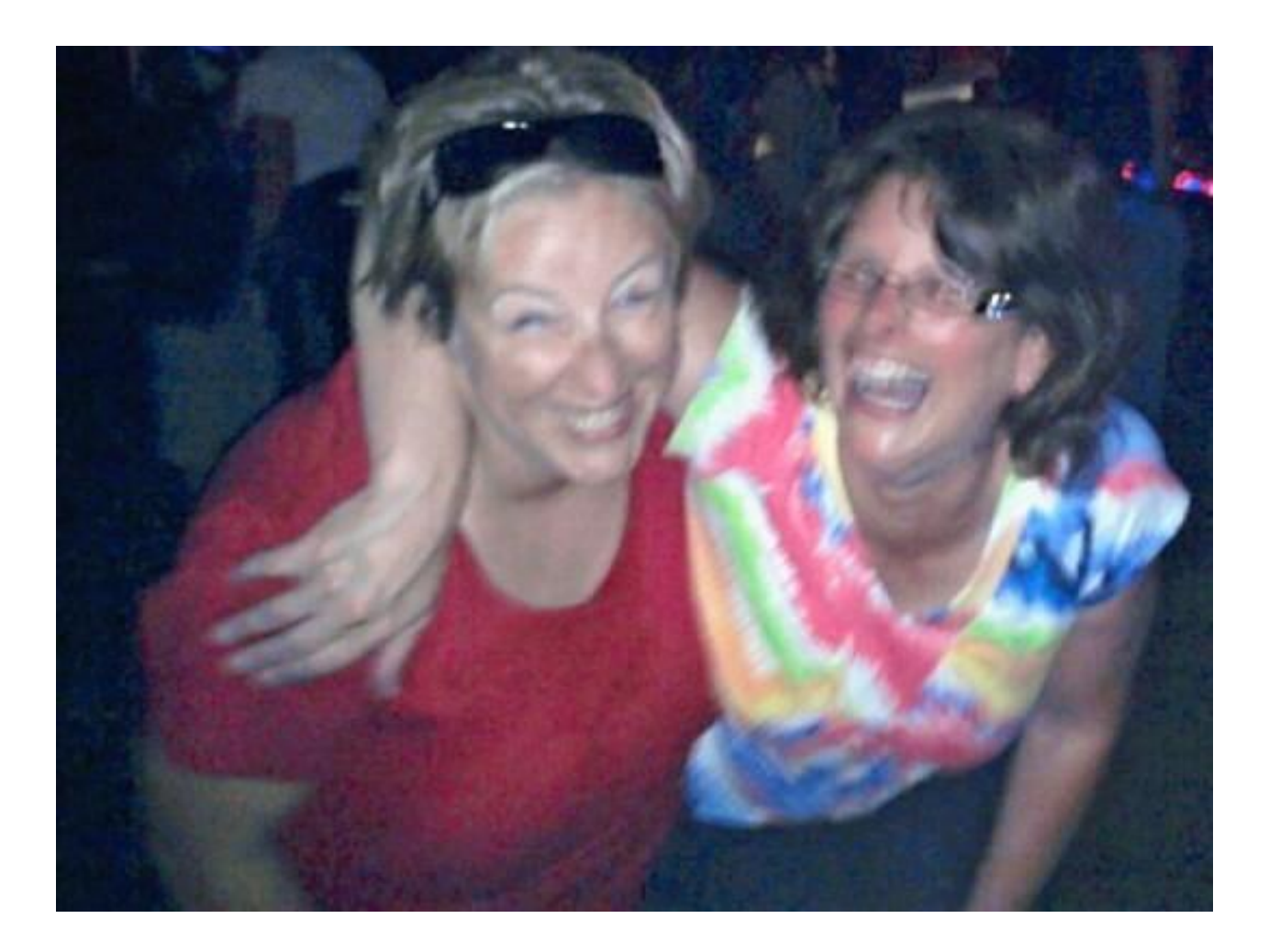

#### **Check your security settings!**

# Bonus Tips to Thinking <u>**BIG</u>** and Thinking <u>**Different**</u></u>

Take People Offline and Give them a Reason to Join You Online – Top 10 Lists!

**10** Most Important things you need to know when thinking of selling your home in Atlanta

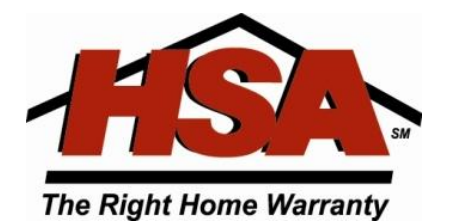

### **Bonus Tip for Open Houses**

#### FRONT OF THE BROCHURE

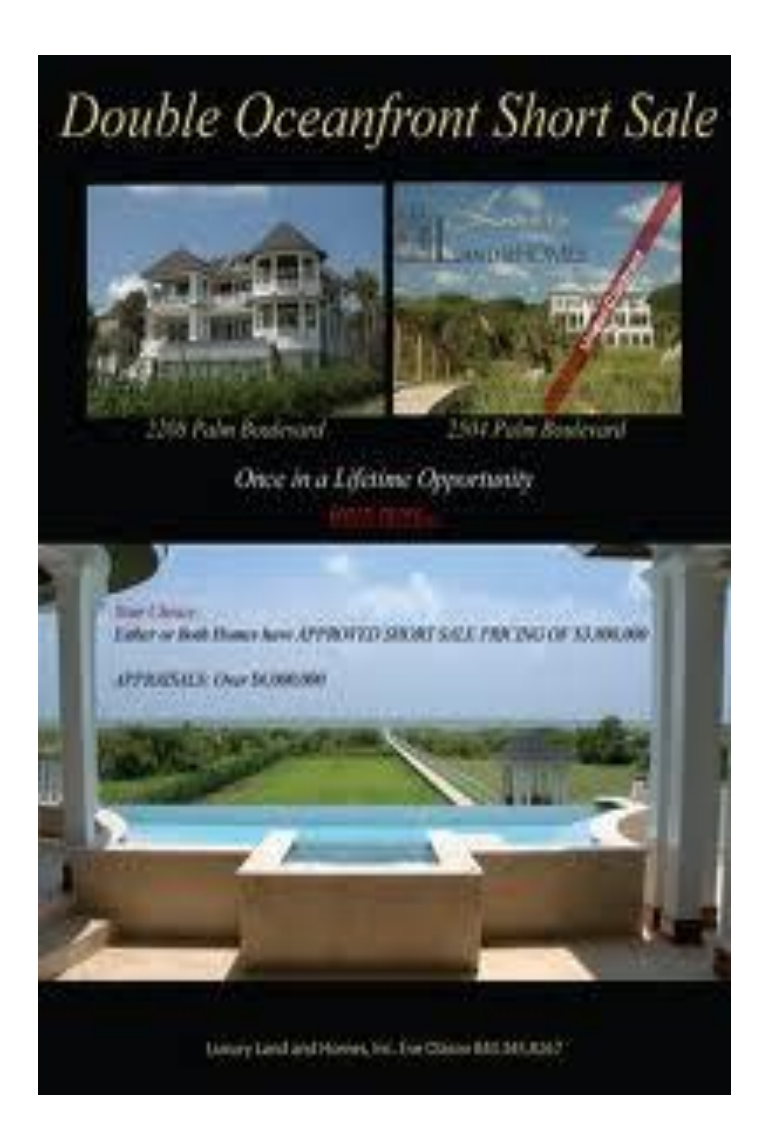

#### **BACK OF THE BROCHURE**

If you are a First Time Home Seller, here are 5 things you need to know:

- 5.
- 4. 3.
- 2.

 To find out the #1 thing you need to know as a first time home seller, please visit our facebook page Or please email me at...

#### **Drive People to your Facebook Page**

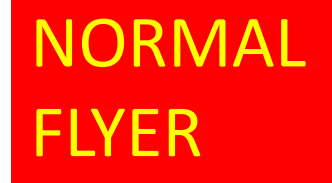

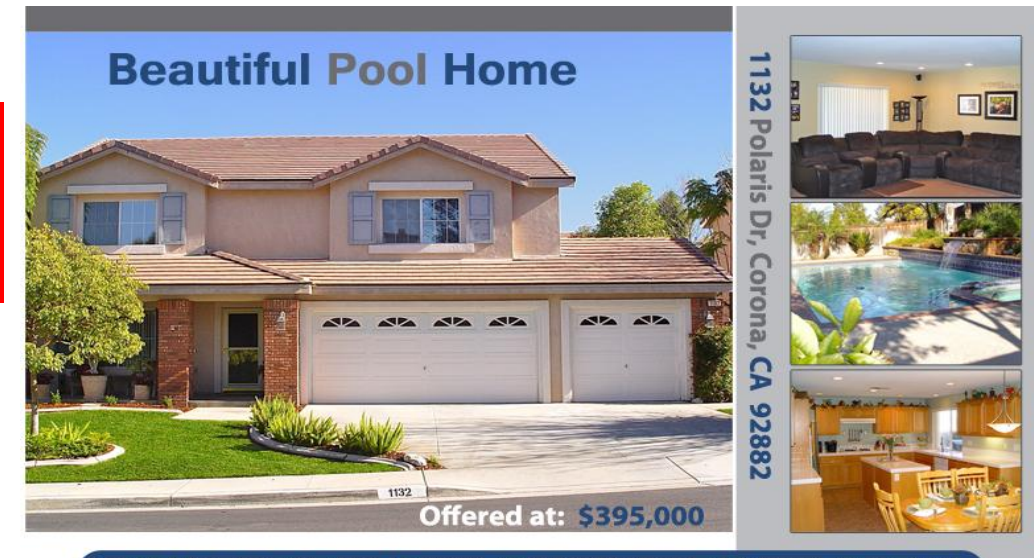

Beautiful home in the quiet Mountain Gate neighborhood of Crescent Grove. 2,872 square feet surround 5 good sized bedrooms and 2.5 baths, Nicely upgraded and beautifully kept. Chefs kitchen has upgraded appliances, center island, abundant counter tops, large walk-in pantry. Formal living room and dining room currently configured as home theater. Large family room featured a stone fireplace with full width mantle and ceiling fan. Beautifully landscaped and maintained by original owners relocating out-of-state. See this beautiful home today.

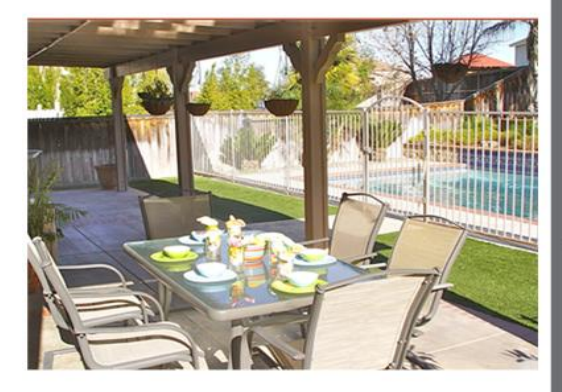

#### www.yvetteclark.com

- Tropical back yard with a large covered patio
- Fenced-in crystal clear pool and spa cascading water feature
- Spacious Master Suite with large walk-in closet
- Four Car Tandem Garage
- Chef's kitchen with upgraded appliances & walk-in pantry
- Large family room with a stone fireplace
- Beautifully landscaped and maintained by original owners

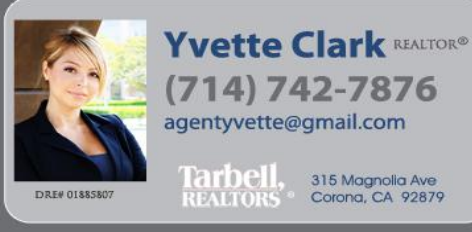

Information, including square footage, appears to be reliable, but should be independently verified.

#### **Drive People to Text You**

#### INTERACTIVE FLYER TO DRIVE PEOPLE OFFLINE...ONLINE

**Bonus Tip** 

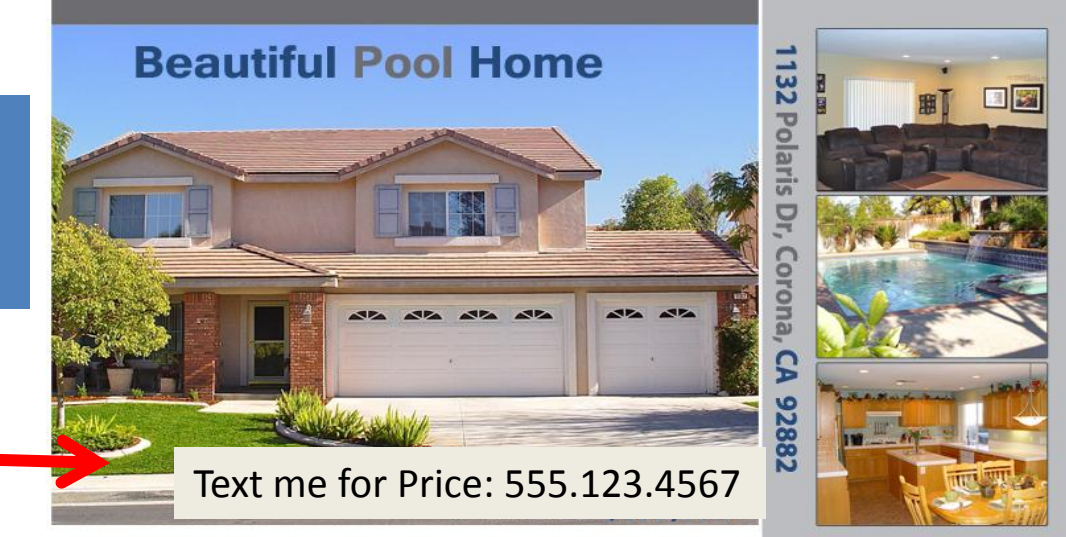

5 things you need to know about this house or neighborhood go to facebook.com/AtlantaLuxuryHome

See this beautiful home today.

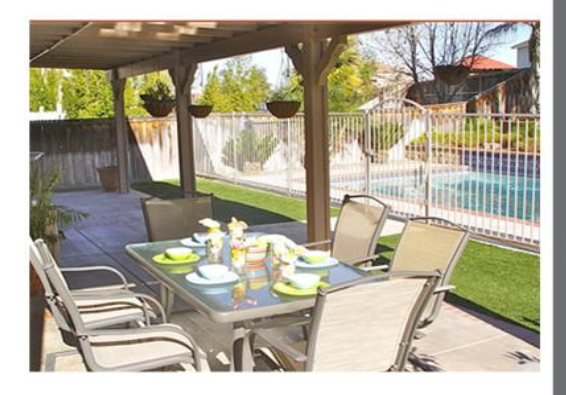

www.yvetteclark.com

- Tropical back yard with a large covered patio
- Fenced-in crystal clear pool and spa cascading water feature
- Spacious Master Suite with large walk-in closet
- Four Car Tandem Garage
- Chef's kitchen with upgraded appliances & walk-in pantry
- Large family room with a stone fireplace
- Beautifully landscaped and maintained by original owners

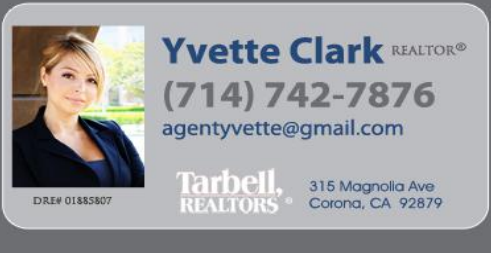

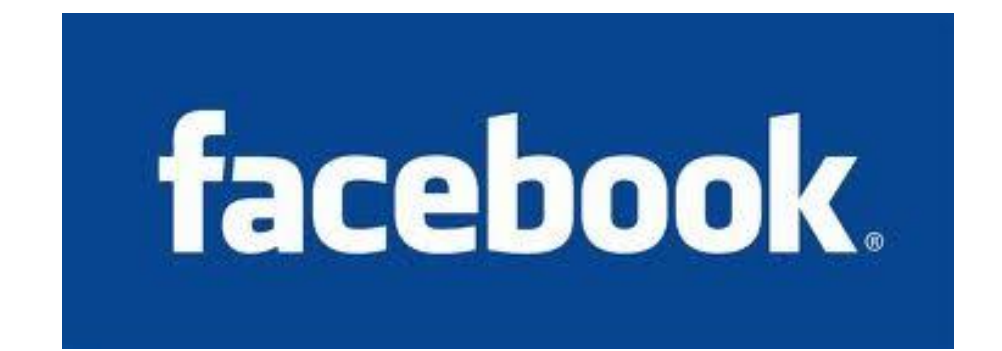

# Over 1 billion users Avg. user has 130 Friends
# Facebook Update

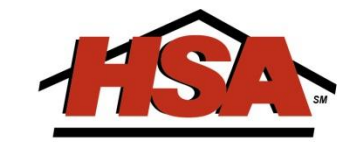

- Location Targeted Posts
- Language Targeted Posts

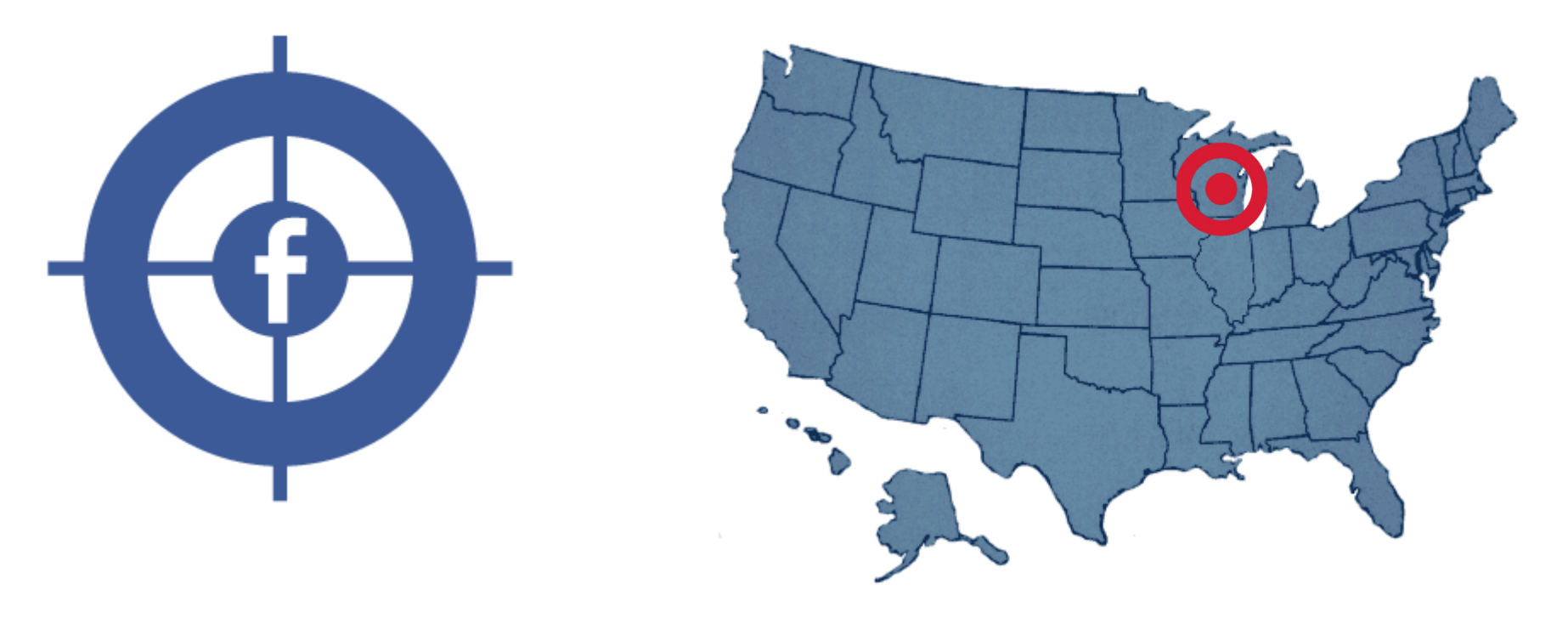

### **FISH WHERE THE FISH ARE**

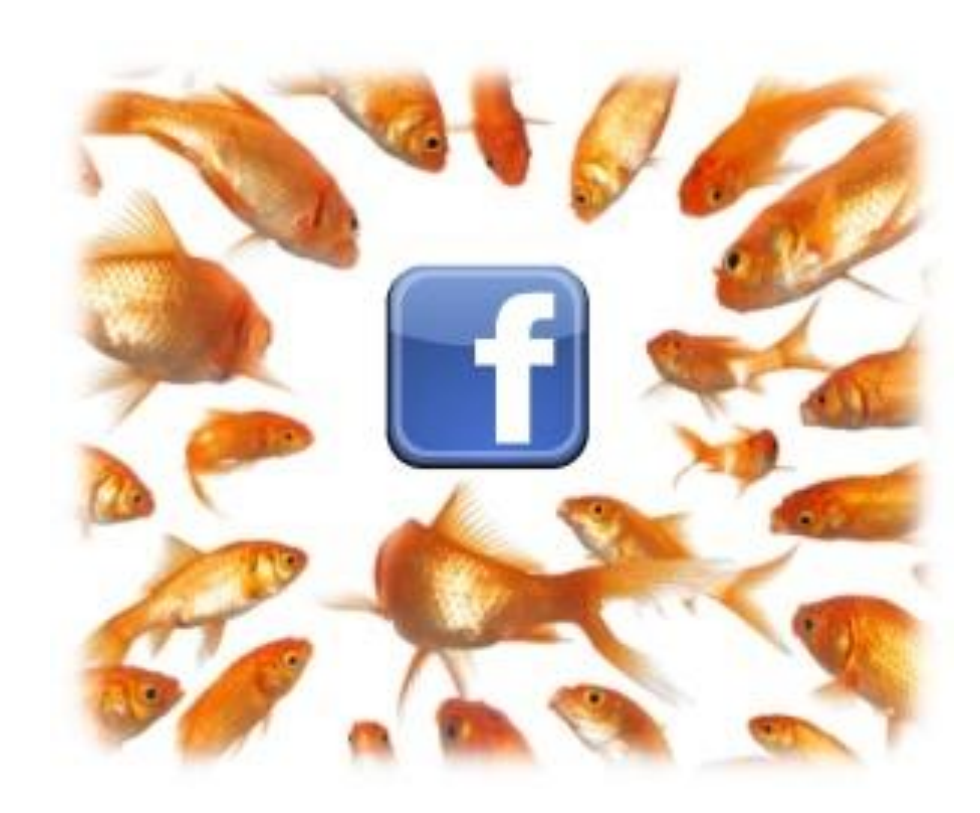

#### **A Few Facts About Facebook**

The #1 Site in the world over Google

- More than 1 billion active users
- 50% of active users log on to Facebook in any given day
- Average user spends more than 55 minutes per day on Facebook
- More than 5 billion pieces of content (web links, news stories, blog posts, notes, photo albums, etc.) shared each week
- More than 3 million active Pages on Facebook
- More than 20 million people become fans of Pages each day
- There are more than 100 million active users currently accessing Facebook through their mobile devices

#### The fastest growing demographic on Facebook is Women 55-65

#### Facebook US Audience Growth, Last 120 Days

| Age     | Female | Male   |
|---------|--------|--------|
| 55-65   | 175.3% | 137.8% |
| 45-54   | 165.3% | 165.8% |
| 35-44   | 154.0% | 138.7% |
| 26-34   | 70.7%  | 60.5%  |
| 18-25   | 14.0%  | 12.7%  |
| 13-17   | 9.2%   | 9.1%   |
| Overall | 42.5%  | 36.4%  |

InsideFacebook.com

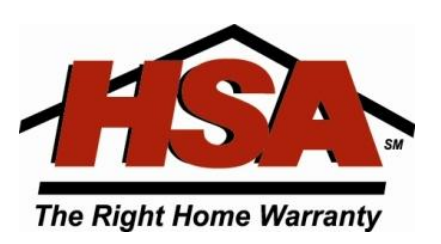

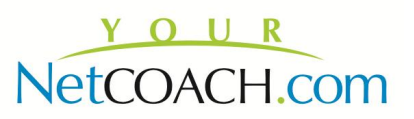

#### **Social Networking = Time on Facebook**

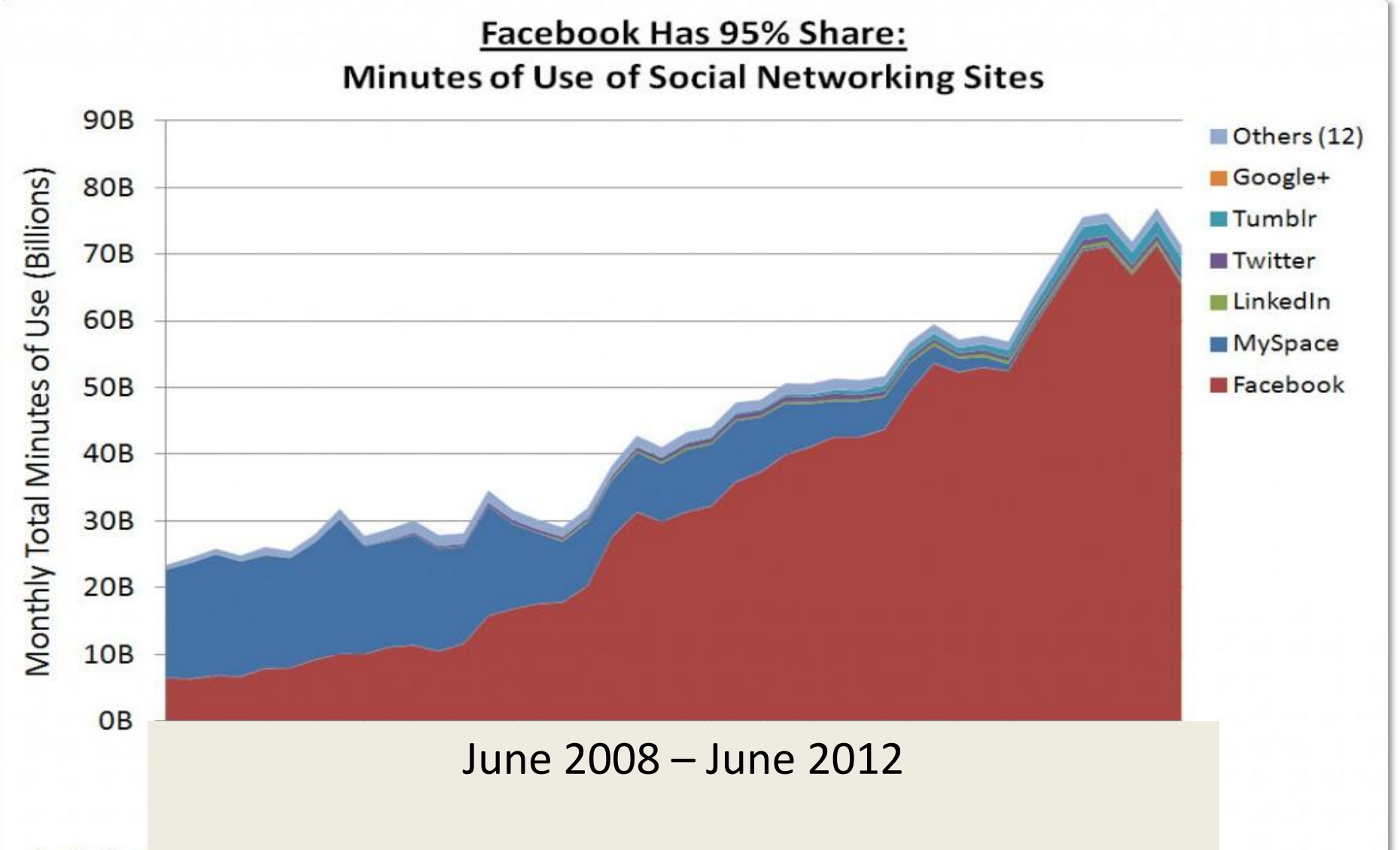

Analysis: Ben Elowitz, Wetpaint (via Digital Quarters). Source: comScore.

### **FB Facts & Figures**

| Posts less than 80<br>characters = 27%<br>higher<br>engagement rate                                                  | Agents who posted<br>outside of business hours<br>had engagement rates<br>approximately 20%<br>higher than average. | Posts that end<br>with a question<br>have a 15% higher<br>engagement rate.                                                                            |
|----------------------------------------------------------------------------------------------------|----------------------------------------------------------------------------------------------------|----------------------------------------------------------------------------------------------------|
| Thursday and Friday best<br>times of week to post.<br>Facebook says<br>"Happiness Index"<br>spikes by 10% on Friday. | "Where," "when,"<br>"would" and "should"<br>drive the highest<br>engagement rates                                   | Avoid asking "why"<br>questions. "Why" has both<br>the lowest 'like' and<br>comment rates, and may be<br>perceived as intrusive<br>and/or challenging |

#### FAN Pages/ Business Pages

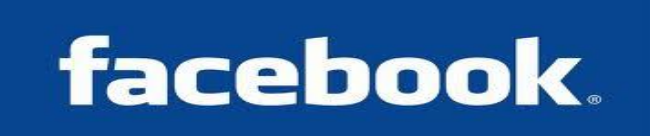

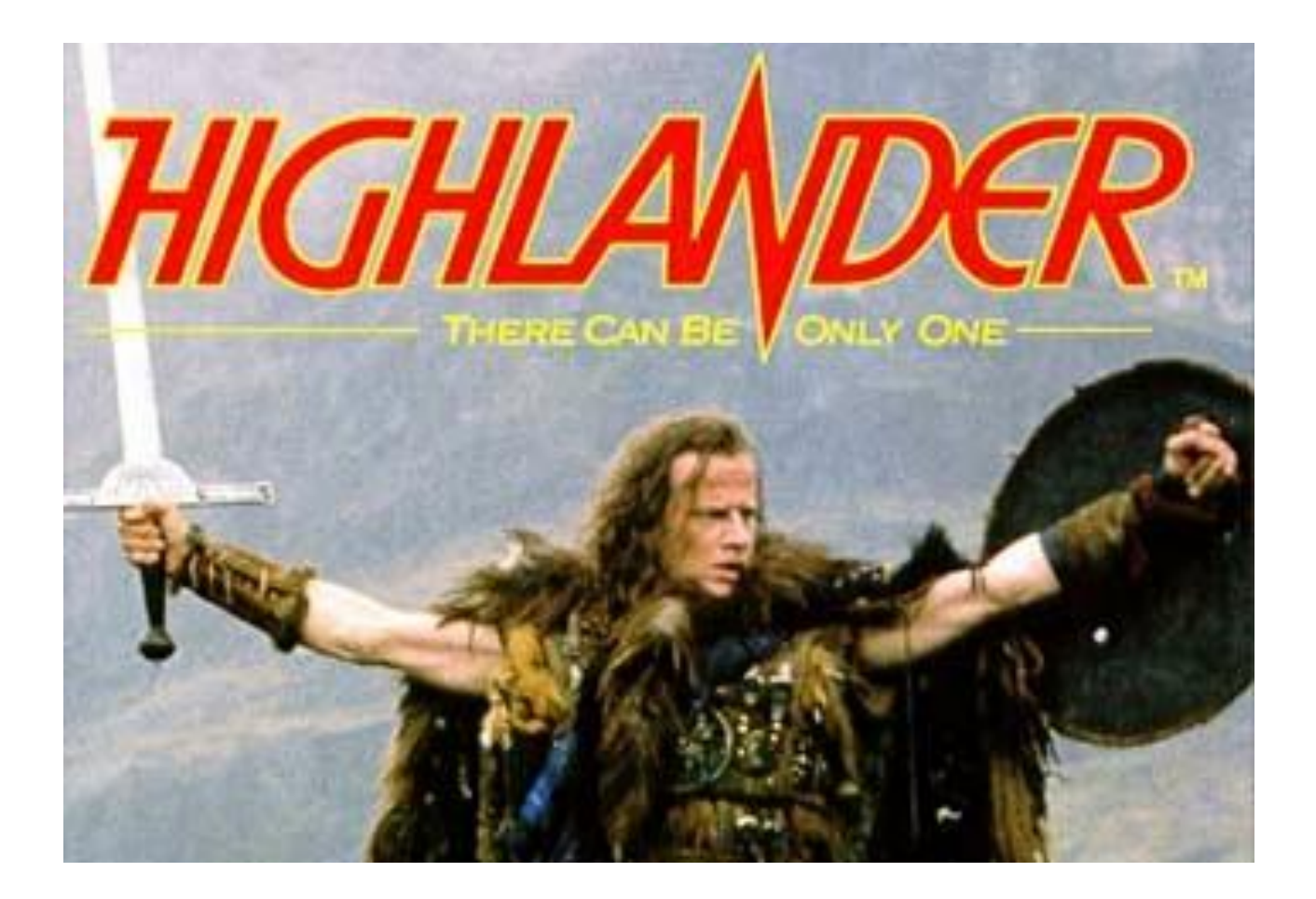

#### **Separate Your Personal From Professional**

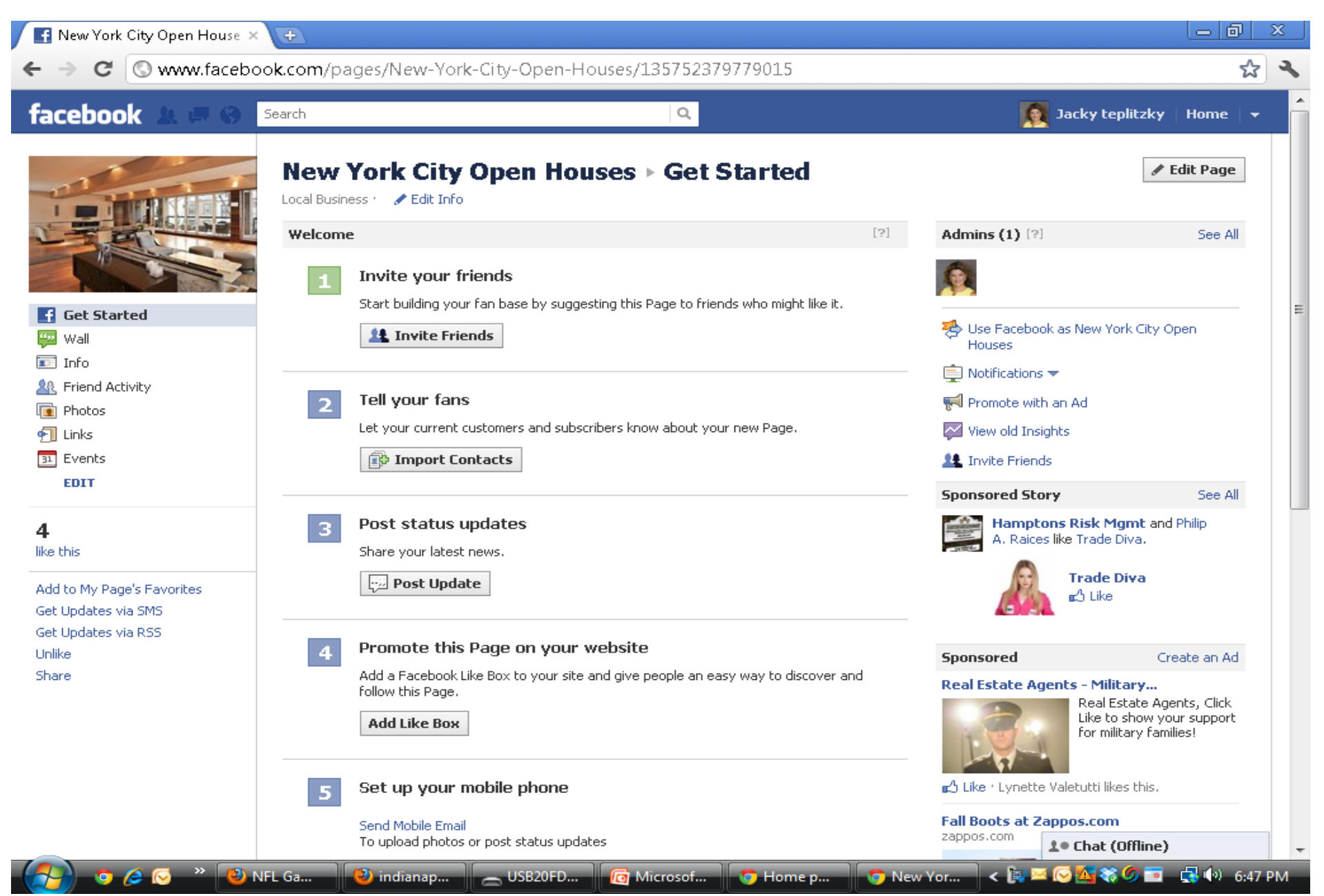

### Create a Page

| facebo                     | ok                                                                                             | Email<br>☑ Keep me logged in                                  | Password<br>Log In<br>Forgot your password?                                                                      |
|----------------------------|------------------------------------------------------------------------------------------------|---------------------------------------------------------------|----------------------------------------------------------------------------------------------------|
| <b>F</b>                   | Heading out? Stay connected<br>Visit facebook.com on your mobile phone.<br>Get Facebook Mobile | <b>Sign Up</b><br>It's free and alway<br>First Name:          | /s will be.                                                                                                    |
|                            |                                                                                                | Last Name:<br>Your Email:<br>Re-enter Email:<br>New Password: |                                                                                                    |
|                            |                                                                                                | I am: Se<br>Birthday: Mu<br>Why<br>Create a Page              | elect Sex:   Day:  Year:  Year:  You I need to provide my bithday?  Sign II:  for a celebrity, band or business. |
| English (US) Español Portu | guês (Brasil) Français (France) Deutsch Italiano العربية <sub>हिन्दी</sub> 中文(简体) 日            | 日本語 »                                                         |                                                                                                    |

Facebook © 2011 · English (US)

Mobile · Find Friends · Badges · People · Pages · About · Advertising · Create a Page · Developers · Careers · Privacy · Terms · Help

-

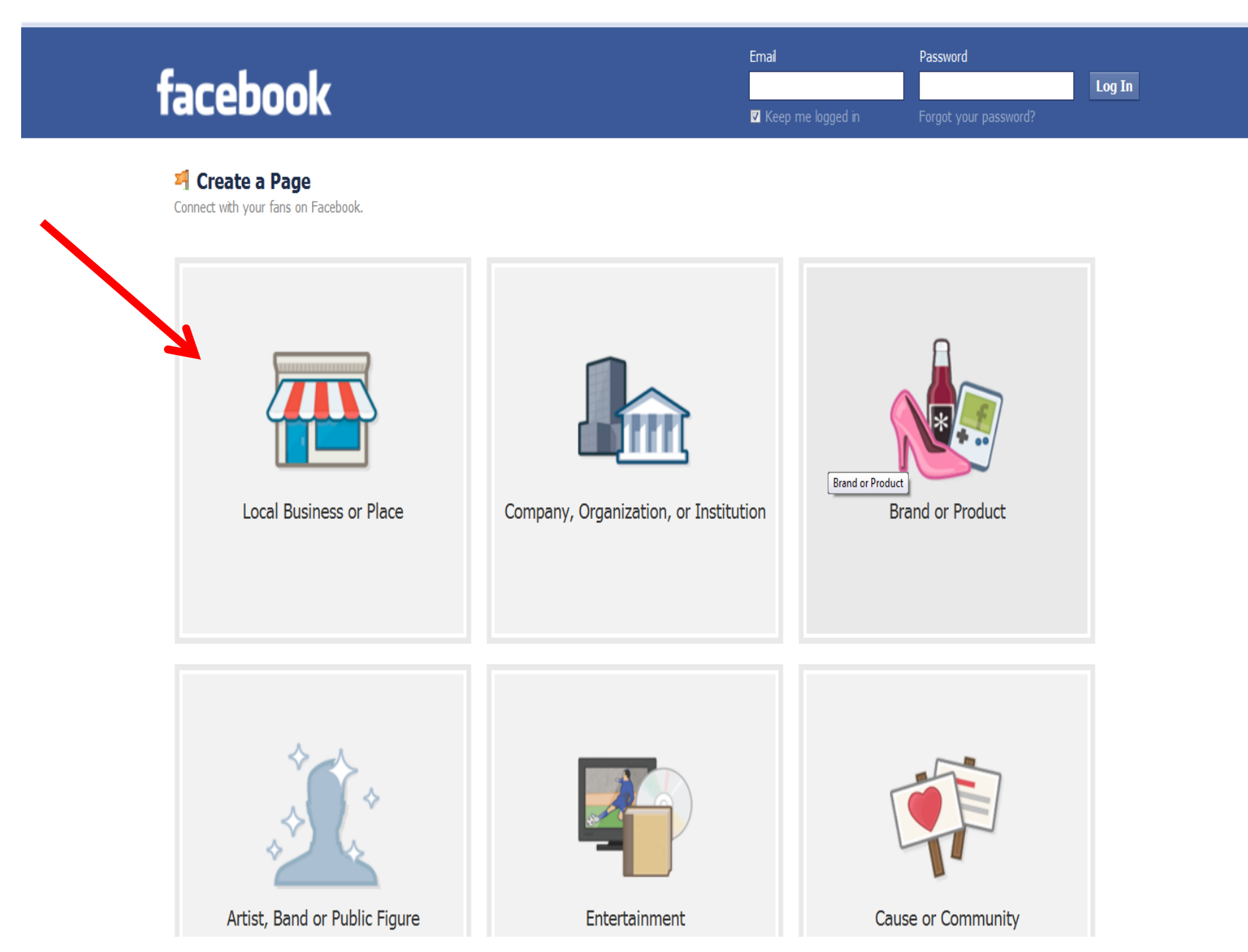

#### 🎮 Create a Page

•

Connect with your fans on Facebook.

| Choose a category | •       |       |           |
|-------------------|---------|-------|-----------|
| Business or Place |         |       |           |
| Street Address    |         |       |           |
| City/State        |         |       |           |
| Zip Code          |         | Compa | any, Orga |
| Phone Get         | Started |       |           |

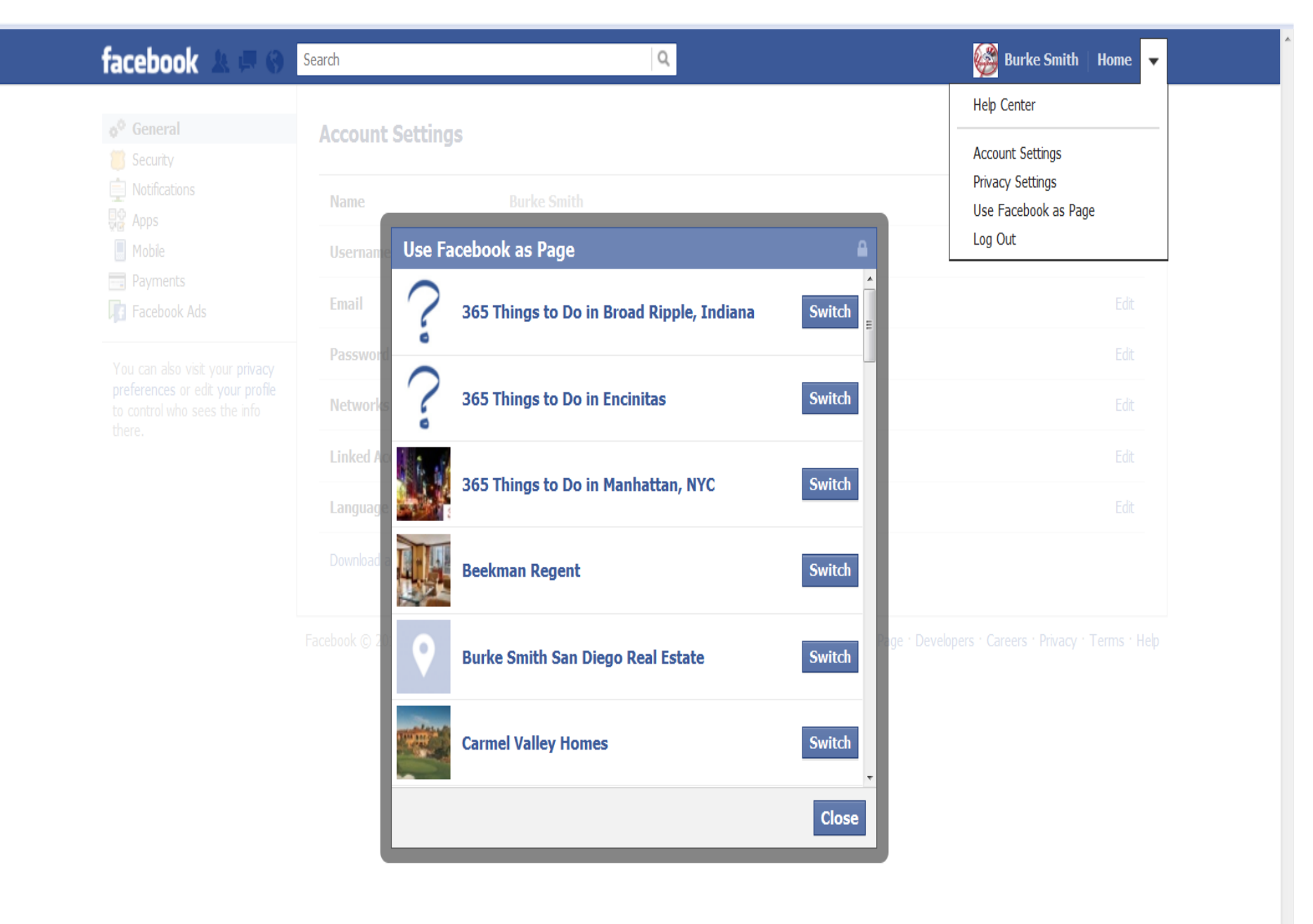

### **The Facebook Business Page or Fan Page**

### Give your Facebook Fan Page a user-friendly name

- One more handy tip on how to create an effective page on Facebook. When your Page has gotten at least 25 fans, you'll be able to create a user-friendly URL for it.
- Go to the facebook.com/username
- Edit Page > Update Info > Username

YOU NO LONGER NEED 25 FOR YOUR FIRST PAGE!

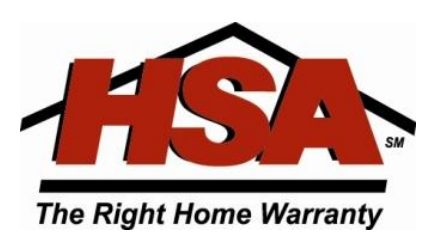

# Facebook URL

# Guidelines

- Your username should be straightforward and easy to remember
- As close as possible to the name of your business
- Choose carefully usernames are permanent and non-transferable
- If you enter your username incorrectly you may change it **ONCE**
- Use only alphanumeric characters (a-z, 0-9)
- You may include periods and capital letters to make your username easier to read, but these won't affect how people find your Page

For example, www.facebook.com/HSAHomeWarranty and www.facebook.com/HSA.Home.Warranty go to the same Page.

# Facebook URL

# Don't Forget to Take it Offline

- Fliers
- Brochures
- Business cards
- And all other marketing material

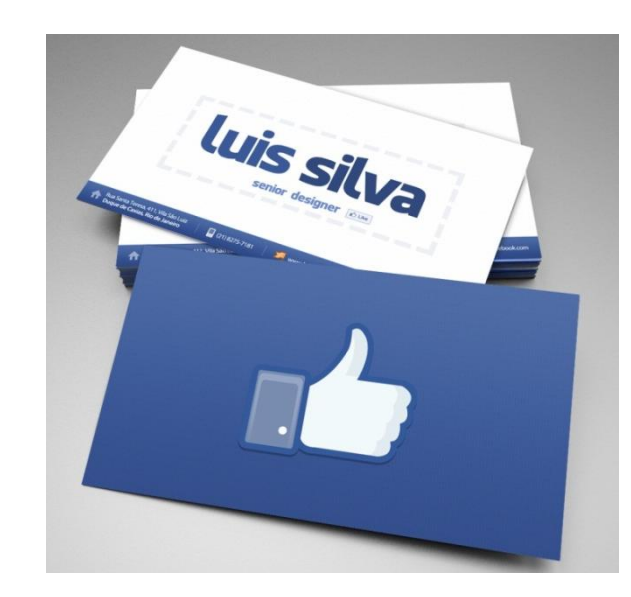

### Facebook Pages – Cover Banners

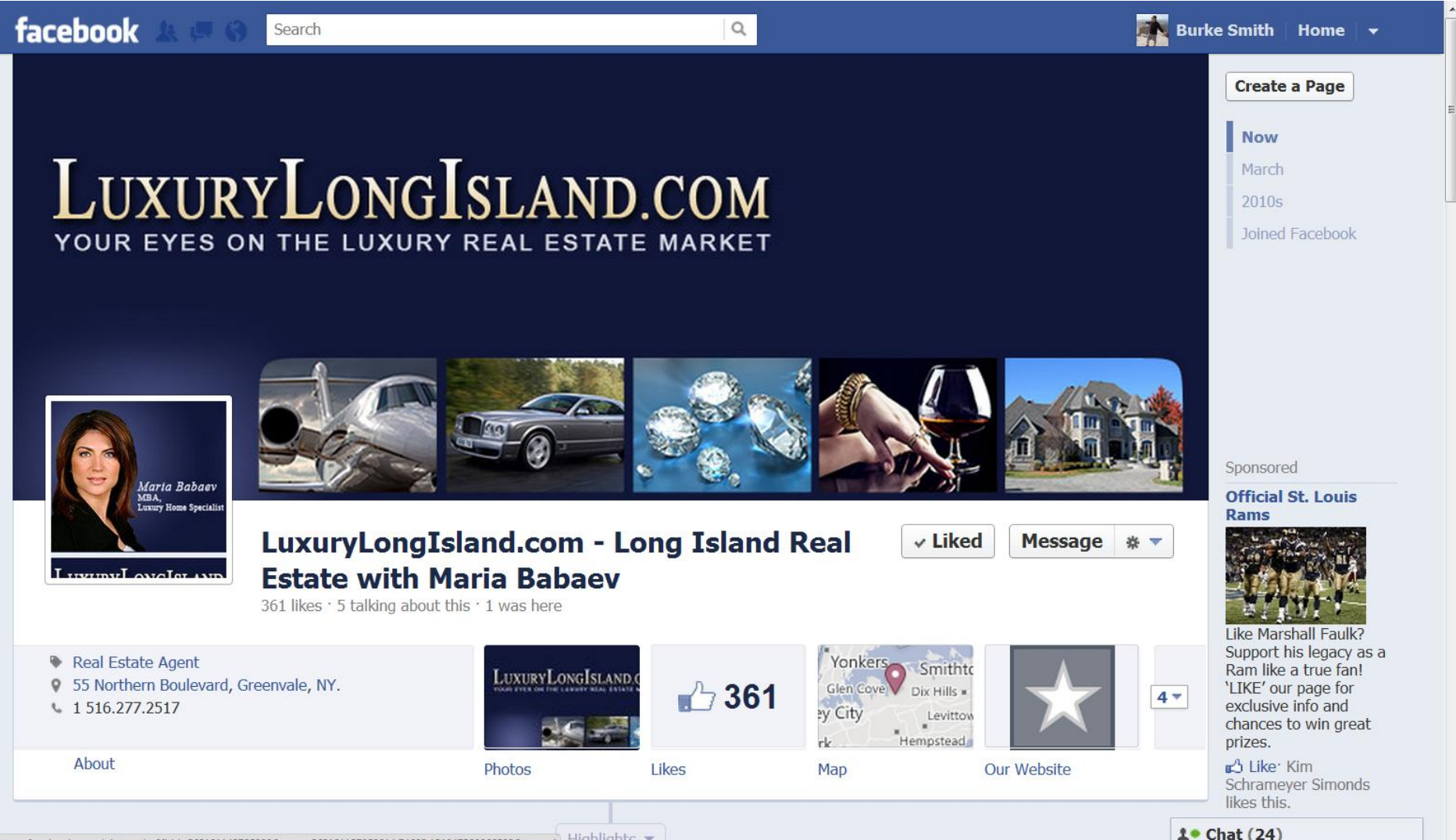

https://www.facebook.com/photo.php?fbid=3631211437258808/set=a.363121137059214.74623.1310473202665988/type=1 Highlights 💌

<u>Pic Scatter</u> is by far the easiest. You'll need to give access to your likes, photos, and photos shared with you. Then you can create a montage cover showing a group of your friends or some of your likes. You can also use a specific photo album. But no matter what you choose, make sure you have enough there for <u>Pic Scatter to choose from, to prevent repeating of images.</u>

Pic Scatter is free, but contains branding in the image. It's a super low lifetime fee of \$1.50 to remove the branding, and it also gives you access to filters, instant uploads, and downloading images to your desktop.

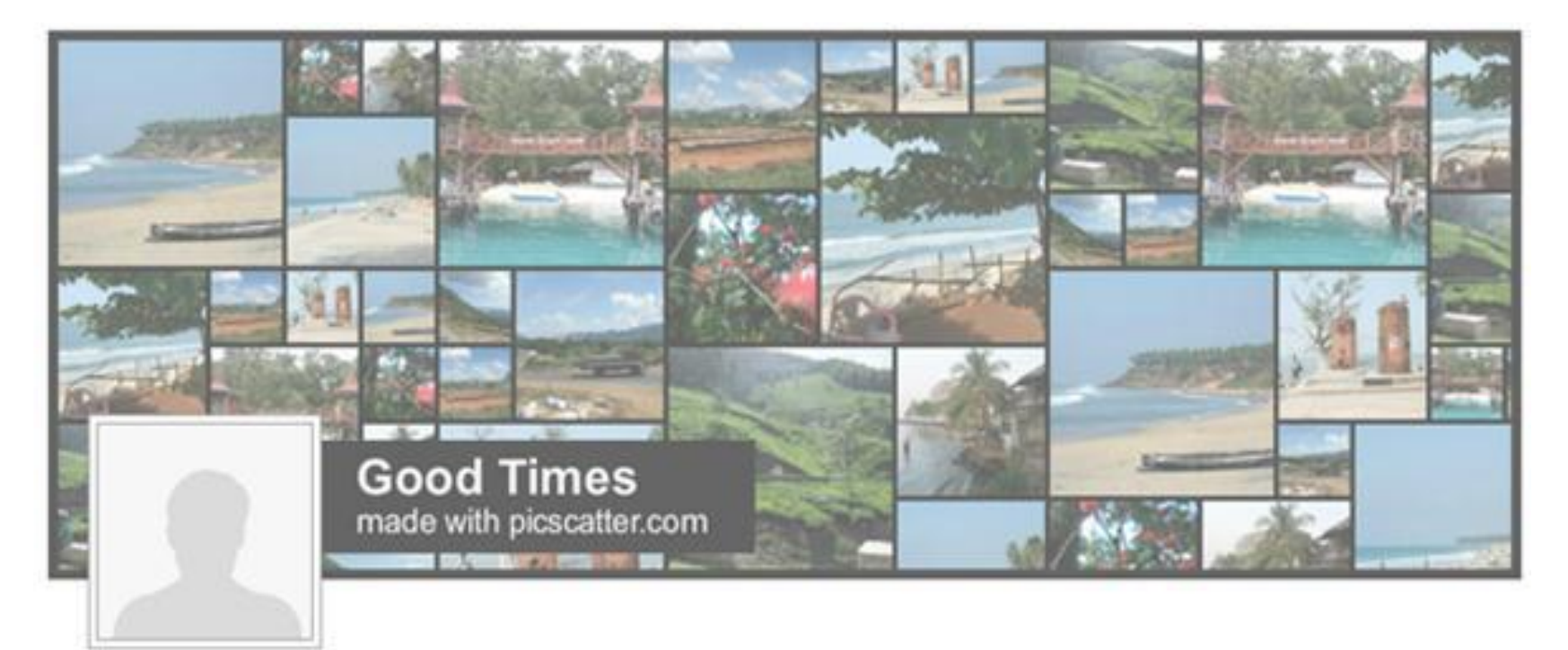

### **Timeline Cover Banner**

Unlike Pic Scatter, <u>Timeline Cover Banner</u> is totally free and does not contain any branding. It's not as simple, but if you want total control over your Facebook Timeline's cover image, this will do the trick. Their tool lets you upload any image (or images) of your choice, which you can then edit or add text to. You can also select from one of many free background images in <u>their</u> <u>gallery</u>.

Once you've perfected your cover image, it will download right to your desktop. The big plus here? There's no need to connect via Facebook!

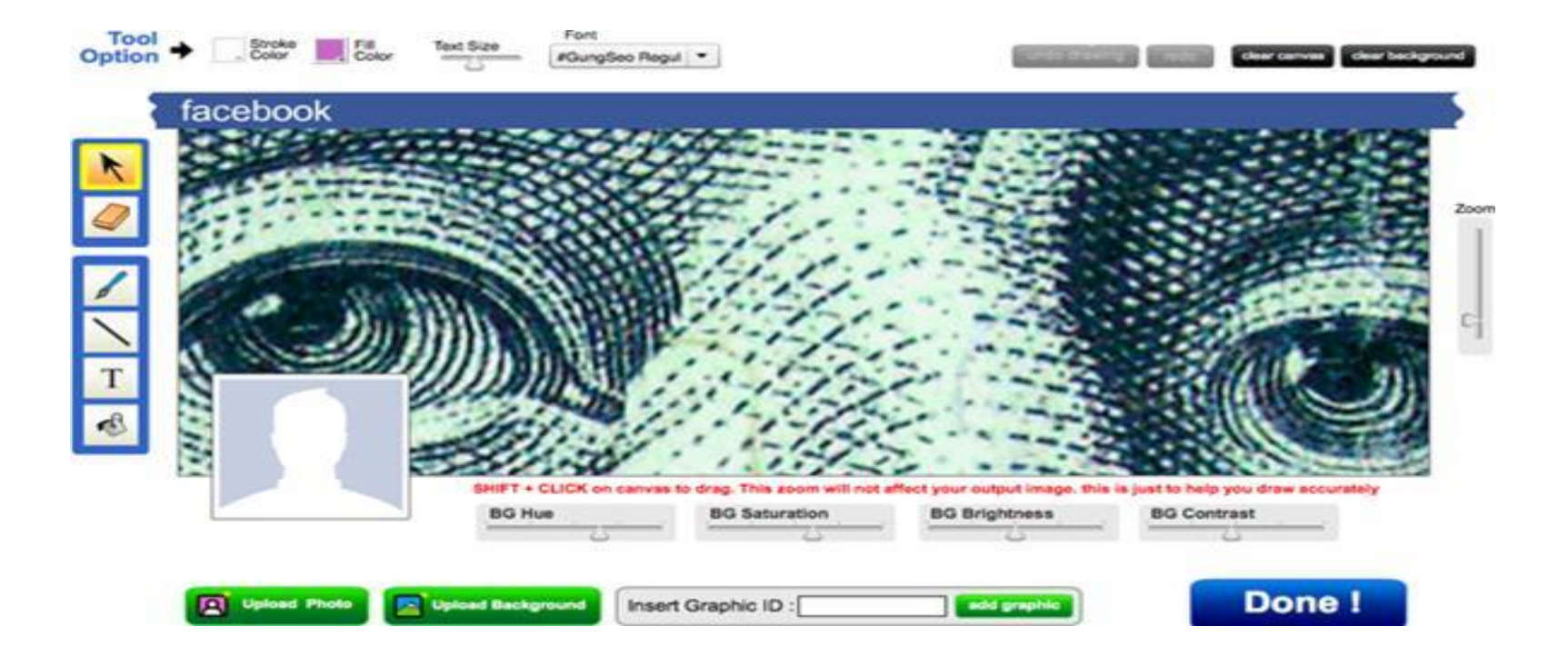

# Using Email Contacts to Build Your Audience

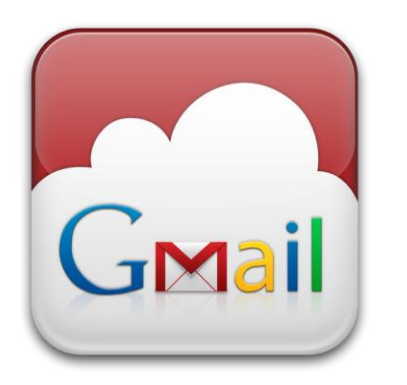

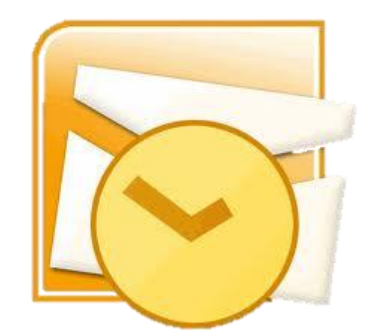

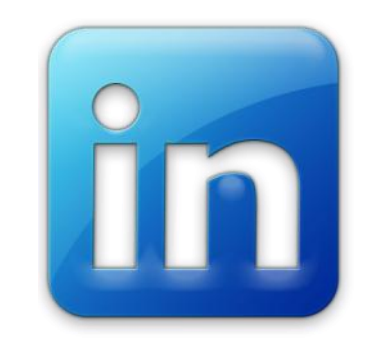

### **Build Your Audience**

Export Your Contacts to Upload to Facebook Create a CSV file

# **Uploading Contacts to Facebook**

1. From the Admin Panel on your Facebook Page select **Build Audience** then **Invite Email Contacts** 

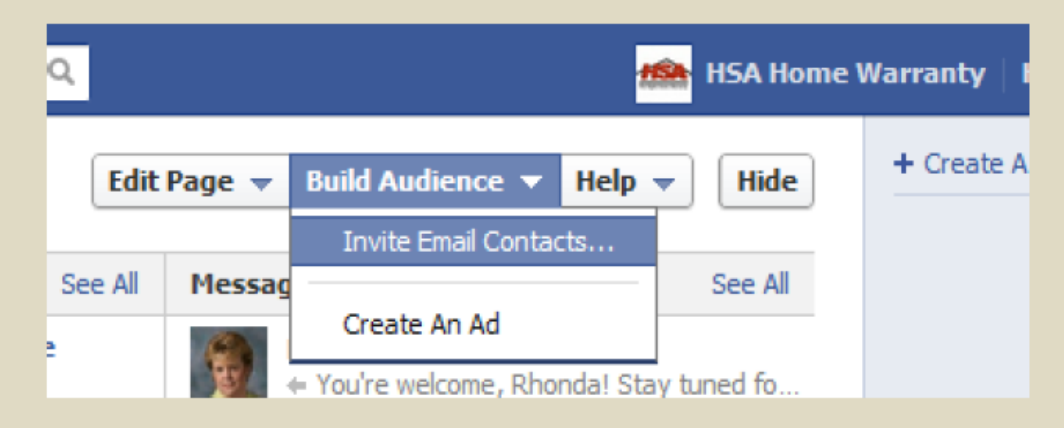

2. From the Admin Panel on your Facebook Page select **Build Audience** then **Invite Email Contacts** 

#### 3. Click Invite Contacts across from Other Tools

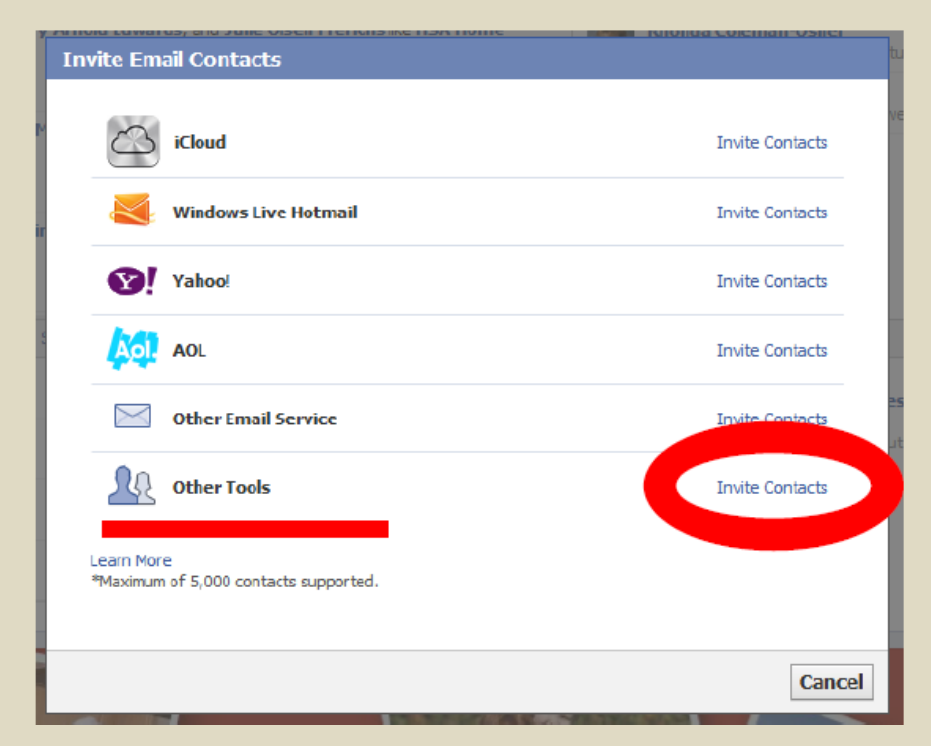

#### 4. Click Choose File

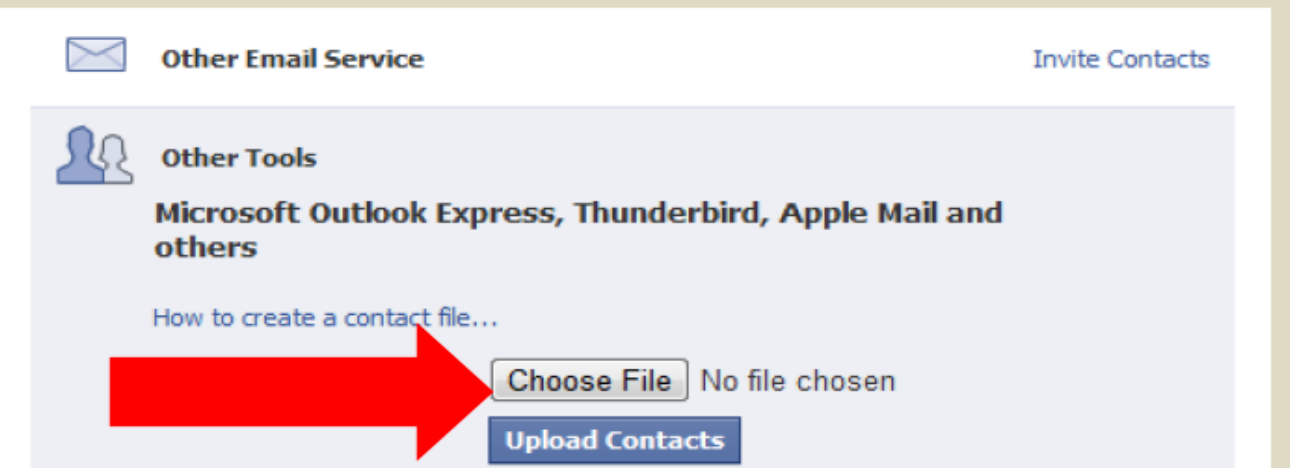

5. Select the CSV file you created when you exported your contacts and press OPEN

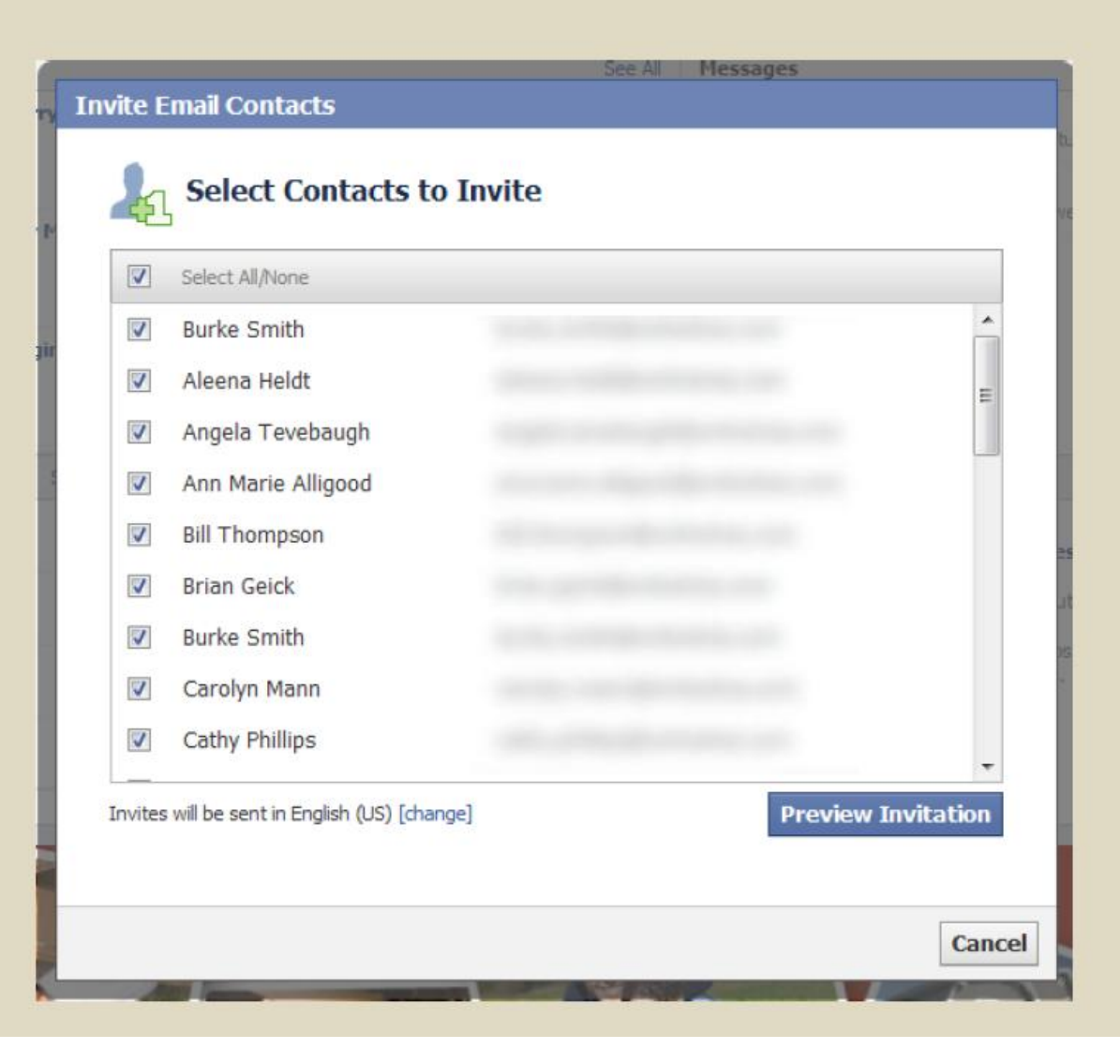

# 6. Uncheck the contacts you don't want to invite to Like your page and press **Preview Invitation**

| Send this Invitation                             | on to 31 Contacts                                                                                                    |
|--------------------------------------------------|----------------------------------------------------------------------------------------------------|
| Invitation Preview<br>A suggestion for your Par  | te will be sent to your substrikers who are already on Earchook.                                                                                                    |
|                                                  | e vin be bene to your bubbling a who are an eady on his debook                                                                                                    |
| Recommended Pag                                  | jes                                                                                                    |
| HSA Home<br>HSA Home V<br>check out the          | * Warranty *<br>Narranty suggested you<br>leir page.                                                                                                    |
| An email will also be sent                       | to your subscribers who are not on Facebook.                                                                                                    |
| facebook                                         |                                                                                                    |
|                                                  | Check out HSA Home Warranty                                                                                                    |
| ASA                                              | ні,                                                                                                    |
| We Right forest Meaning                          | HSA Home Warranty is inviting you to join Facebook.                                                                                                    |
| 2136 people like                                 | Once you join, you'll be able to connect with the HSA Home Warranty Page,<br>along with people you care about and other things that interest you.                                                                                                    |
|                                                  | Thanks,<br>HSA Home Warranty                                                                                                    |
|                                                  | Join Facebook View This Page                                                                                                    |
|                                                  | You are receiving this email from HSA Home Warranty. HSA Home Warranty has<br>sent you this message through Facebook. If you no longer want to receive<br>messages through Facebook, dick here.<br>Facebook. Inc. Attention: Department 415 P.O Box 10005 Palo Alto CA 94303 |
|                                                  |                                                                                                    |
| I am authorized to ser<br>Learn more about email | id invitations to the email addresses I've imported.<br>dos and don'ts                                                                                                    |
|                                                  | Saud Concel                                                                                                    |
|                                                  | Send Cancel                                                                                                    |

# Make sure to check the box at the bottom before you press Send

#### <u>LinkedIn</u>

- 1. Log into LinkedIn
- 2. On the navigation bar at the top click on Contacts

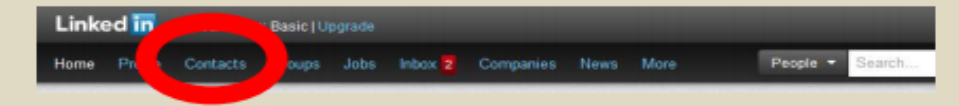

3. Towards the bottom right corner click on Export Connections

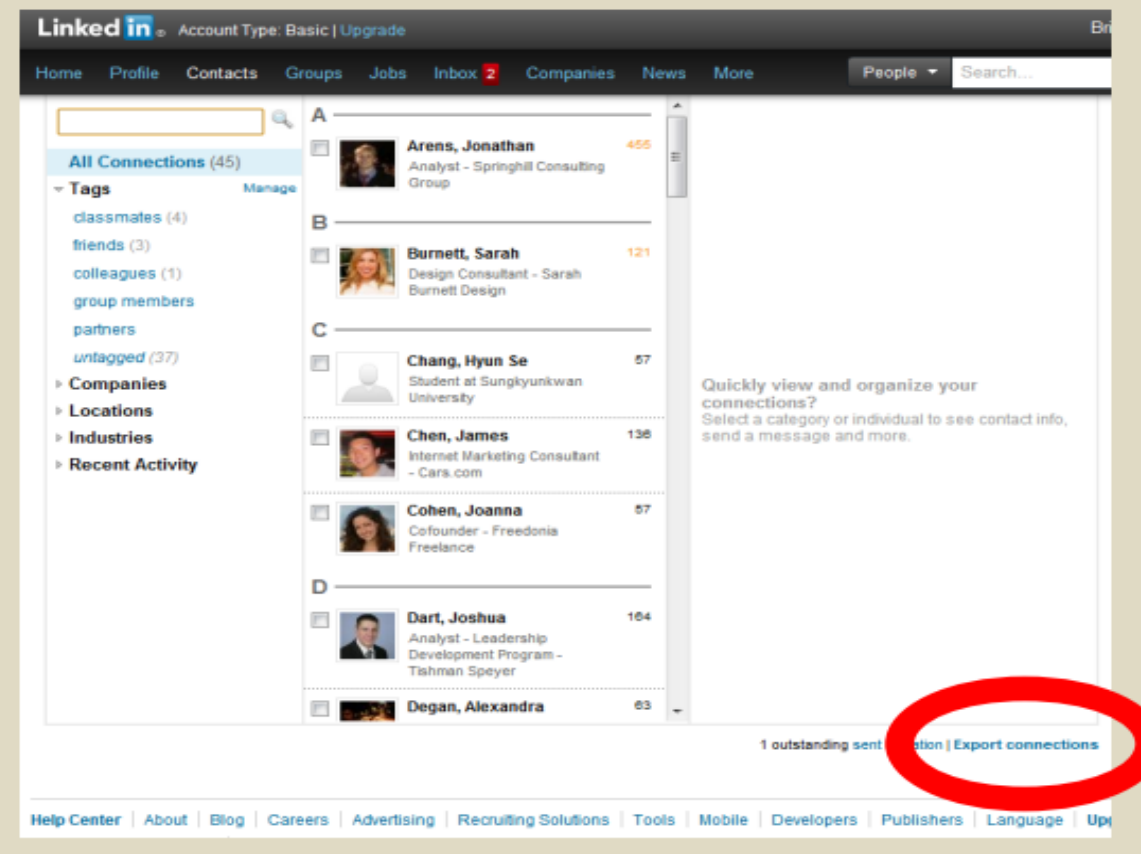

- 4. Make sure the file type is a .CSV and click export
- 5. Save the Excel file that is opened

# Adding Your Website

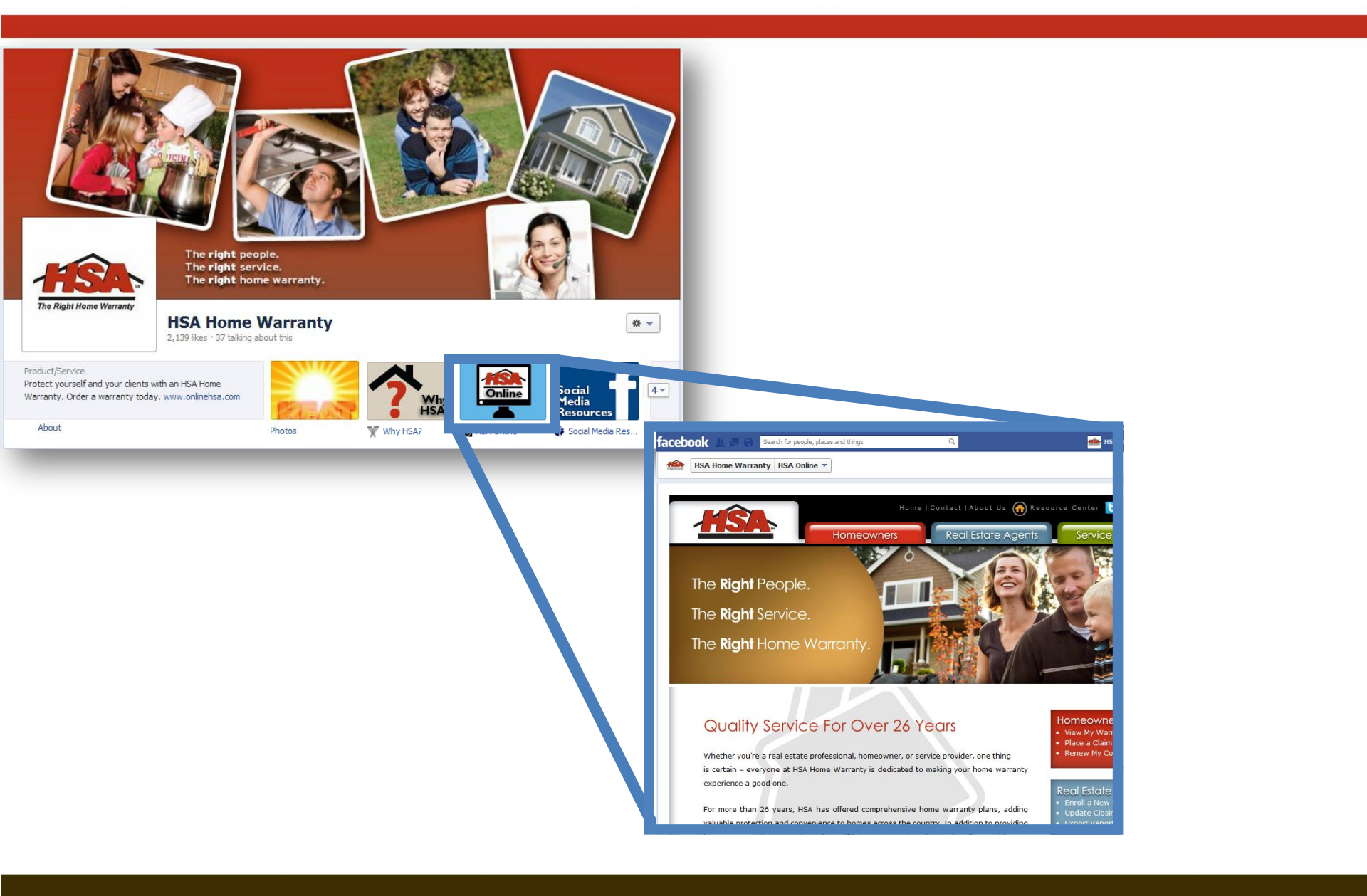

# **Adding Your Website**

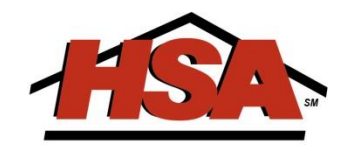

• 1 Application & 1 Line of Code

https://apps.facebook.com/static html plus/?fb source
=search&ref=ts

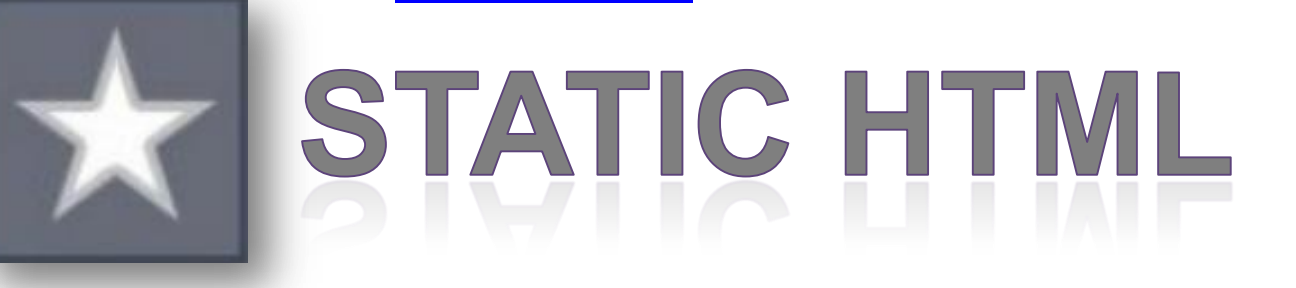

Copy and Paste the following code: <script> location.href = "http://www.YOURWEBSITE.com" </script>

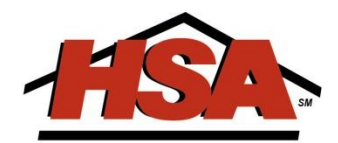

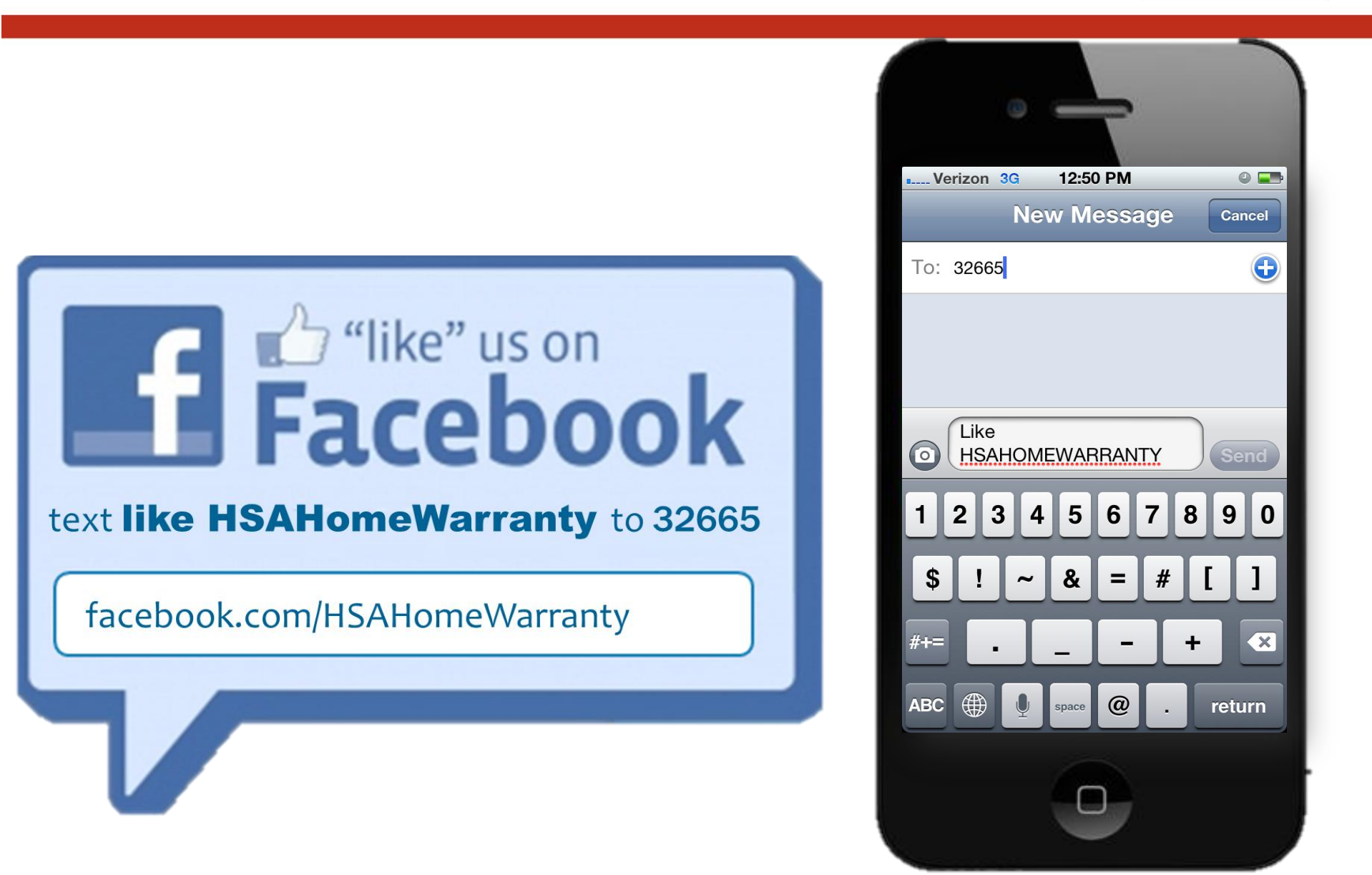

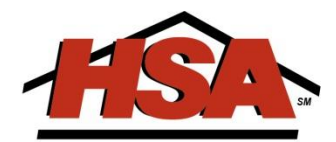

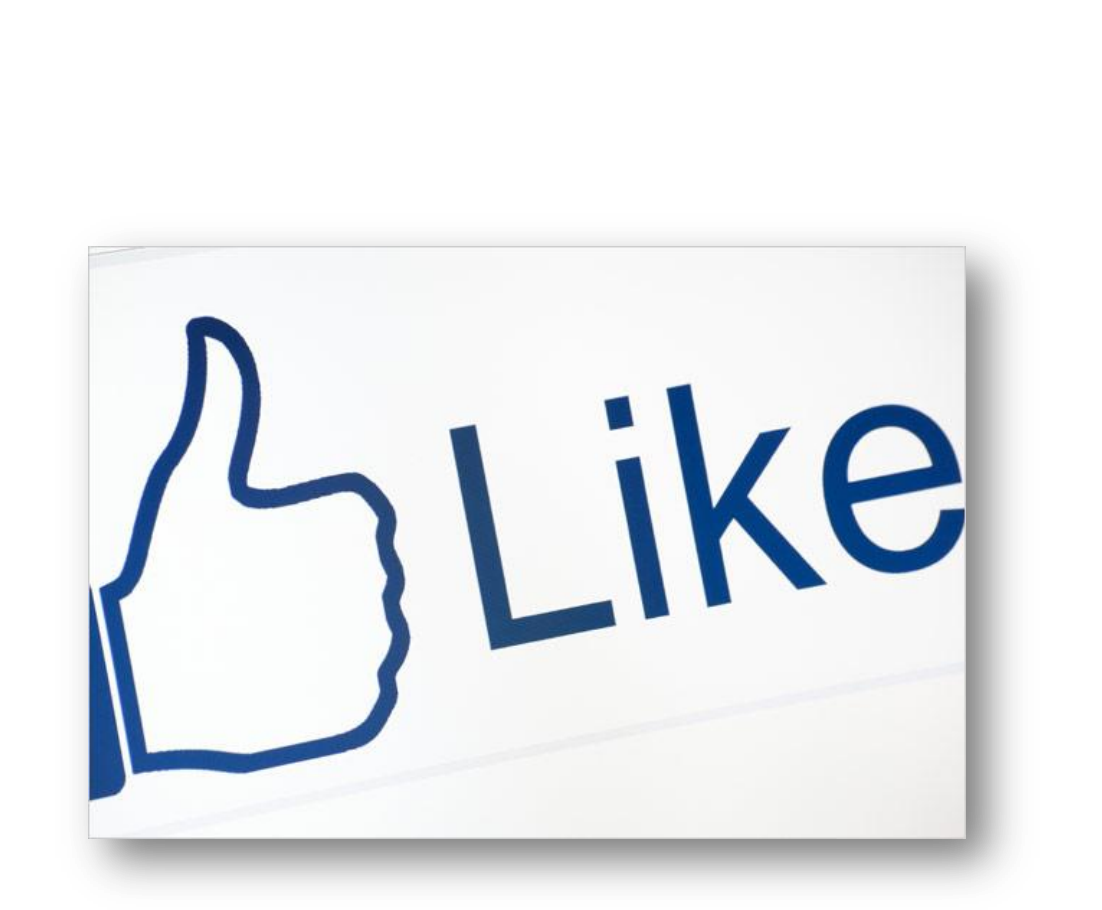

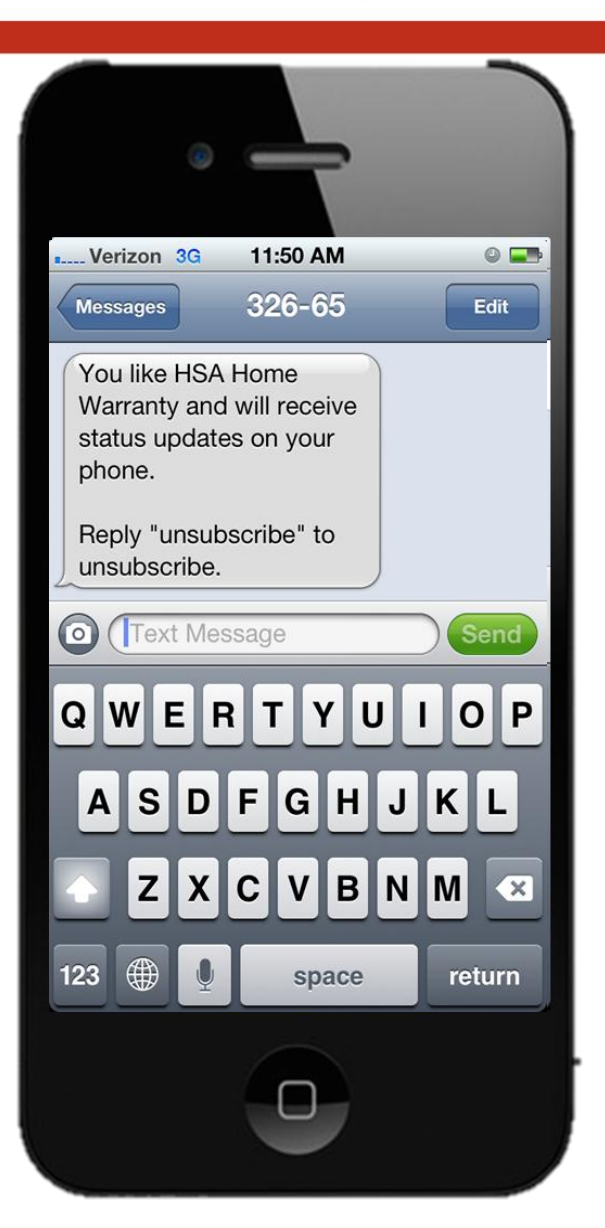

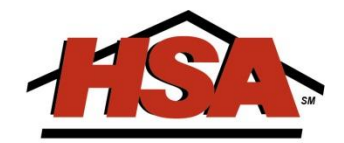

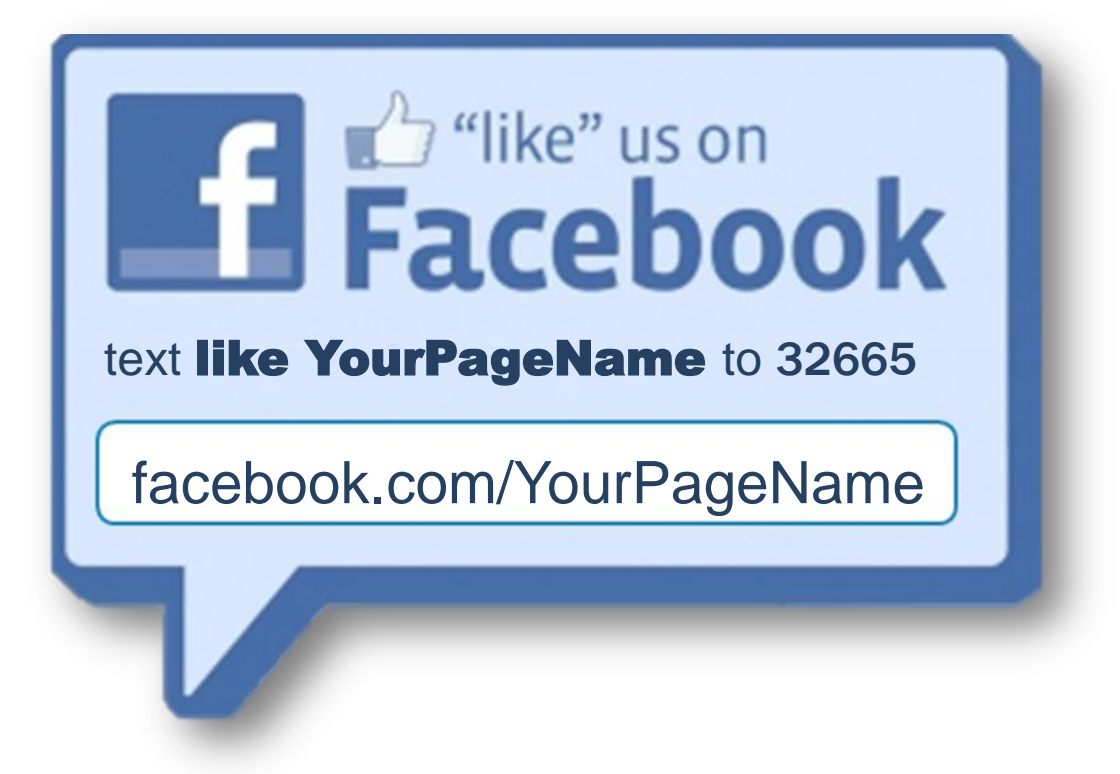

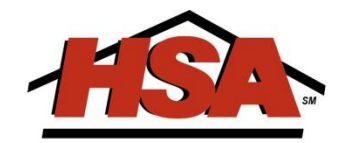

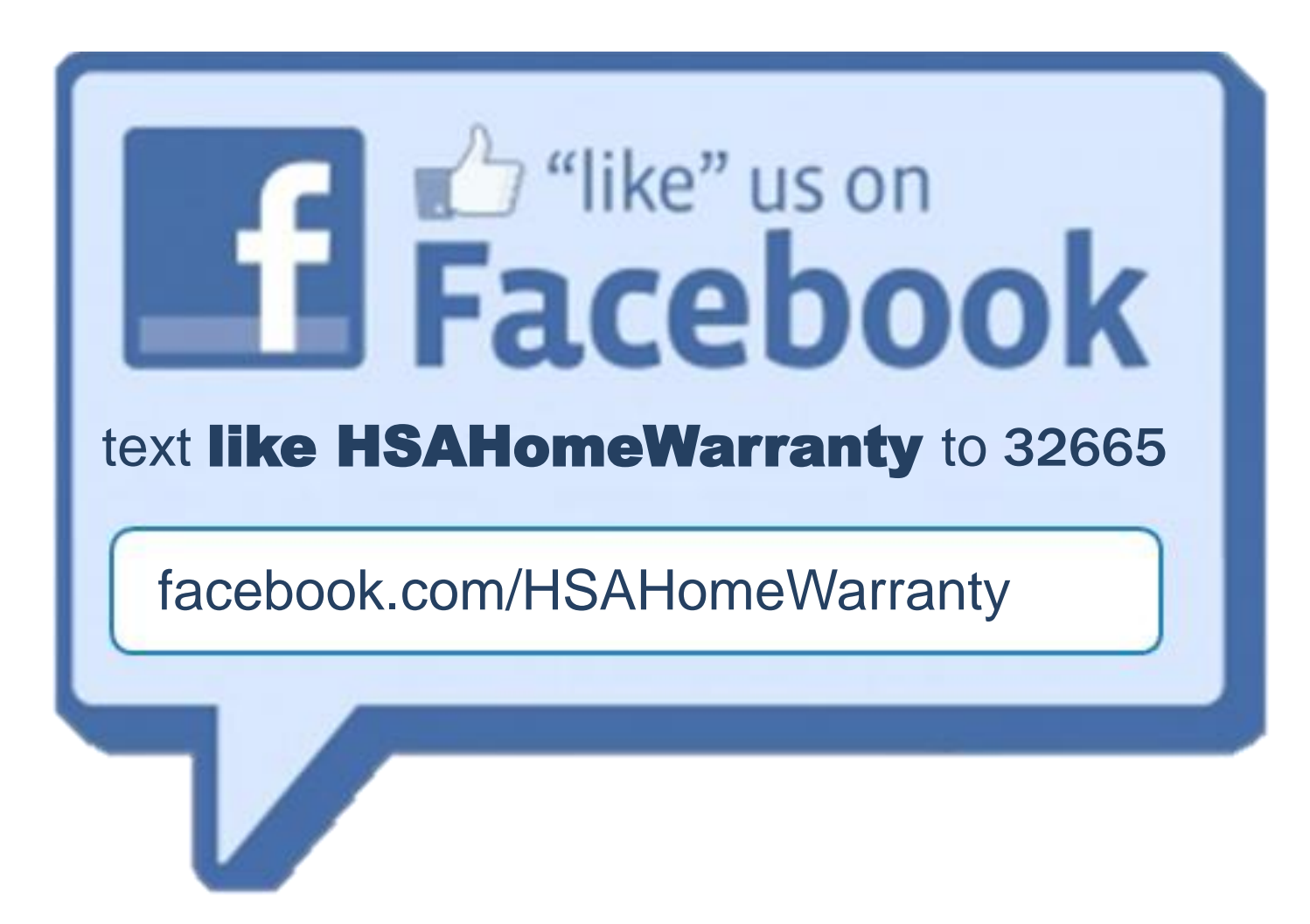

### **Monitoring Your Presence**

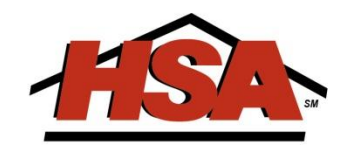

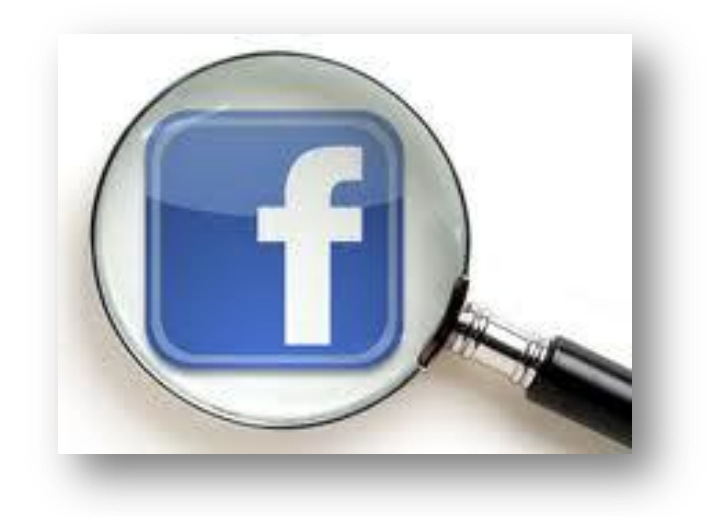

# socialmention\*

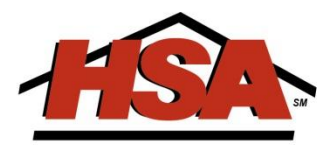

### socialmention\*

Real-time social media search and analysis:

| or select social modia sources |  |
|--------------------------------|--|
| or select social media sources |  |

Trends: <u>Airline Baby Ban</u>, <u>Talk Like a Pirate Day</u>, <u>Vitamin D Study</u>, <u>Bank of America</u>, <u>Blood Sugar</u>, <u>iOS 6</u>, <u>JFK</u> <u>Turtles</u>

#### **Social Media Alerts**

Create an alert

Like Google Alerts but for social media.

Receive free daily email alerts of your brand, company, CEO, marketing campaign, or on a developing news story, a competitor, or the latest on a celebrity.

#### Realtime Buzz Widget

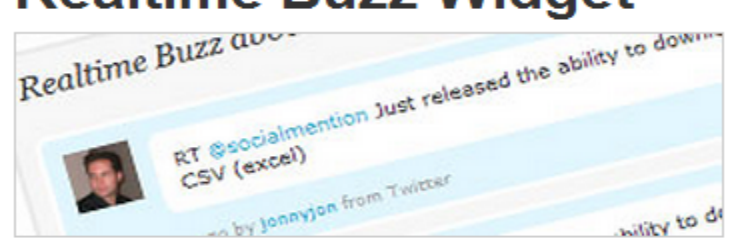

Display realtime buzz on your site or blog.

Get the widget

<u>About - Alerts - API - Trends - Tools - Install Search Plugin</u> - Follow us - FAQ - Advertise social mention is a real time search platform

# Monitoring Your Presence

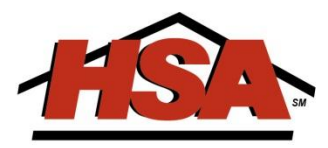

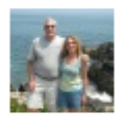

Can anyone in this area recommend a realtor?

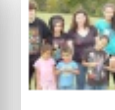

Going house hunting with the kids and the **realtor** this weekend. Nervous, what if I find something I love, then I am buying a new house? What if I don't find something I love, then I am not buying a new house? Yeah, that's how bad this is stressing me out, lol. 12 minutes ago · @

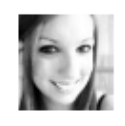

Thinking I wanna get a <mark>realtor</mark> license.

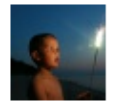

Just met with an incredible young **Realtor**, Sara Kla anks Sara for stopping by to share ideas and tell us more about your business. Keep up the good work!

11 minutes ago 🕲 🛞

🖒 Becca McNeal likes this.

Ended shooting early to go meet with a realtor. Excited :)

twitter.com/RikkiSnyder/statuses/241257455437348865 4 minutes ago - by W @RikkiSnyder on twitter

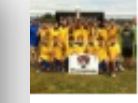

Need a cool **realtor** in Vancouver!

📕 30 minutes ago near Portland, OR 🛚 🚷

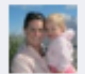

Heather Johnston McCuen Our friend Steve Buell is a realtor... 27 minutes ago

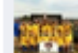

**Dustin Waddle** Can you give me his info? Or give mine to him? 20 minutes ago via mobile

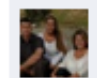

Julie Christie Our realitor alyssa starlelee she is on my friends list 10 minutes ago via mobile

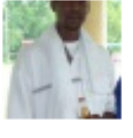

Who's into real estate or knows a realtor?

🚦 7 minutes ago via mobile 🖲 🛞

### **OVERVIEW**

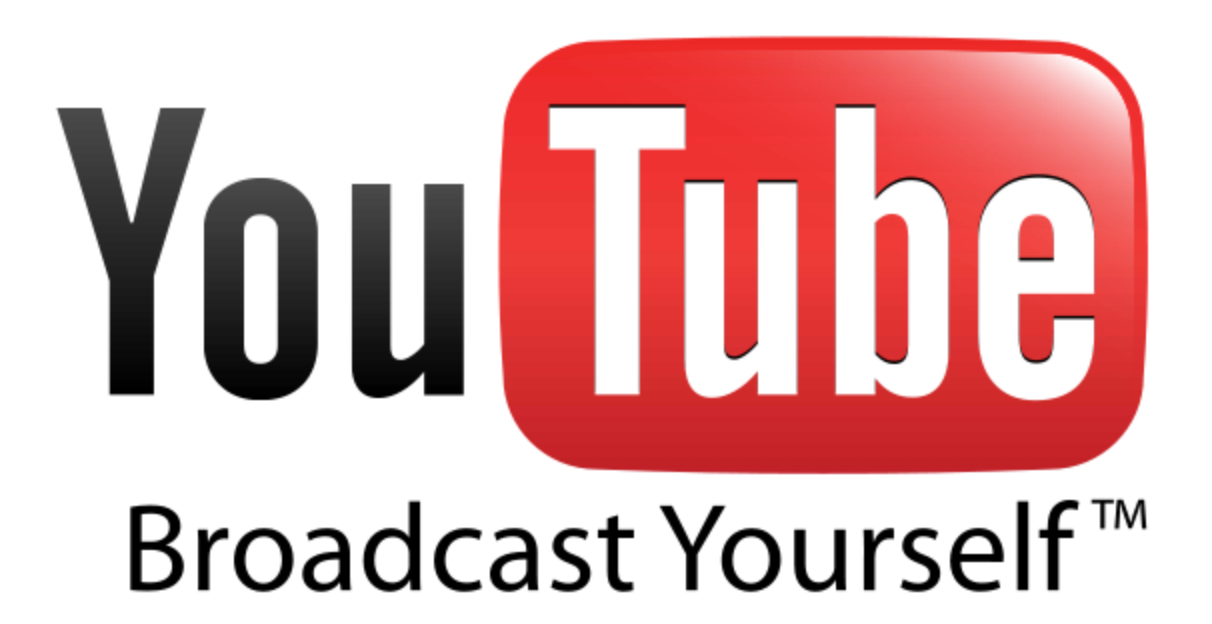

### FACTS & FIGURES

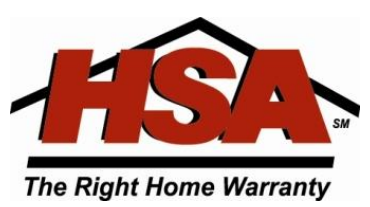

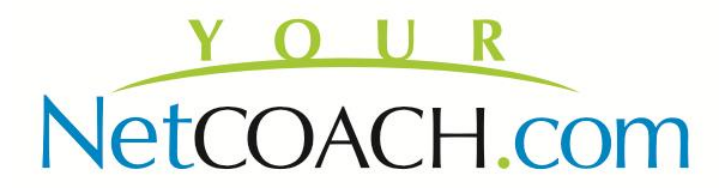

### Facts & Figures

- The domain name www.youtube.com was registered on February 14, 2005
- Over 3 billion videos are viewed a day
- More video is uploaded to YouTube in one month than the 3 major US networks created in 60 years
- 70% of YouTube traffic comes from outside the US
- YouTube is localized in 25 countries across 43 languages
- 800M unique users visit YouTube each month
- YouTube is the 3<sup>rd</sup> largest search engine #1 for video (358,000 real estate videos)
- Through Google, YouTube can automatically translate your video into 43 different languages

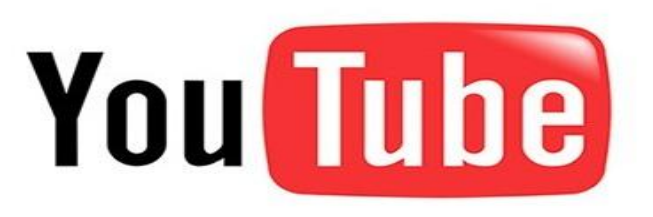

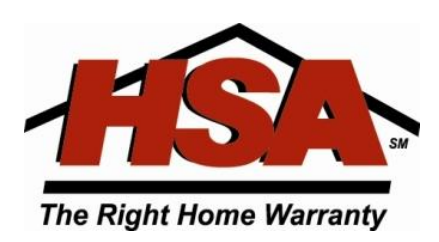
# REAL ESTATE INDUSTRY AND SOCIAL MEDIA USAGE

# 73% of homeowners say they're more likely to list with a REALTOR who offers to do video

# REAL ESTATE INDUSTRY AND SOCIAL MEDIA USAGE

# Yet only 12 % of the total # of REALTORS currently have YouTube accounts

# **Google Places**

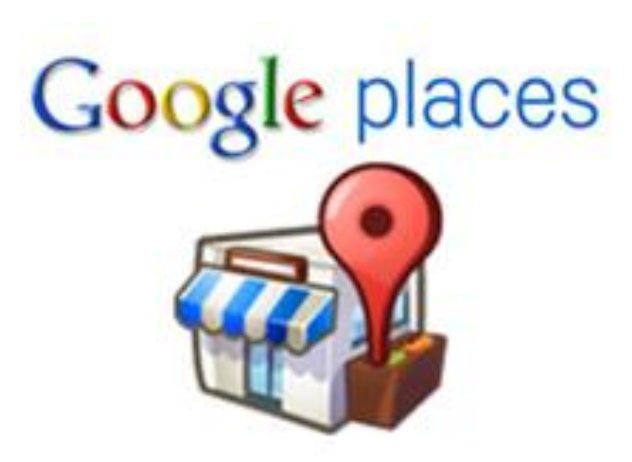

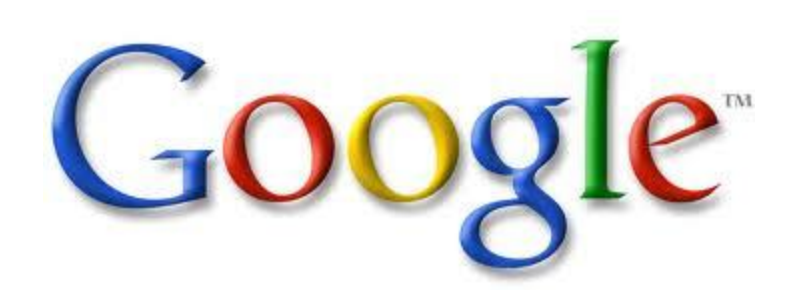

# 92% of Real Estate Consumers start their Search on the Web

75% start on Google

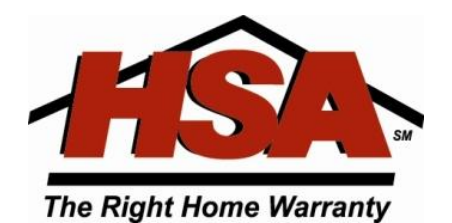

# **Question:**

## Who is the #1 Real Estate Agent in Perimeter, GA?

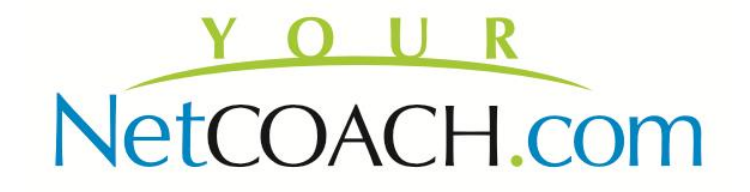

| 0            | 1  |
|--------------|----|
| ( <u>000</u> | 0  |
| GUUY         | IC |
| - 0          |    |

Q

٩

#### Search About 2,370,000 results (0.57 seconds)

| Web               | Ads related to perimeter georgia real estate agent $\textcircled{0}$                                                                                                    |                                                                                |
|-------------------|----------------------------------------------------------------------------------------------------|--------------------------------------------------------------------------------|
| Images            | Top Alpharetta Agents   PickAgents.com                                                                                                    |                                                                                |
| Maps              | Experienced Real Estate Agents In Alpharetta Are Ready                                                                                                    | To Help You!                                                                   |
| Videos            | Real Estate Agent - Selling or Buving a Home?                                                                                                    |                                                                                |
| News              | www.agentmachine.com/<br>Find Top Dunwoody Real Estate Agents                                                                                                    |                                                                                |
| Shopping          | This rep Surrood, four Souro rigono                                                                                                    |                                                                                |
| More              | Keller Williams Realty Atlanta Perimeter - Real E<br>www.realtor.com/realestateagency/Keller-Williams-Real<br>Find Keller Williams Realty Atlanta Perimeter, a Atlanta                                                                                                    | <mark>istate Agency in</mark><br>ty-Atlanta-Pe<br>GA real estate agency, right |
| Vinings, GA       | here on REALTOR.com. Let Keller Williams Realty Atlanta                                                                                                    | Perimeter help                                                                 |
| Change location   | Dunwoody, GA Homes for Sale & Real Estate                                                                                                    | Homes.com                                                                      |
| Show search tools | www.homes.com/Real_Estate/GA/City/DUNWOODY/<br>Listings 1 - 9 of 599 – Homes.com Dunwoody, GA Real Estate: Search houses for<br>sale and MLS listings in Dunwoody, Georgia you need, including data on schools,<br>real estate agents in Dunwoody, GA, and Dunwoody home values. |                                                                                |
|                   | Atlanta Real Estate Offices - Metro Brokers at F<br>metrobrokers.com/office/Perimeter<br>Metro Brokers Real Estate Offices. Perimeter Office in A<br>Glenridge Drive, 2nd Floor Atlanta, GA 30328 404 643.2500                                                                   | tlanta, <b>Georgia</b> . 5775-D<br>D. Directions <b></b>                       |
|                   | Prudential Georgia Realty<br>perimeternorth.prudentialgeorgia.com/<br>Google+ page                                                                                                    | 1555 Mount Vernon<br>Road<br>Atlanta<br>(770) 393-3200                         |
|                   | Perimeter Title LLC<br>plus.google.com<br>Google+ page                                                                                                    | 400 Galleria Parkway<br>Atlanta<br>(770) 661-1700                              |

#### Map for perimeter georgia real estate agent

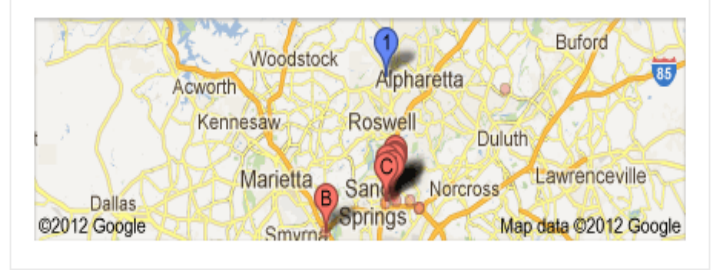

Ads 🛈

Homes for sale Alpharetta www.rye-leike.com/ earch for homes for sale Alpharetta, Milton specialist 1 282 Rucker Road, Alpharetta, GA

(770) 789-7893 - Directions

#### Real Estate Agents www.local.com/ Looking For Real Estate Agents? Find It By Location With Local.com!

#### Real Estate Agents Needed

www.cbbullard.com/careers.html Coldwell Banker Bullard Realtor Real Estate Jobs-Training-Licenses

#### Coldwell Banker Careers

www.coldwellbanker.com/ Join the **real estate company** that supports your success. Learn More.

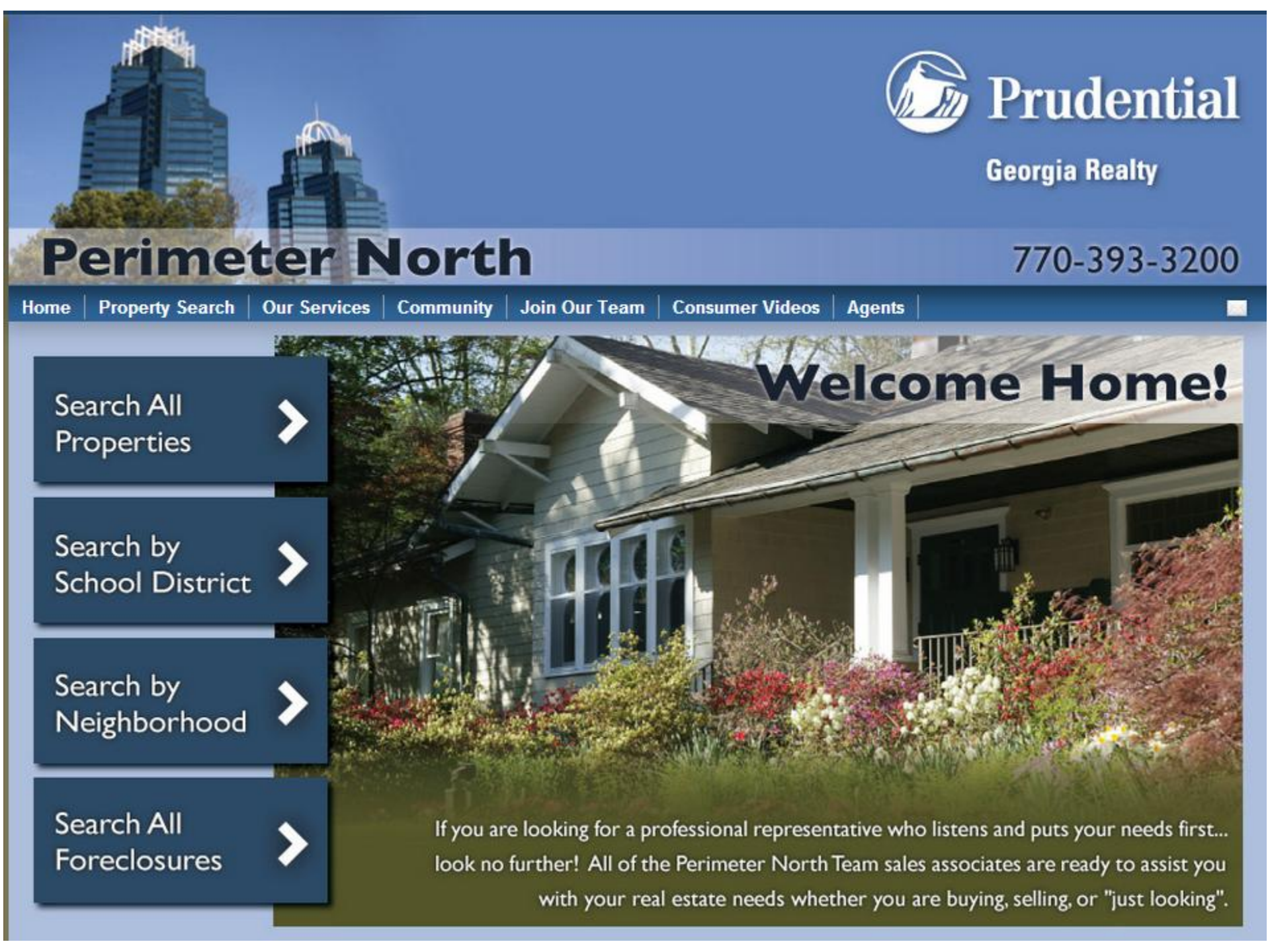

## www.google.com/placesforbusiness

### Google places

Connecting you with the places you love

### 🕮 Rate and share places on Google

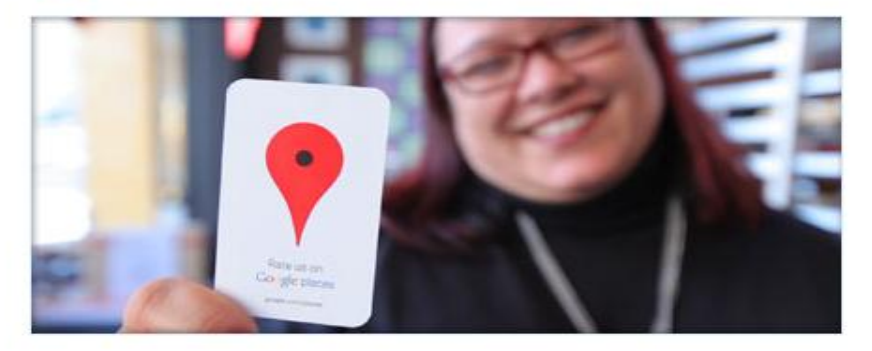

Local recommendations - powered by you and your friends Find, rate and share places you know to discover new ones you'll love.

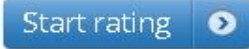

Get your business found on Google

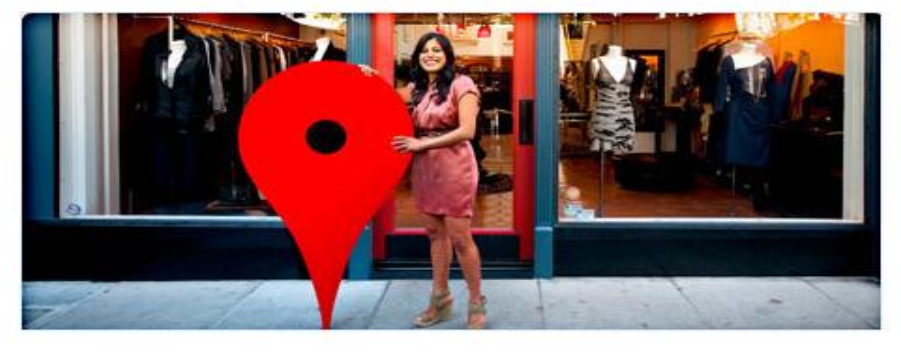

Claim your business listing on Google - for free Sign up for Google Places, or login to learn insights about your business.

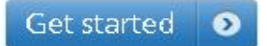

#### **Related products**

The ultimate pocket guide - right on your phone »

Download the Places app for Android or iPhone.

#### Advertise online, quickly and easily »

Attract local customers with the new Google AdWords Express.

#### Basic Information

Please note that changing your address or business name will require additional verification via mail or phone.

#### \* Required Fields

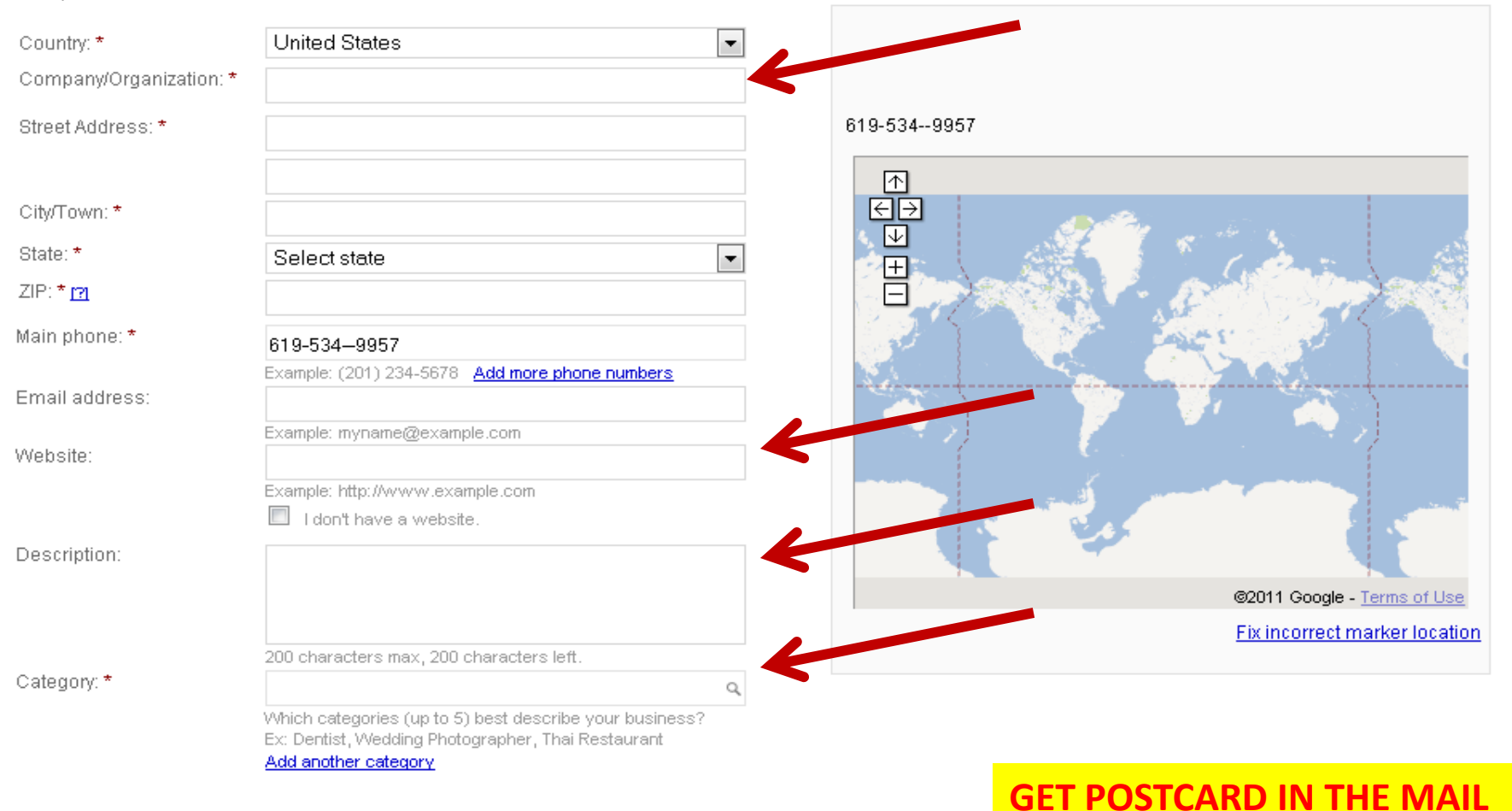

#### Service Areas and Location Settings

Does your business provide services, such as delivery or home repair, to locations in a certain area?

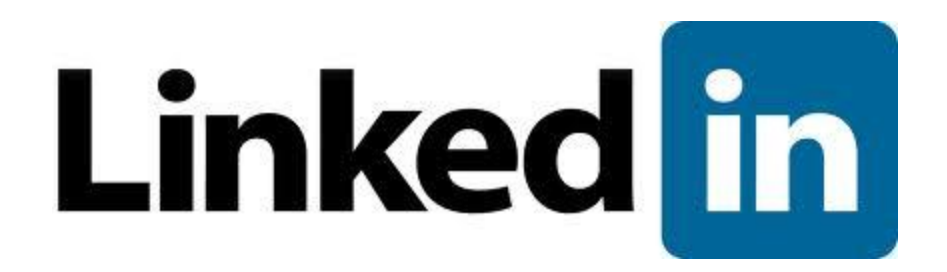

### Facts & Figures

150 million users

# LinkedIn

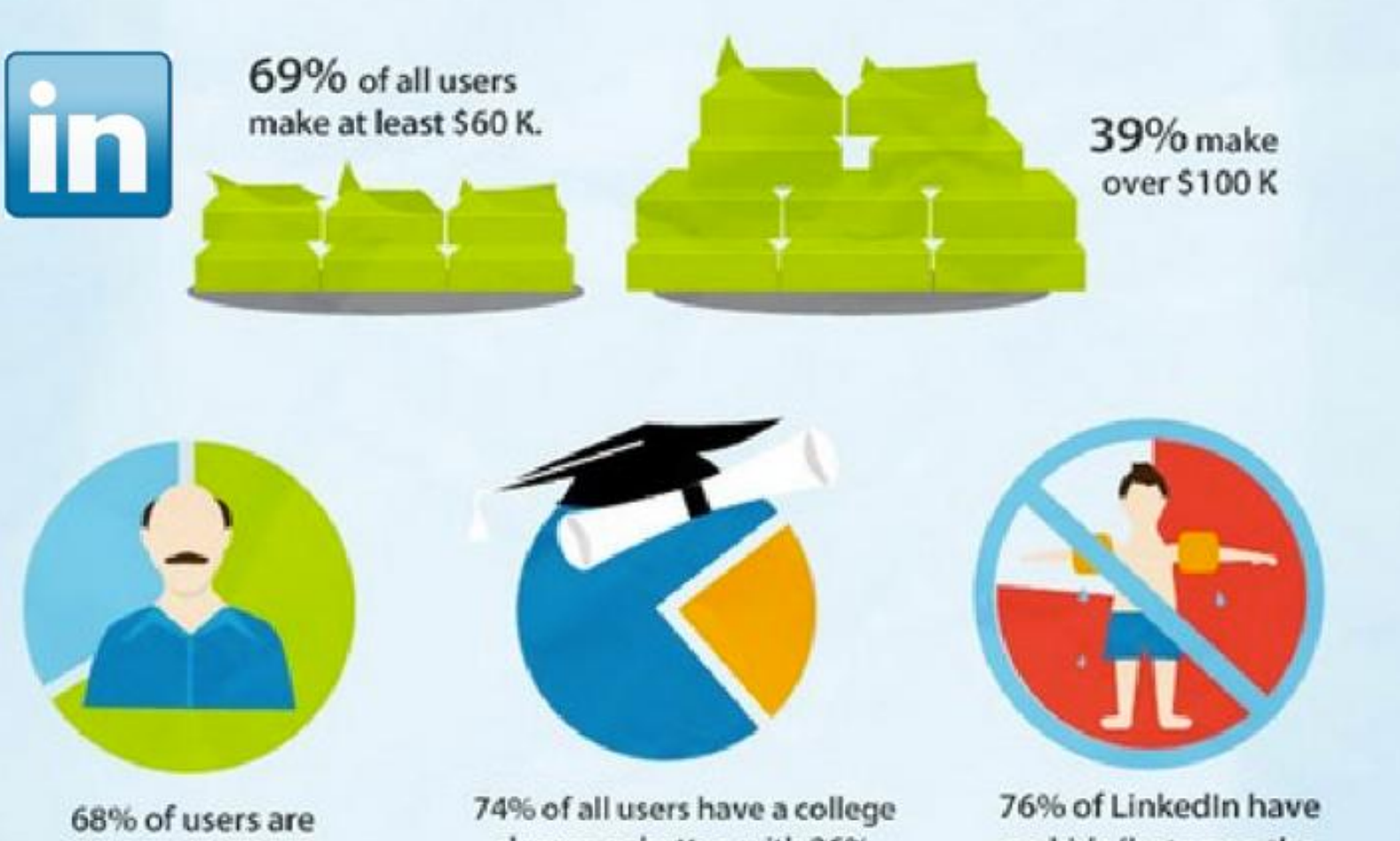

over the age of 35.

4% of all users have a college degree or better, with 26% having a graduate degree. 76% of LinkedIn have no kids (between the ages of 0 and 17)

# 100% Complete LinkedIn Profile

- 1) Add a profile photo
- 2) List current position + at least 2 prior jobs
- 3) 5 or more skills on your profile
- 4) Write a summary about yourself
- 5) Fill out your industry and zip code
- 6) Add where you went to school
- 7) Have 50 or more connections

## Top 10 LinkedIn Profile Setup Tips

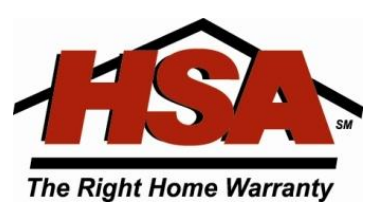

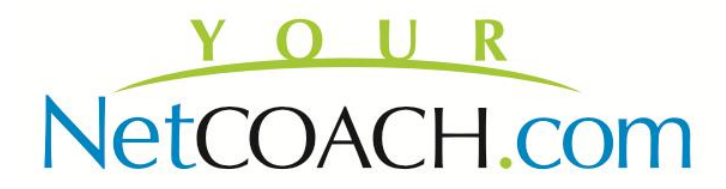

### Top 10 LinkedIn Profile Setup Tips

- 1. Understand Your Keywords: Understand what keywords you want to rank for first before completing your LinkedIn profile. Once you know the keywords you want people to find you from, you will be using these extensively throughout your LinkedIn profile. This is how people will find you in the search. Tip: LinkedIn is one of the only sites I know of that still ranks the density of keywords in your profile to where you appear in their search results, so the more you use your keywords throughout your LinkedIn profile, the higher you will rank for that term in the search results. If you want to get an example of what other people are searching for, just use the search bar on LinkedIn. If no one is searching for the keywords you think are good, find one they are search for and use that.
- 2. Complete Your LinkedIn Profile: Make certain you complete your entire LinkedIn profile! LinkedIn will tell you what percentage you are complete and exactly what to do. Not completing your LinkedIn profile is a guarantee your LinkedIn profile will not rank high in LinkedIn search.
- **3.** Use Your Main Keywords in your Headline: Your headline, the line just below your name, is one of the most important factors in search. Make sure you use your keywords there!
- **4.** Fill your profile with interesting facts about you: Use real captivating words up front, not like "works at XYZ company", but instead, like an advertisement for *you*, because that's what LinkedIn is!
- 5. Add Multiple Current Jobs:Current jobs is another way you will be found for your keywords on your LinkedIn profile. Don't worry if you really only have one job since all of us wear multiple hats nowadays. If you have a blog (or multiple), use it. Then in each job description, use your keywords (I hope you are starting to get the point of keyword importance in your LinkedIn Profile about now)

### Top 10 LinkedIn Profile Setup Tips...cont'd

- 7. Add your email address to your current job listing: For someone to connect to you without directly knowing you, they need to know your first and last name, as well a valid email address. Make it easier by adding your email to the most recent job description of your LinkedIn profile so it reads "Job description" and then your email address (example: Real Estate Agent + myname@myemail.com). This gives people an easier way to connect with you.
- 8. Complete Your Summary: Make your LinkedIn profile summary section complete and really easy to read. I suggest using your main keywords by section and breaking down each section using simple headers for each with a colon afterward (example: Internet Marketing Strategist:).
- **9.** Solicit colleagues and friends for recommendations: People love to read reviews. And there is no better review then someone else talking about YOU. Make sure you've got some great recommendations for the work you have done. Don't be afraid to solicit recommendations. I always recommend in return for every one written about me. The trick is: write what you truly feel about the person in the nicest possible terms, and never oversell someone you don't recommend. That can come back to bite you.
- **10.** Add plenty of passion: People who are going to bother to read your profile want to know who you are. If you merely put down that you're an operations manager at XYZ company, that's all they have in their minds about you. Add that you're passionate about Cub scouts and that you play guitar and sing in the shower. Make sure people know about YOU, not just your job history.

# Your Network and Degrees of Connection

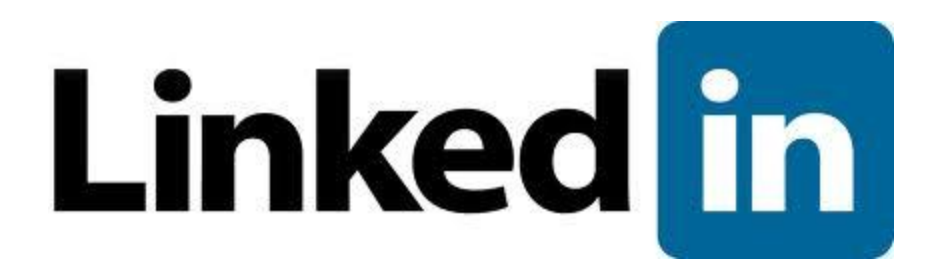

### **Your Network and Degrees of Connection**

### What does "your network" and "out of network" mean?

- On LinkedIn, people in your network are called connections and your network is made up of your 1st-degree, 2nd-degree, and 3rd-degree connections and fellow members of your LinkedIn Groups.
- **1st-degree** People you're directly connected to because you have accepted their invitation to connect, or they have accepted your invitation. You'll see a **1st** degree icon next to their name in search results and on their profile. You can contact them by sending a message on LinkedIn.
- 2nd-degree People who are connected to your 1st-degree connections. You'll see
   a 2nd degree icon next to their name in search results and on their profile. You can send
   them an invitation by clicking Connect or contact them through an InMail or an introduction.
- *3rd-degree* People who are connected to your 2nd-degree connections. You'll see
   a *3rd* degree icon next to their name in search results and on their profile. You can send them
   an invitation by clicking *Connect* or contact them through an InMail or an introduction.
- **Fellow members of your LinkedIn Groups** These people are considered part of your network because you're members of the same group. You'll see a **Group** icon next to their name in search results and on their profile. You can contact them by sending a message on LinkedIn or using your group's discussion feature.
- **Out of Network** LinkedIn members who fall outside of the categories listed above. You can contact them through an InMail.

# Just a Thought...

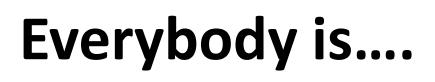

- Tweeting
- Facebooking
- Blogging
- Texting
- Pinging
- Posting
- Emailing

### Nobody is...

- Doorknocking
- Farming
- Calling
- Talking
- Writing
- Mailing
- Living

### Your opportunity is to combine these two columns!!!!!

**Basic Social Media Strategies for Real Estate** 

### **MONITOR TRENDS – DON'T MASTER THEM**

### CONCENTRATE ON BEING <u>INTERESTED</u> INSTEAD OF <u>INTERESTING</u>

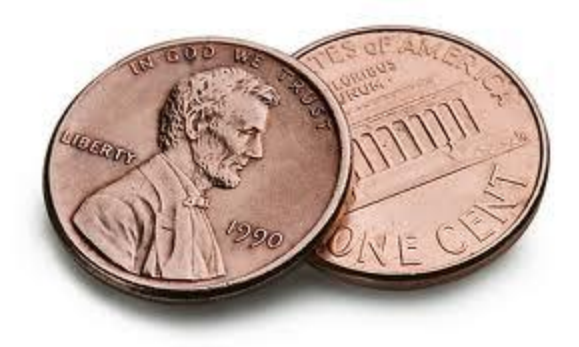

# What do you post to Facebook?

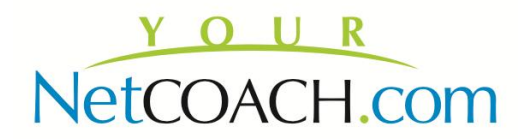

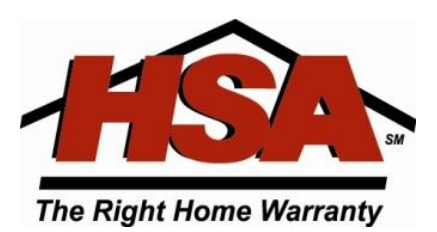

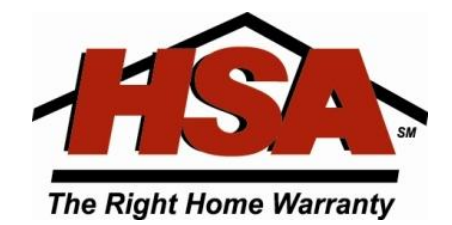

## TOOLS YOU CAN USE

### TO MAKE SOCIAL NETWORKING EASIER

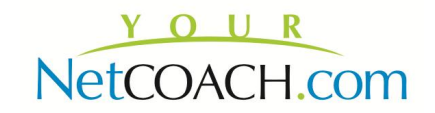

### Facebook.com/hsahomewarranty

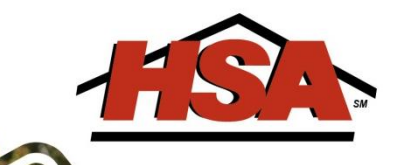

### HSA Social Media Resources

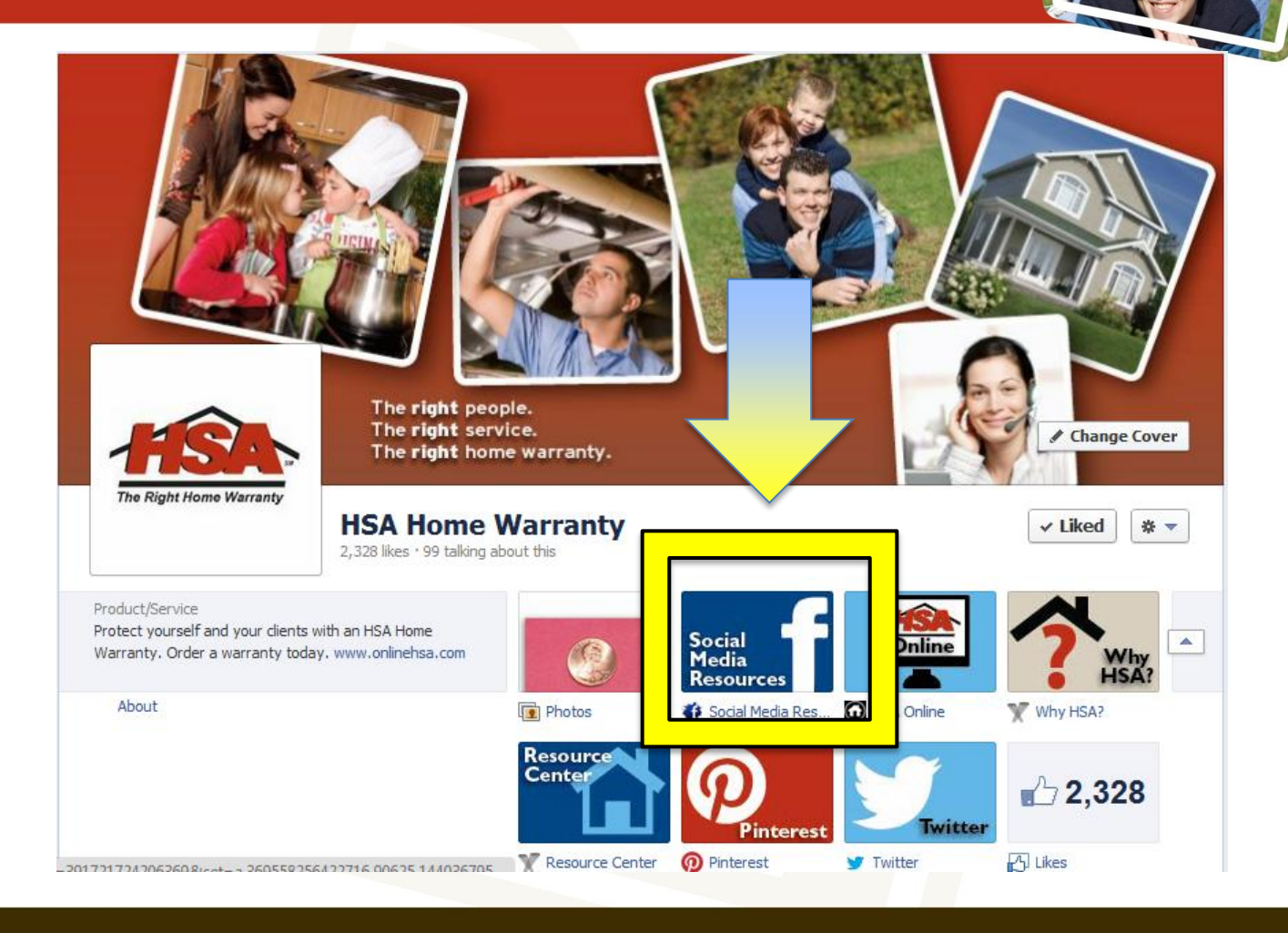

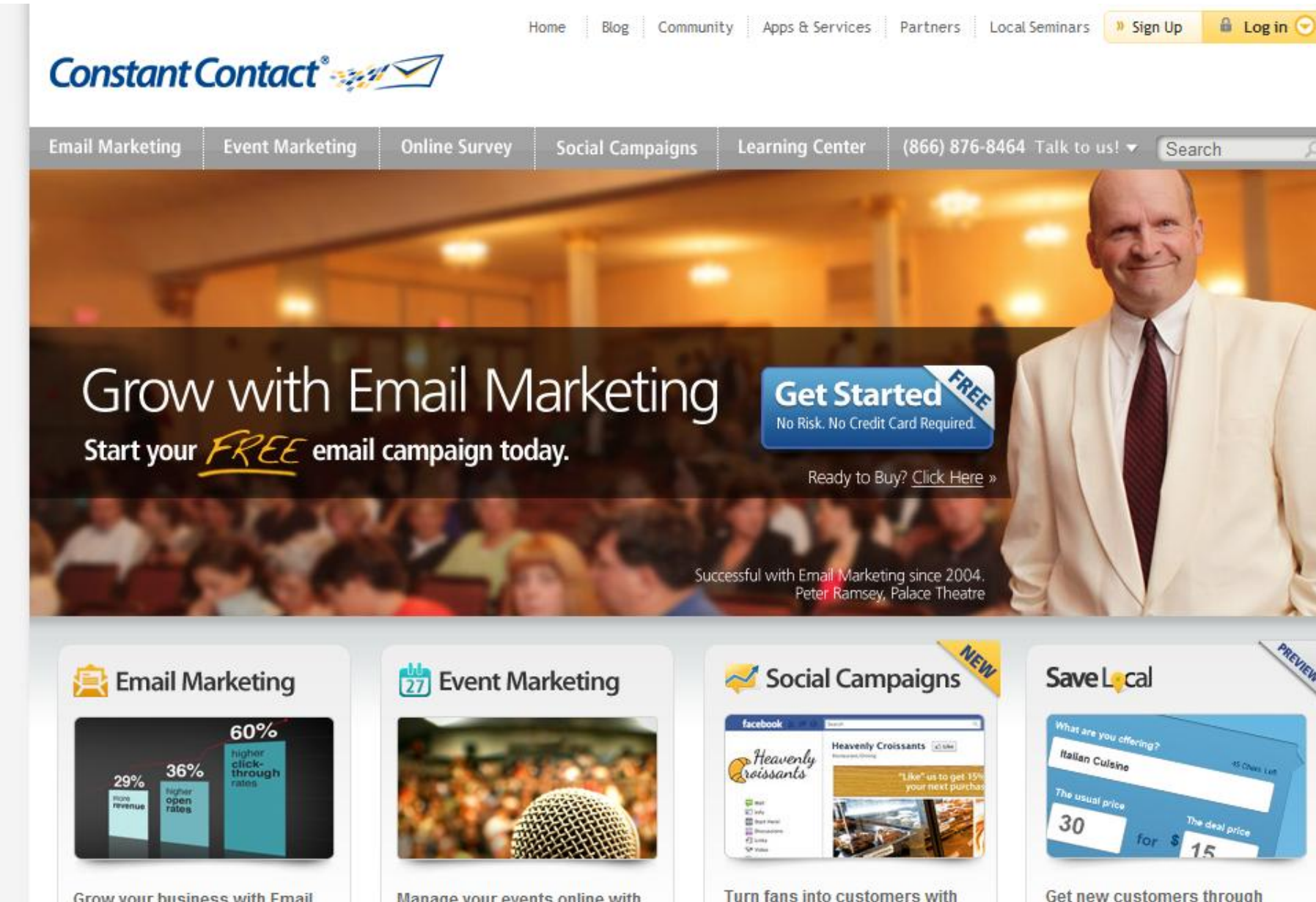

Get new customers through local deals with SaveLocal »

Partner with IIc

Marketing »

Grow your business with Email

Sominars Noar You

Social Campaigns »

Manage your events online with

Event Marketing »

Find Industry Examples

## **Tools You Can Use**

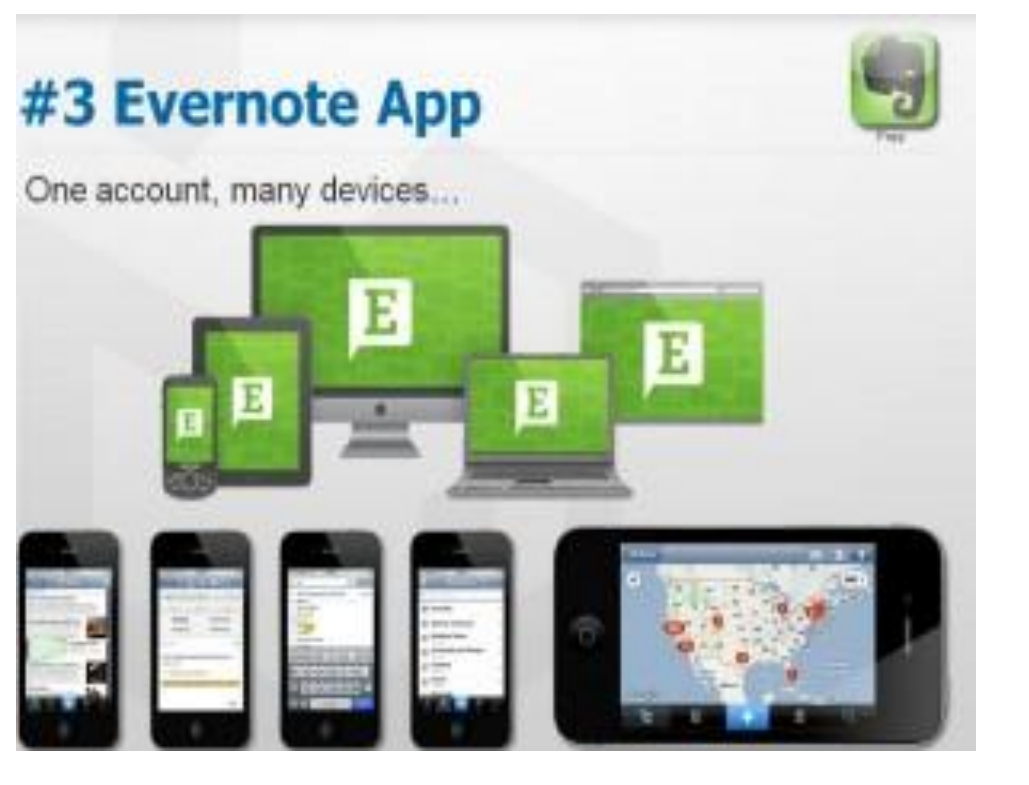

### Evernote (Free) = i A

Evernote is your one stop shop for remembering everything. You can make lists, goals, voice memos, and more with this easy-to-use app. Best of all, users can access it everywhere from any device that's synched to your Evernote account. It's an amazing app that will remember the store you loved or the great idea you came up with. Evernote is free to use, as well as the smartphone app. There are premium features that cost about \$5 per month, however I use the free smartphone app and the features are great!

### Tools You Can Use

**Dropbox** is one of the most popular cloud computing service available currently. It was just recently valued at \$4 Billion. How many times have you created a Power Point or similar presentation for a client and they love it so much, they request a copy via email? The only problem is the file may be too large to e-mail. Enter Dropbox, set up a free account, upload your files, then share them with your desired e-mail address(es). Dropbox will notify the individuals(s) that you shared the file with and provide a link for them to set up their free account. Once they do this, your files can be downloaded for free. It's a beautiful thing if you want to send large files to your clients and business affiliates. Dropbox is the way to go. Your first 2 GB of storage is free before you are prompted to be a paid member, however users can remove files to maintain their storage capacity below the paid level.

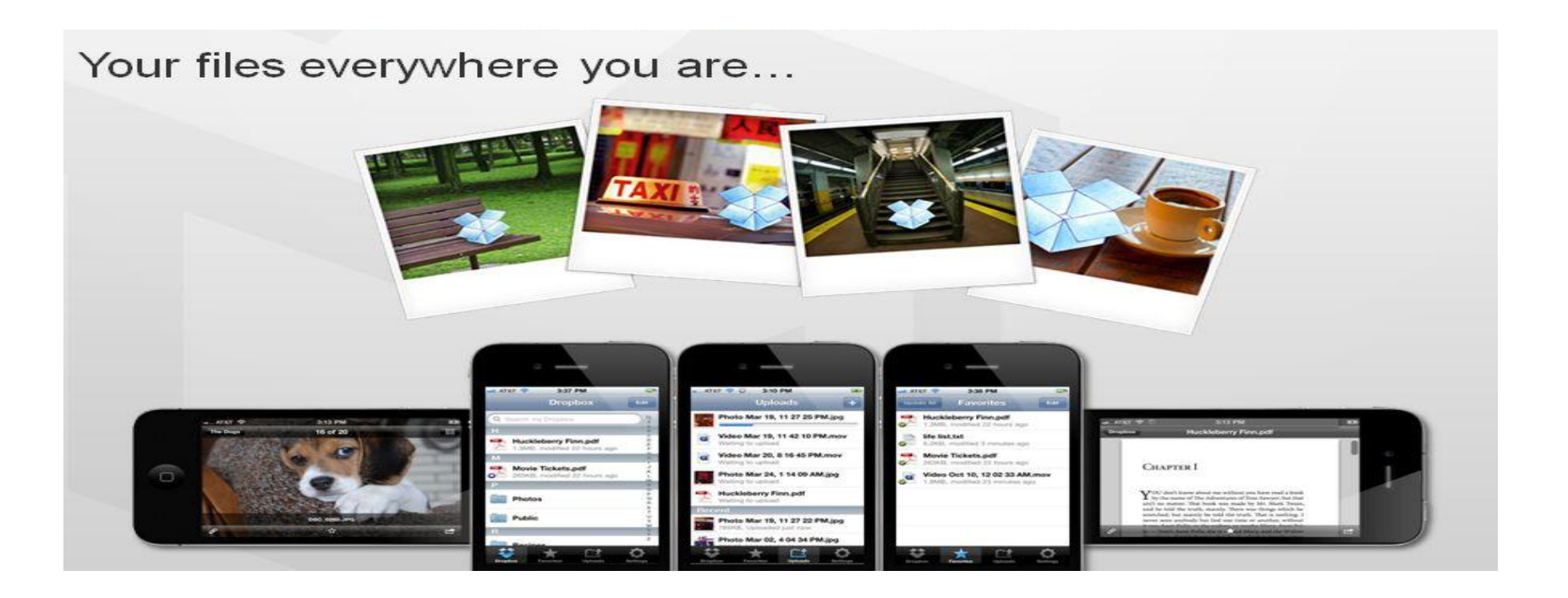

### <u>XOBNI</u>

### NetCOACH.com

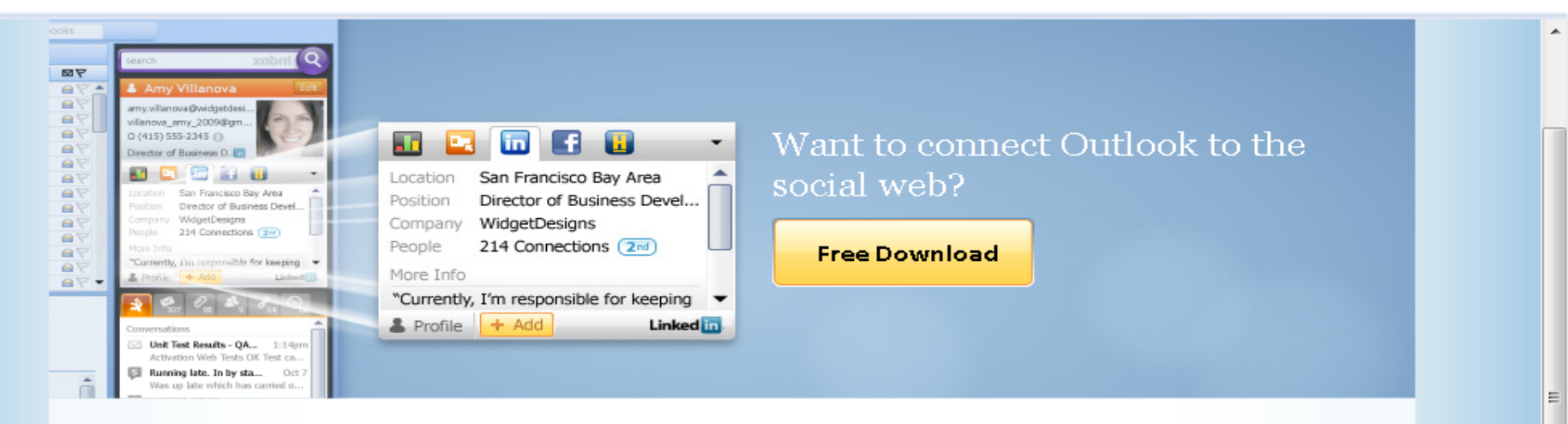

Xobni brings information from the social web into your inbox.

Xobni connects to LinkedIn, Facebook, Twitter, Salesforce and more to give you a full picture of your Outlook contacts, including information from your email and from the web.

With pictures and status updates, Xobni's connecter displays a live stream of social information about your contacts inside Outlook 2003, 2007 and 2010.

#### Xobni pulls information from:

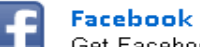

Get Facebook profile pictures and status updates. Learn more

Get status updates and post replies,

direct messages, and tweets. Learn

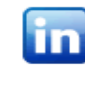

#### LinkedIn

Get employers, companies, and profile pictures. Learn more

#### Hoovers

View the company's description, address, sales figures, and more. Learn more

#### Xobni

All Features

Lightning-Fast Search

Find Attachments

Stay in Touch

Threaded Conversations

Social Connections

**Email Analytics** 

#### Xobni Plus

Get advanced search, Xobni Rank-powered AutoSuggest, and more - Only \$29.95

#### **Compare Products**

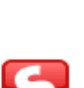

#### Salesforce - New

тоге

Twitter - New

Generate Leads, create Salesforce

## Win Prizes

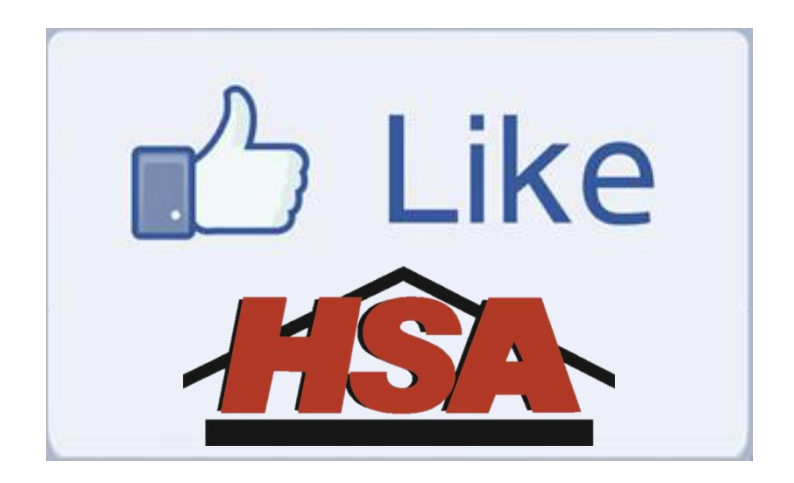

# Post on our page and be entered into our monthly fan drawing

| Thank you to everyone who entered our contest by attending our social media seminars and posting on our wall. The winner of the contest is Susan Burrows McPherson! Susan has won a \$25 giftcard to Starbucks, so enjoy a cup (or a few) on us! Thanks to all who commented and look back for future contests! Like · Comment · Share Like · Comment · Share Write a comment 377 people reached · 16% | HSA Home Warranty<br>June 22 🙆                                                                                                    |              |
|----------------------------------------------------------------------------------------------------|----------------------------------------------------------------------------------------------------|--------------|
| Like · Comment · Share                                                                                                    | Thank you to everyone who entered our contest by attending our social media seminars and posting on our wall. T<br>winner of the contest is Susan Burrows McPherson! Susan has won a \$25 giftcard to Starbucks, so enjoy a cup<br>few) on us! Thanks to all who commented and look back for future contests! | Гhe<br>(or a |
| g <sup>2</sup> ) 4 people like this.         Write a comment         377 people reached · 16%                                                                                                    | Like · Comment · Share                                                                                                    |              |
| Write a comment 377 people reached · 16%                                                                                                    | gʻj 4 people like this.                                                                                                    |              |
| 377 people reached · 16%                                                                                                    | Write a comment                                                                                                    |              |
|                                                                                                    | 377 people reached · 16%                                                                                                    |              |

**Thank You!** 

# Tell me what you thought of this presentation **burke.smith@onlinehsa.com**

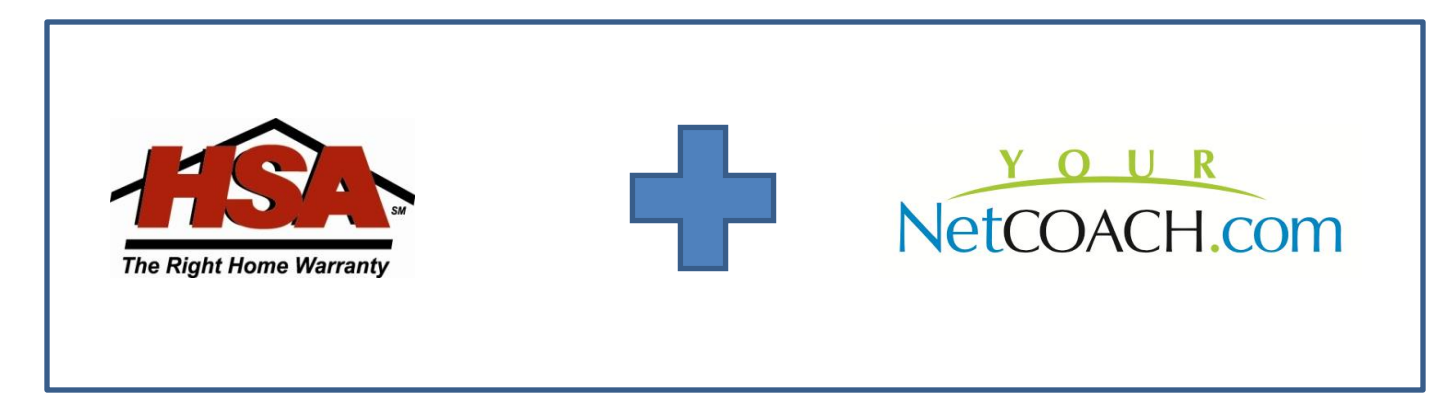

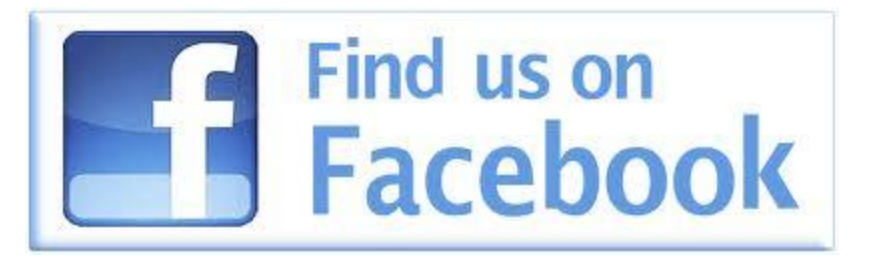

For a copy of this presentation and to schedule a FREE one on one consultation with Burke Smith, please contact your local HSA representative. www.onlinehsa.com

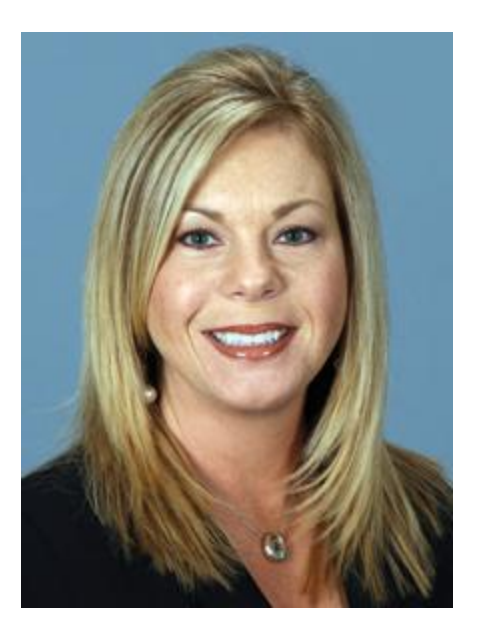

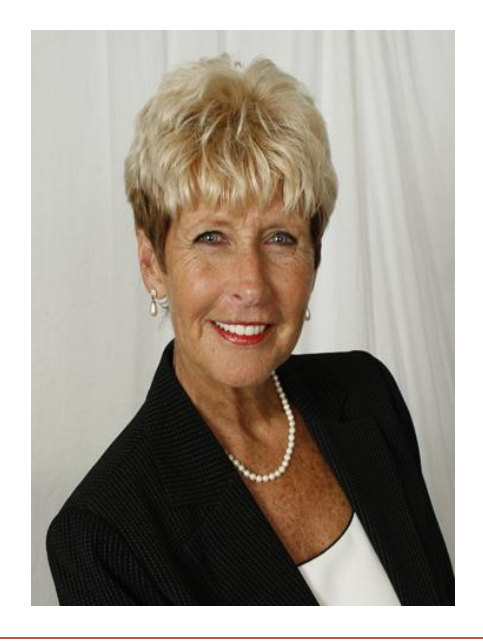

**Tammy Rich** Territory Manager <u>HSA</u> Cell: (770) 990-0187 Email: <u>tammy.rich@onlinehsa.com</u> Judy Cook Territory Manager <u>HSA</u> Cell: (404) 406-6258 Email: judy.cook@onlinehsa.com